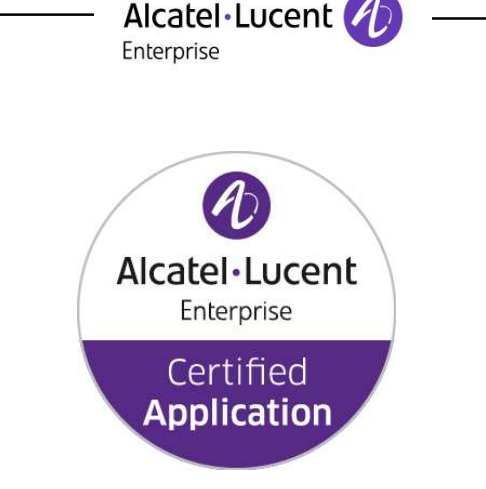

# ALE Application Partner Program **Inter-Working Report**

Partner: AudioCodes Application type: Session Border Controler Application name: CloudBond365<sup>™</sup> Enterprise Box Edition Alcatel-Lucent Enterprise Platform: **OmniPCX Enterprise™** and **OpenTouch™** 

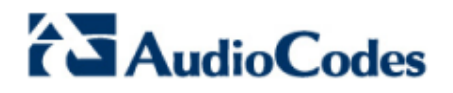

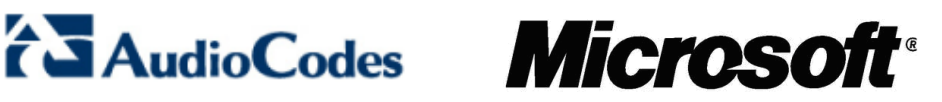

The product and release listed have been tested with the Alcatel-Lucent Enterprise Communication Platform and the release specified hereinafter. The tests concern only the inter-working between the AAPP member's product and the Alcatel-Lucent Enterprise Communication Platform. The inter-working report is valid until the AAPP member's product issues a new major release of such product (incorporating new features or functionality), or until ALE International issues a new major release of such Alcatel-Lucent Enterprise product (incorporating new features or functionalities), whichever first occurs.

ALE INTERNATIONAL MAKES NO REPRESENTATIONS, WARRANTIES OR CONDITIONS WITH RESPECT TO THE APPLICATION PARTNER PRODUCT. WITHOUT LIMITING THE GENERALITY OF THE FOREGOING, ALE INTERNATIONAL HEREBY EXPRESSLY DISCLAIMS ANY AND ALL REPRESENTATIONS, WARRANTIES OR CONDITIONS OF ANY NATURE WHATSOEVER AS TO THE AAPP MEMBER'S PRODUCT INCLUDING WITHOUT LIMITATION THE IMPLIED WARRANTIES OF MERCHANTABILITY, NON INFRINGEMENT OR FITNESS FOR A PARTICULAR PURPOSE AND ALE INTERNATIONAL FURTHER SHALL HAVE NO LIABILITY TO AAPP MEMBER OR ANY OTHER PARTY ARISING FROM OR RELATED IN ANY MANNER TO THIS CERTIFICATE.

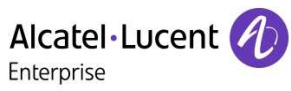

Certification overview

| Date of the certification | June 2016 |
|---------------------------|-----------|

| ALE International representative | Claire Dechristé |
|----------------------------------|------------------|
| AAPP member representative       | Serge Leclercq   |

| Alcatel-Lucent Enterprise        | OmniPCX Enterprise       |  |  |
|----------------------------------|--------------------------|--|--|
| Communication Platform           | OpenTouch BE/MS          |  |  |
| Alcatel-Lucent Enterprise        | OXE R11.2                |  |  |
| Communication Platform release   | OTMS R2.2                |  |  |
|                                  | AudioCodes CloudBond 365 |  |  |
| AAI I member application release | V5.0                     |  |  |
| Application Catagony             | SBC                      |  |  |
| Application Category             | Collaboration & UC       |  |  |

Author(s):Claire DechristéReviewer(s):Jean-Paul SPARD, Serge LECLERCQ

**Revision History** 

| Edition | 1. | creation | of  | the | document | _ | June2016  |
|---------|----|----------|-----|-----|----------|---|-----------|
| Luiuon  | ۰. | cication | UI. | uic | uocument |   | Junicz010 |

| Test results                                              |         |           |  |  |  |  |
|-----------------------------------------------------------|---------|-----------|--|--|--|--|
| Passed                                                    | Refused | Postponed |  |  |  |  |
| Passed with restrictions                                  |         |           |  |  |  |  |
| Refer to the section 6 for a summary of the test results. |         |           |  |  |  |  |
|                                                           |         |           |  |  |  |  |

| IWR | validity | extensior |
|-----|----------|-----------|
|-----|----------|-----------|

None

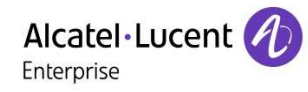

\_\_\_\_\_

# **AAPP Member Contact Information**

| Contact name:<br>Title:  | Serge Leclercq<br>Field Application Engineer               |
|--------------------------|------------------------------------------------------------|
| Address 1:<br>Address 2: | 104 Avenue Albert 1er – Les Passerelles                    |
| Citv:                    | Rueil-Malmaison                                            |
| State:                   | France                                                     |
| Zip:                     | 92500                                                      |
| Country:                 | France                                                     |
| Country code:            | +33                                                        |
| Phone:                   |                                                            |
| Web address:<br>E-mail:  | http://www.AudioCodes.com<br>serge.leclercq@audioCodes.com |

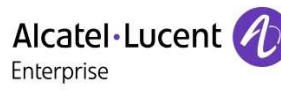

#### TABLE OF CONTENTS

| 1 |                        | INTRODUCTION                                                                                                    | . 6      |
|---|------------------------|----------------------------------------------------------------------------------------------------|----------|
|   | 1.1                    | GLOSSARY                                                                                                    | .6       |
| 2 |                        | VALIDITY OF THE INTERWORKING REPORT                                                                                                    | . 7      |
| 3 |                        | LIMITS OF THE TECHNICAL SUPPORT                                                                                                    | . 8      |
| - | 31                     | CASE OF ADDITIONAL THIRD PARTY ADDITIONS                                                                                                    | 8        |
| 4 | 5.1                    |                                                                                                    | . 0      |
| 4 |                        |                                                                                                    | .9       |
| 5 |                        |                                                                                                    | 12       |
|   | 5.1                    | GENERAL ARCHITECTURE                                                                                                    | 12       |
|   | 5.2<br>5.3             | HARDWARE CONFIGURATION                                                                                                    | 13       |
| 6 | 5.5                    |                                                                                                    | 1.7      |
| 0 |                        | SUMMARY OF TEST RESULTS                                                                                                    | 14       |
|   | 6.1                    | SUMMARY OF MAIN FUNCTIONS SUPPORTED FOR OXE                                                                                                    | 14       |
|   | 6.3                    | SUMMARY OF MAIN FUNCTIONS SUPPORTED FOR OT                                                                                                    | 15       |
|   | 6.3.1                  | OXE                                                                                                    | 16       |
|   | 6.3.2                  | 2 Audiocodes/Lync                                                                                                    | 16       |
|   | 6.3.                   | <i>OT</i>                                                                                                    | 16       |
|   | 6.4                    | SUMMARY OF LIMITATIONS                                                                                                    | 16       |
|   | 6.4.1                  | OXE                                                                                                    | 16       |
|   | 6.4.2                  | 2 Lync                                                                                                    | 16       |
|   | 0.4.3<br>6.4.2         | 0 01                                                                                                    | 10<br>17 |
|   | 0. <del>4</del><br>6 5 | NOTES REMARKS                                                                                                    | 17       |
| - | 0.0                    |                                                                                                    | 40       |
| 1 |                        | TEST RESULT TEMPLATE                                                                                                    | 18       |
| 8 |                        | TEST RESULTS                                                                                                    | 19       |
|   | 8.1                    | OUTGOING CALLS: OXE/OT USERS TO LYNC                                                                                                    | 19       |
|   | 8.1.1                  | Test Objectives                                                                                                    | 19       |
|   | 0.1.2                  | COLL Test Results                                                                                                    | 19<br>20 |
|   | 82                     | INCOMING CALLS: LYNC -> OXE/OT                                                                                                    | 20       |
|   | 8.2.                   | Test Objectives                                                                                                    | 21       |
|   | 8.2.2                  | 2 OXE Test Results                                                                                                    | 21       |
|   | 8.2.3                  | 3 OT Test Results                                                                                                    | 22       |
|   | 8.3                    | FEATURES DURING CONVERSATION                                                                                                    | 24       |
|   | 8.3.1                  | Hold, Consultation call and broker call                                                                                                    | 24       |
|   | 8.3.2                  | 2 Transfer call                                                                                                    | 27       |
|   | 0.J.J                  | 5 Conference                                                                                                    | 31<br>21 |
|   | 0.3.4<br>8 4           | 4 νοιςεπαιι                                                                                                    | 34       |
|   | 84                     | The Development in the Development of the Development of the Developme | 35       |
|   | 8.4.2                  | 2 OXE Test Results                                                                                                    | 35       |
|   | 8.5                    | DEFENSE / RECOVERY                                                                                                    | 36       |
|   | 8.5.                   | Test Objectives                                                                                                    | 36       |
|   | 8.5.2                  | 2 Test Results                                                                                                    | 36       |
| 9 |                        | APPENDIX A : AUDIOCODES SBC CONFIGURATION                                                                                                    | 37       |
|   | 9.1                    | GETTING STARTED                                                                                                    | 37       |
|   | 9.2                    | CONFIGURATION PROCEDURE                                                                                                    | 37       |
|   | 9.2.                   | Configure IP Address                                                                                                    | 38       |
|   | 9.2.2                  | 2 Enable the SBC Application                                                                                                    | 38       |
|   | 9.2.                   | 3 Media Realm                                                                                                    | 38       |

# Alcatel-Lucent

\_\_\_\_

|    |            | Enterprise                                                                            |    |
|----|------------|---------------------------------------------------------------------------------------|----|
|    | 9.2.4      | SRD Tables                                                                            | 39 |
|    | 9.2.5      | SIP Interface Table                                                                   | 40 |
|    | 9.2.6      | Proxy Sets Table                                                                      | 41 |
|    | 9.2.7      | IP Group Table                                                                        | 43 |
|    | 9.2.8      | IP Profile Definition                                                                 | 47 |
|    | 9.2.9      | Configure Proxy 1 Registration:                                                       | 58 |
|    | 9.2.1      | 0 Configure Routing                                                                   | 59 |
|    | 9.2.1      | 1 IP-to-IP Outbound Rules                                                             | 60 |
|    | 9.2.1      | 2 Sip Header Manipulations                                                            | 61 |
| 10 |            | APPENDIX B : CLOUDBOND BOX CONFIGURATION                                              | 63 |
| 11 |            | APPENDIX C : LYNC 2013 CONFIGURATION                                                  | 64 |
| со | 12<br>NFIG | APPENDIX D: ALCATEL-LUCENT ENTERPRISE COMMUNICATION PLATFORM:<br>URATION REQUIREMENTS | 83 |
| 1  | 2.1        | SIP TRUNK AND ARS ROUTE MANAGEMENT                                                    | 83 |
|    | 12.1.      | 1 Create a SIP Trunk                                                                  | 83 |
|    | 12.1.      | 2 Create an external SIP gateway                                                      | 85 |
|    | 12.1.      | 3 Management of outgoing calls via SIP Trunk Group                                    | 86 |
| 13 |            | APPENDIX E: AAPP MEMBER'S ESCALATION PROCESS                                          | 93 |
| 14 |            | APPENDIX F: AAPP PROGRAM                                                              | 94 |
| 1  | 4.1        | ALCATEL-LUCENT APPLICATION PARTNER PROGRAM (AAPP)                                     | 94 |
| 1  | 4.2        | ENTERPRISE.ALCATEL-LUCENT.COM                                                         | 95 |
| 15 |            | APPENDIX G: AAPP ESCALATION PROCESS                                                   | 96 |
| 1  | 5.1        | INTRODUCTION                                                                          | 96 |
| 1  | 5.2        | ESCALATION IN CASE OF A VALID INTER-WORKING REPORT                                    | 96 |
| 1  | 5.3        | ESCALATION IN ALL OTHER CASES                                                         | 97 |
| 1  | 5.4        | TECHNICAL SUPPORT ACCESS                                                              | 98 |

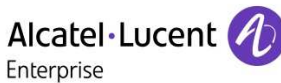

# 1 Introduction

This document is the result of the certification tests performed between the AAPP member's application and Alcatel-Lucent Enterprise's platform.

It certifies proper inter-working with the AAPP member's application.

Information contained in this document is believed to be accurate and reliable at the time of printing. However, due to ongoing product improvements and revisions, ALE International cannot guarantee accuracy of printed material after the date of certification nor can it accept responsibility for errors or omissions. Updates to this document can be viewed on:

- the Technical Support page of the Enterprise Business Portal (<u>https://businessportal.alcatel-lucent.com</u>) in the Application Partner Interworking Reports corner (restricted to Business Partners)
- the Application Partner portal (<u>https://applicationpartner.alcatel-lucent.com</u>) with free access.

| Acronym                                       | Meaning                                                                                                    |
|-----------------------------------------------|----------------------------------------------------------------------------------------------------|
| OXE                                           | OmniPCX Enterprise                                                                                                    |
| OT                                            | OpenTouch                                                                                                    |
| Transferee                                    | The party being transferred to the transfer target                                                                                                    |
| Transferor                                    | The party initiating the transfer                                                                                                    |
| Transfer target                               | The new party being introduced into a call with the transferee                                                                                                    |
| Blind or semi-attended transfer               | The transferor having a session in hold state with the transferee and initiating the transfer by a consultation call to the target performs the transfer while the target is in ringing state |
| Attended transfer or transfer on conversation | The transferor waits to be in conversation state with the target before completing the transfer                                                                                               |
| МоН                                           | Music On Hold                                                                                                    |
| PSTN(analogique card on the OXE)              | Public Switched Telephone Network                                                                                                    |
| SBC                                           | Session Border Controller                                                                                                    |
| FE                                            | Lync Front End server                                                                                                    |

## 1.1 Glossary

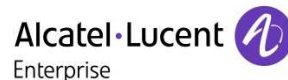

# 2 Validity of the InterWorking Report

This InterWorking report specifies the products and releases which have been certified.

This inter-working report is valid unless specified until the AAPP member issues a new major release of such product (incorporating new features or functionalities), or until ALE International issues a new major release of such Alcatel-Lucent Enterprise product (incorporating new features or functionalities), whichever first occurs.

A new release is identified as following:

a "Major Release" is any x. enumerated release. Example Product 1.0 is a major product release. a "Minor Release" is any x.y enumerated release. Example Product 1.1 is a minor product release

The validity of the InterWorking report can be extended to upper major releases, if for example the interface didn't evolve, or to other products of the same family range. Please refer to the "IWR validity extension" chapter at the beginning of the report.

**Note:** The InterWorking report becomes automatically obsolete when the mentioned product releases are end of life.

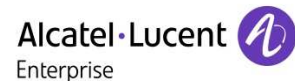

# 3 Limits of the Technical support

For certified AAPP applications, Technical support will be provided within the scope of the features which have been certified in the InterWorking report. The scope is defined by the InterWorking report via the tests cases which have been performed, the conditions and the perimeter of the testing and identified limitations. All those details are documented in the IWR. The Business Partner must verify an InterWorking Report (see above "Validity of the InterWorking Report) is valid and that the deployment follows all recommendations and prerequisites described in the InterWorking Report.

The certification does not verify the functional achievement of the AAPP member's application as well as it does not cover load capacity checks, race conditions and generally speaking any real customer's site conditions.

Any possible issue will require first to be addressed and analyzed by the AAPP member before being escalated to ALE International. Access to technical support by the Business Partner requires a valid ALE maintenance contract

For details on all cases (3<sup>rd</sup> party application certified or not, request outside the scope of this IWR, etc.), please refer to Appendix F "AAPP Escalation Process".

# 3.1 Case of additional Third party applications

In case at a customer site an additional third party application NOT provided by ALE International is included in the solution between the certified Alcatel-Lucent Enterprise and AAPP member products such as a Session Border Controller or a firewall for example, ALE International will consider that situation as to that where no IWR exists. ALE International will handle this situation accordingly (for more details, please refer to Appendix F "AAPP Escalation Process").

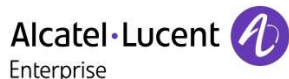

# 4 Application information

| Application commercial name: | Microsoft Lync 2013 (5.0.8308) |
|------------------------------|--------------------------------|
|                              | Audiocodes SBC 7.00A.029.005   |
| Interface type:              | SIP                            |

#### Brief application description:

AudioCodes CloudBond 365 is a complete Skype for Business enterprise voice solution for Office 365 customers. It provides connectivity to the cloud on the one hand and to the PSTN on the other.

As Office 365 Skype for Business Online does not currently provide Enterprise Voice, PSTN access or PBX replacement features, a user who need these capabilities must be registered into an On-premises Skype for Business server (like CloudBond 365)

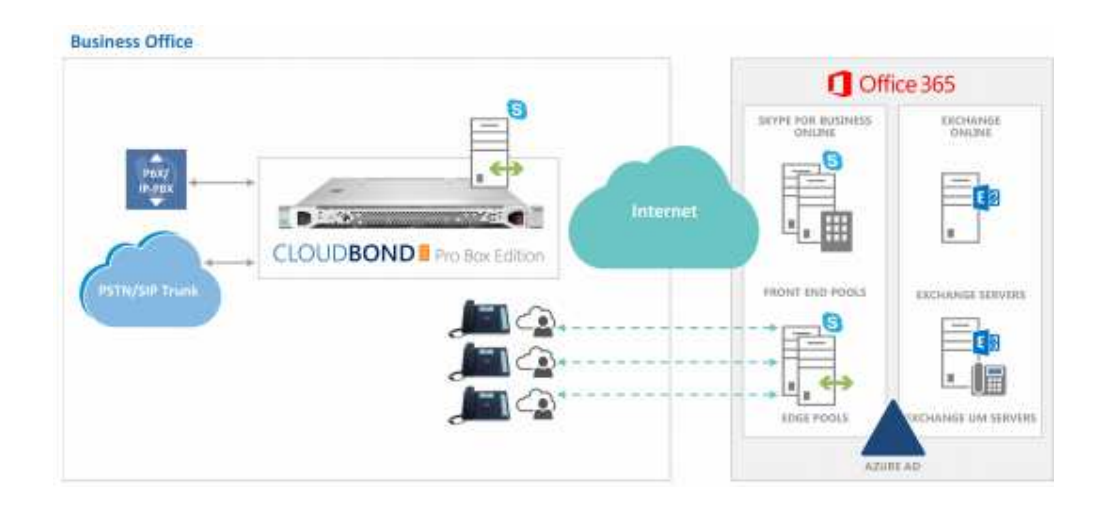

CloudBond 365:

- Enables the migration to Skype for Business enterprise voice providing the option to have full PBX features or be homed in Cloud PBX
- Offers a complete Skype for Business solution that integrates the connectivity and management tools in one package
- Comes in different box edition sizes, as a virtualized appliance, or as a management pack and can adapt to different architectures and business models
- Delivers special management interfaces for Office 365 and the corporate Active Directory, which automate the Hybrid or Cloud PBX connection
- > Supports new user management capability to simplify user policy management
- Offers backup and restore support
- Includes desk phone management capabilites

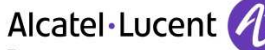

Enterprise

A Skype for Business on-premises deployment, such as CloudBond 365, can take advantage of several features of Office 365:

- 1. Office 365 can provide the Exchange Unified Messaging component to Skype for Business, allowing voicemail facilities, and some Automated Attendant facilities.
- Office 365 can provide the Outlook Client for Skype for Business, showing Skype for Business presence information for contacts, for calendar items, and allowing the scheduling of Conferences.
- 3. Skype for Business Online and Skype for Business On-premises can share a SIP domain, allowing users who do not require Enterprise Voice features to be hosted entirely in the cloud, while still being part of your larger Skype for Business environment.

O365 licences:

| FFICE 365 ENTERPRISE SUITES                                                          | E1    | E3        | E5        |
|--------------------------------------------------------------------------------------|-------|-----------|-----------|
| Features office 365 services                                                         | \$8   | \$20      | \$35      |
| Business Class Email and Calendars exchange online                                   | 50 GB | Unlimited | Unlimited |
| Social, Video, Sites, Task Management varmer, 0365 Video, sharePoint Online, Planner | New   | New       | •         |
| IM, Online Meetings, Meeting Broadcast skype for Business                            | New   | New       | •         |
| File Storage, Sharing, Information Discovery oneDrive for Business, Delive           | •     | •         | •         |
| Office Online                                                                        | •     | •         | •         |
| Office Client Apps office 365 ProPlus                                                |       | •         | •         |
| Archiving, Rights Management, Data Loss Prevention, Encryption                       |       | New       | •         |
| Equivio Analytics for eDiscovery, Secure Attachments and URLs, Access Control        |       |           | •         |
| End User and Organizational Analytics Power BI Pro, Delve Analytics                  |       |           | •         |
| Cloud PBX stype for Business                                                         |       |           | •         |
| PSTN Conferencing* Skype for Business                                                |       |           | •         |
| Enterprise Plan Add-ons                                                              |       |           |           |
| PSTN Calling** Skype for Business                                                    |       |           | +\$24     |
| CRM Online Professional Dynamics                                                     |       |           | +\$50     |

For more information, refer to Audiocodes Cloudbond documentation.

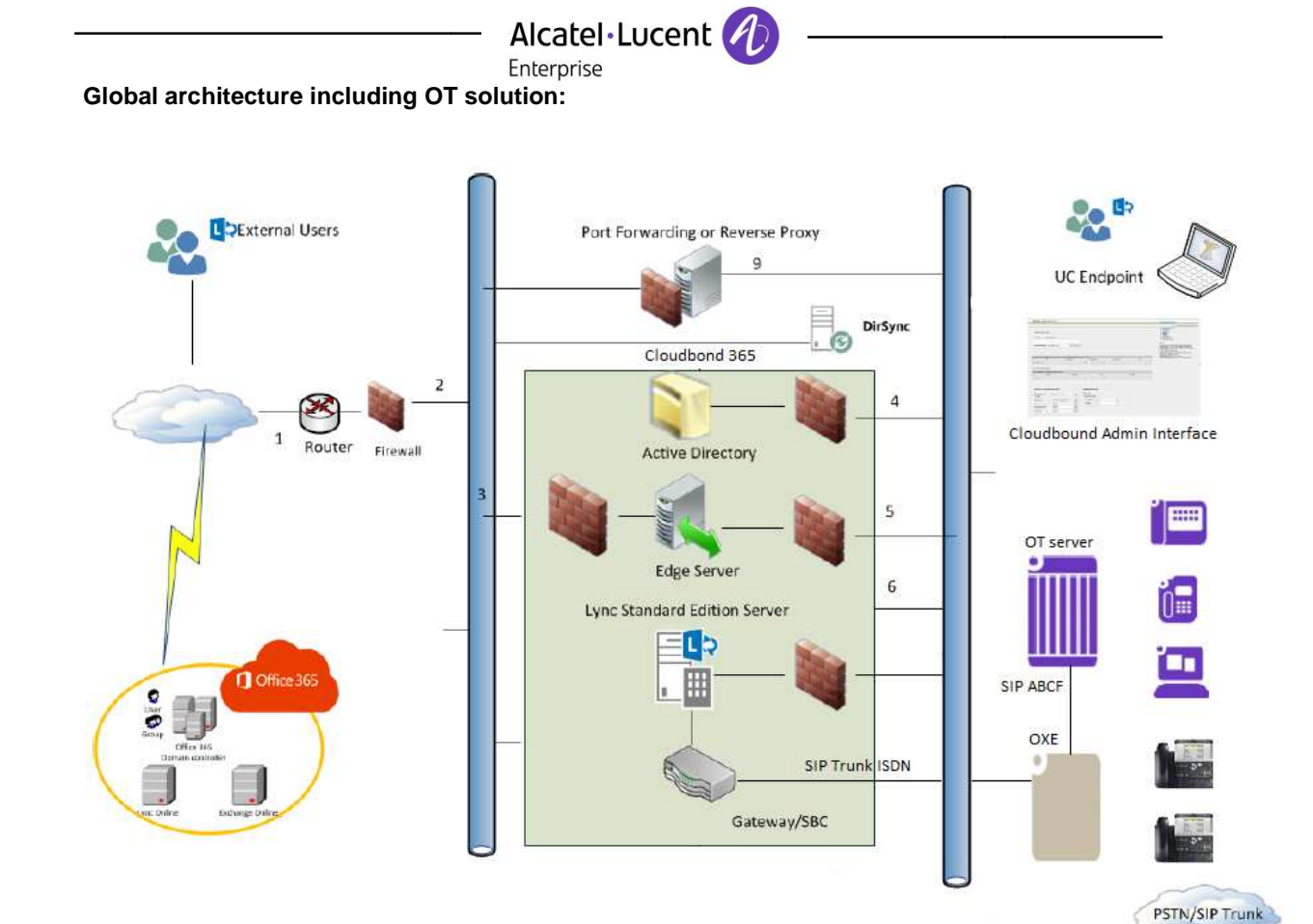

Microsoft Lync 2013 server connects to the SBC which is connected to the OXE system via an ISDN SIP Trunk.

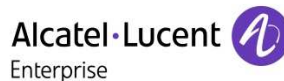

# 5 Test environment

# 5.1 General architecture

The tests are performed on the Alcatel-Lucent Etesting platform in the following environment:

Alcatel-Lucent Communication Platform: **name**: etesting9.etesting.lab **IP address**: CPU A: 10.1.20.1

AudioCodes CloudBond 365: **domain**: ac-onebox.com Domain Controller IP address: 10.1.2.60 SBC IP address: 10.1.2.63

Microsoft Lync 2013:

Domain: ac-onebox.com Default SIP domain: aapp-etesting.com Simple's URL: <u>https://meet.aapp-etesting.com/dialin</u>, <u>https://meet.aapp-etesting.com/meet</u> Lync Front End FQDN: UC-FE.ac-onebox.com Lync Front End IP address: 10.1.2.61 FE External web services: ewslync.aapp-etesting.com Lync Edge FQDN: UC-Edge.ac-onebox.com Lync Edge internal IP address: 10.1.2.62 Edge Pool: sip.aapp-etesting.com

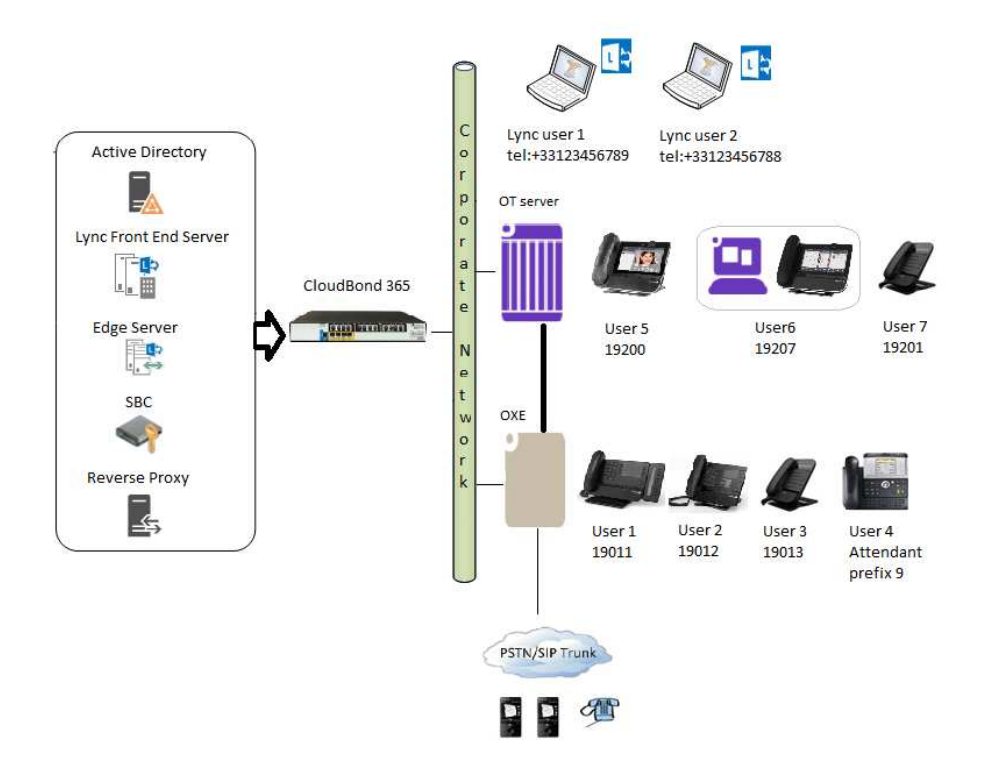

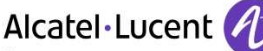

Enterprise

The Mediant 800 from the CloudBond box is used in SBC mode as a SIP/SIP gateway between the OmniPCX Enterprise and the Microsoft Lync server. It is needed to adapt OXE SIP implementation to Lync SIP specificities and vice-versa. It is declared on the OmniPCX Enterprise as an external SIP Gateway. An ISDN SIP trunk connects the OXE and the Mediant E-SBC (see section Appendix C : Lync 2013 Configuration).

On Microsoft Lync 2013, the SBC is seen as a PSTN gateway and the connection is done through a public SIP trunk (see Appendix B : )

# 5.2 Hardware configuration

#### Alcatel-Lucent Communication Platform:

Opentouch : HP Proliant DL380p Gen8 OXE : HP Proliant DL120 G6

AudioCodes Cloudbond (formerly Onebox 365) Server hosting Windows Lync server:

| Max. OneBox capacity              | Up to 500 Users                                                                                                    |
|-----------------------------------|----------------------------------------------------------------------------------------------------|
| Topology                          | Mid scale server-based appliance with Software SBC                                                                                                    |
| Including preinstalled:           | <ul> <li>Lync Server Standard/Enterprise* Edition:         <ul> <li>Front End Server</li> <li>Mediation Server</li> <li>Monitoring Server</li> <li>Edge Server</li> </ul> </li> <li>Dedicated Connection Tools         <ul> <li>Active Directory Connector</li> <li>Office 365 Connector</li> </ul> </li> <li>Windows Server 2012 R2 Emb (x5)</li> <li>SQL Server Std 2012 Emb</li> <li>Reverse Proxy</li> <li>Software Session Border Controller (SBC)</li> <li>Management and Configuration application</li> <li>Additional virtual machines</li> </ul> |
| Telephony Connectivity<br>Options | <ul> <li>SBC Only (up to 150 sessions can be ordered)</li> <li>External Media Gateway can be added (not included)</li> </ul>                                                                                                    |
| Server Spec                       | 32GB RAM, 6 Core Processor, Dual<br>Power Supply, 2HDD with RAID 1                                                                                                    |

# 5.3 Software configuration

#### Alcatel-Lucent Communication Platform:

OmniPCX Enterprise R11.2 l2.300.29.a OTMS 11.0.017.004

AudioCodes Plateform : Mediant 800 SBC version 7.00A.029.005 Server application: Windows Server 2012 R2 Standard edition Application platform: Microsoft Lync 2013 5.0.8308.726

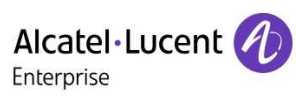

# 6 Summary of test results

# 6.1 Summary of main functions supported for OXE

| Feature                                                    | N/A       | ОК        | NOK |
|------------------------------------------------------------|-----------|-----------|-----|
| Outgoing call                                              | ·         |           |     |
| Call to free user                                          |           | $\square$ |     |
| Call to forwarded user                                     |           |           |     |
| Call to busy user                                          | $\square$ |           |     |
| Call to user in dnd                                        |           |           |     |
| Missed call feature                                        | $\square$ |           |     |
| Secret identity                                            |           | $\square$ |     |
|                                                            |           |           |     |
| Incoming call                                              |           |           |     |
| Call to free user                                          |           | $\square$ |     |
| Call to forwarded user                                     |           |           |     |
| Call to busy user                                          |           |           |     |
| Call to user in dnd                                        |           |           |     |
| Missed call feature                                        |           |           |     |
|                                                            |           |           |     |
| Features during conversation                               |           |           |     |
| Hold/Resume                                                |           |           |     |
| Consultation call                                          |           |           |     |
|                                                            |           |           |     |
| Iransfer                                                   |           |           | _   |
| Transfer unattended                                        |           |           |     |
| Transfer on ringing                                        |           |           |     |
| I ranster on conversation                                  |           |           |     |
| Conference                                                 |           |           |     |
| Three party conference                                     |           |           |     |
| Voicemail                                                  |           |           |     |
| Lync user forwarded to Exchange voicemail                  | $\square$ |           |     |
| Call to OXE user forwarded to voicemail                    |           | $\square$ |     |
| Attendant                                                  |           |           |     |
| Lync call to Attendant                                     |           | $\square$ |     |
| Attendant transfers lync user to OXE user                  |           | $\square$ |     |
| Attendant transfers OXE user to lync user                  |           | $\square$ |     |
| Attendant transfers external user (T2) to Lync user        | $\square$ |           |     |
| Attendant transfers lync user to External user (T2)        | $\square$ |           |     |
| OXE switchover                                             |           |           |     |
| Call continuity during switchover (OXE spatial redundancy) |           |           |     |
| Call state change after switchover                         |           |           |     |
| New call after switchover                                  |           |           |     |

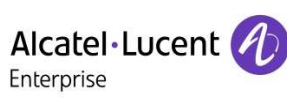

# 6.2 Summary of main functions supported for OT

| Featur | e                                                   | N/A       | ОК                     | NOK |
|--------|-----------------------------------------------------|-----------|------------------------|-----|
| Outgoi | ng call                                             |           |                        |     |
|        | Call to free user                                   |           | $\square$              |     |
|        | Call to forwarded user                              |           | $\overline{\boxtimes}$ |     |
|        | Call to busy user                                   | $\square$ |                        |     |
|        | Call to user in dnd                                 |           | $\square$              |     |
|        | Missed call feature                                 | $\square$ |                        |     |
|        | Secret identity                                     |           |                        |     |
| Incomi | ng call                                             |           |                        |     |
|        | Call to free user                                   |           | $\square$              |     |
|        | Call to forwarded user                              |           | $\square$              |     |
|        | Call to forwarded user (->to Lync number)           | $\square$ |                        |     |
|        | Call to busy user                                   |           | $\square$              |     |
|        | Call to user in dnd                                 | $\square$ |                        |     |
|        | Missed call feature                                 |           |                        |     |
| Featur | es during conversation                              |           |                        |     |
|        | Hold/Resume                                         |           | $\square$              |     |
|        | Consultation call                                   |           | $\boxtimes$            |     |
|        | Broker call                                         |           | $\square$              |     |
| Transf | er                                                  |           |                        |     |
|        | Transfer unattended                                 | $\square$ |                        |     |
|        | Transfer on ringing                                 |           |                        |     |
|        | Transfer on conversation                            |           | $\square$              |     |
| Confer | ence                                                |           |                        |     |
|        | Three party conference                              |           | $\square$              |     |
| Voicer | nail                                                |           |                        |     |
|        | Lync user forwarded to Exchange voicemail           | $\square$ |                        |     |
|        | Call to OXE user forwarded to voicemail             |           | $\square$              |     |
| Attend | ant                                                 |           |                        |     |
|        | Lync call to Attendant                              | $\square$ |                        |     |
|        | Attendant transfers lync user to OT user            |           |                        |     |
|        | Attendant transfers OT user to lync user            |           |                        |     |
|        | Attendant transfers external user (T2) to Lync user | $\square$ |                        |     |
|        | Attendant transfers lync user to External user (T2) | $\square$ |                        |     |

# 6.3 Summary of problems

6.3.1 OXE

None

#### 6.3.2 Audiocodes/Lync

None

## 6.3.3 OT

 SR 1-192855375/crqms00199160: AAPP: semi-attended transfer OT-OT-Lync does not work.
 OXE sends a 404 not found when the transfer is done by OT user

# 6.4 Summary of limitations

6.4.1 OXE

None

- 6.4.2 Lync
  - Calls from Lync to OXE/OT users: Lync doesn't display the calling name, only the number despite the name of OXE user is available in the "from" or PAI field.
  - Calls from OXE/OT users to Lync: The called Lync number is displayed, not the called name because Lync does not send the user name to AudioCodes SBC (only the number).
  - Transfers from Lync: Lync doesn't update transferee information after a transfer (semi attended or attended transfer).
  - Semi attended or attended transfers from OXE: OXE sends the user information to AudioCodes gateway (in REFER or REINVITE messages). However Lync display is not updated. Transfer is OK.
  - o In Lync client, missed call list and conversation history tabs are empty.
  - After an OXE CPU swichover to the standby CPU, an existing call cannot evolve (state changed to "on hold", "transferred"...)

#### 6.4.3 OT

 Forward to Lync phone is forbidden on conversation users (OT): "Error: User destination is not valid in the routing profile" on 8088

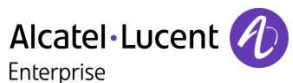

#### 6.4.4 Audiocodes

After an OXE CPU swichover to a standby CPU resolved by spatial redundancy mechanism, a call cannot be established with the new main call server before the next DNS request. These DNS requests are configured to be sent every 10 seconds on the SBC (parameter PROXYIPLISTREFRESHTIME=10).

DNS requests are not issued by Audiocodes E-SBC for every message when TTL value is set to 0. This can lead to communication troubles during the time of the CPU switchover. As a workaround, it is advised to set the parameter Proxy IP List Refresh Time to 10s on SBC to refresh dns cache every 10s.

# 6.5 Notes, remarks

- Media anchoring is used on SBC (SBC direct Media disabled), all media streams are going through the SBC
- Media bypass is not enabled on lync server, all media streams are going through lync server
- o On Lync server side, G729 cannot be used, only G711
- Case of Exchange voicemail (from O365 or on premises) for Lync users has not been tested
- o No Lync on-line (O365) user have been used in this interworking report

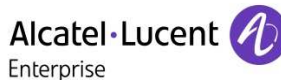

# 7 Test Result Template

The results are presented as indicated in the example below:

| Test<br>Case Id | Test Case                                | N/A | ОК | NOK | Comment                                                         |
|-----------------|------------------------------------------|-----|----|-----|-----------------------------------------------------------------|
| 1               | Test case 1<br>Action<br>Expected result |     |    |     |                                                                 |
| 2               | Test case 2<br>Action<br>Expected result |     |    |     | The application waits<br>for PBX timer or<br>phone set hangs up |
| 3               | Test case 3<br>Action<br>Expected result |     |    |     | Relevant only if the<br>CTI interface is a<br>direct CSTA link  |
| 4               | Test case 4<br>Action<br>Expected result |     |    |     | No indication, no error message                                 |
|                 |                                          |     |    |     |                                                                 |

**Test Case Id**: a feature testing may comprise multiple steps depending on its complexity. Each step has to be completed successfully in order to conform to the test.

Test Case: describes the test case with the detail of the main steps to be executed the <u>and the</u> <u>expected result</u>

 $\ensuremath{\text{N/A}}\xspace$  when checked, means the test case is not applicable in the scope of the application

 $\ensuremath{\text{OK}}\xspace$  : when checked, means the test case performs as expected

In yellow, there is a small limitation found during the test

In green 100% OK

**NOK**: when checked, means the test case has failed. In that case, describe in the field "Comment" the reason for the failure and the reference number of the issue either on ALE International side or on AAPP member side

**Comment**: to be filled in with any relevant comment. Mandatory in case a test has failed especially the reference number of the issue.

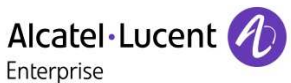

# 8 Test Results

In next sections, users A, B, C are OXE or OT users. Test devices are iptouch 40x8/80x8 phones or 8012 SIP phones, but could be replaced by analog 40x9/80x8 series, SIP or DECT phones.

# 8.1 Outgoing calls: OXE/OT users to Lync

### 8.1.1 Test Objectives

The calls are generated to several numbers corresponding to users on the Lync platform. Called party can be in different states: free, busy, Out of service, do not disturb. Points to be checked: tones, voice during the conversation, display (on caller and called party), hang-up phase.

Note: dialing will be based on direct dialling number but also using programming numbers on the phone.

#### 8.1.2 OXE Test Results

| Test<br>Case Id | Test Case                                                                                                    | N/A | ОК          | NOK | Comment                                                                                                    |
|-----------------|----------------------------------------------------------------------------------------------------|-----|-------------|-----|----------------------------------------------------------------------------------------------------|
| 1               | Call to free user                                                                                                    |     | $\boxtimes$ |     |                                                                                                    |
| 2               | Call to wrong number                                                                                                    |     | $\boxtimes$ |     | 403 forbidden sent by Lync                                                                                                    |
| 3               | Call in conversation; DTMF reception<br>; Calling / caller line identity ; display                                                                  |     |             |     | Outgoing calls: On OXE phone, the<br>called number is displayed, not the<br>called name. Lync does not send the<br>user name to AudioCodes SBC (only<br>the number). |
| 4               | Call to busy user (mono-line / multi-<br>line)                                                                                                    |     |             |     | Lync user is never in busy mode                                                                                                    |
| 5               | Call to user in "Out of Service" state                                                                                                    |     |             |     | "no answer" display on caller:<br>SIP 480 "Temporary Unavailable" sent<br>by Lync                                                                                    |
| 6               | Call to user in "Do not Disturb" state                                                                                                    |     |             |     | "no answer" display on caller:<br>SIP 480 "Temporary Unavailable" sent<br>by Lync                                                                                    |
| 7               | Call to forwarded user (locally)<br>(immediate forward)<br>OXE user1 call Lync user1 who is in<br>immediate forward to Lync user2.                  |     |             |     | Same display issue as step 3<br>And there is no display update on OXE<br>set after the forward. Lync user 1<br>number is still displayed.                            |
| 8               | Missed call feature :<br>OXE user1 call Lync user1 and hung<br>up. Lync user1 can press call back to<br>call OXE user1 from the missed call<br>list |     |             |     | No missed calls on Lync client<br>Test needs to be done using the<br>missed call details of the outlook client                                                       |

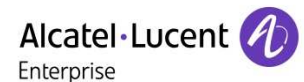

\_\_\_\_

|    | Litterprise                                                                                                    |             |  |  |                                                                                                    |  |  |  |
|----|----------------------------------------------------------------------------------------------------|-------------|--|--|----------------------------------------------------------------------------------------------------|--|--|--|
| 9  | No answer of the called party<br>(Forward no reply)<br>OXE phone calls Lync user1 and<br>Lync user does not take the call and<br>after some minute the call is<br>forwarded to another Lync user2 |             |  |  | Same display issue as step 3<br>And there is no display update on OXE<br>set after the forward. Lync user 1<br>number is still displayed.<br>(Configured via "Call forwarding" ><br>"Unanswered call will go to" option) |  |  |  |
| 10 | Call from UA/TDM to Lync user                                                                                                    | $\boxtimes$ |  |  | Test done with a digital phone connected                                                                                                    |  |  |  |
| 11 | Oxe Phone calls Lync user after<br>activating secret identity feature<br>(prefix 409)                                                                                                    |             |  |  | Anonymous is displayed on the Lync phone                                                                                                    |  |  |  |

# 8.1.3 OT Test Results

| Test<br>Case Id | Test Case                                                                                                    | N/A       | ОК          | NOK | Comment                                                                                                    |
|-----------------|----------------------------------------------------------------------------------------------------|-----------|-------------|-----|----------------------------------------------------------------------------------------------------|
| 1               | Call to free user                                                                                                    |           | $\boxtimes$ |     |                                                                                                    |
| 2               | Call to wrong number                                                                                                    |           |             |     | 403 forbidden sent by Lync                                                                                                    |
| 3               | Call in conversation; DTMF<br>reception ; Calling / caller line<br>identity ; display                                                                                                    |           |             |     | Outgoing calls: On OT phone, the called<br>number is displayed, not the called<br>name. Lync does not send the user name<br>to AudioCodes SBC (only the number).                                                        |
|                 |                                                                                                    |           |             |     | DTMF sent using RFC2833 OK                                                                                                    |
| 4               | Call to busy user (mono-line / multi-<br>line)                                                                                                    | $\square$ |             |     | Lync user is never in busy mode                                                                                                    |
| 5               | Call to user in "Out of Service" state                                                                                                    |           |             |     | "Callee temporarily unavailable" is<br>displayed on caller:<br>SIP 480 "Temporary Unavailable" in the<br>trace                                                                                                    |
| 6               | Call to user in "Do not Disturb" state                                                                                                    |           |             |     | "Callee temporarily unavailable" is<br>displayed on caller:<br>SIP 480 "Temporary Unavailable" in the<br>trace                                                                                                    |
| 7               | Call to forwarded user (locally)<br>(immediate forward)<br>OT user1 call Lync user1 who is in<br>immediate forward to Lync user2.                                                                |           |             |     | Same display issue as step 3<br>And there is no display update on OT set<br>after the forward. Lync user 1 number is<br>still displayed.                                                                                |
| 8               | Missed call feature :<br>OT user1 call Lync user1 and hung<br>up. Lync user1 can press call back<br>to call OT user1 from the missed<br>call list                                                |           |             |     | No missed calls on Lync client<br>Test needs to be done using the missed<br>call details of the outlook client                                                                                                    |
| 9               | No answer of the called party<br>(Forward no reply)<br>OT phone calls Lync user1 and<br>Lync user does not take the call<br>and after some minute the call is<br>forwarded to another Lync user2 |           |             |     | Same display issue as step 3<br>And there is no display update on OT set<br>after the forward. Lync user 1 number is<br>still displayed.<br>(Configured via "Call forwarding" ><br>"Unanswered call will go to" option) |

|    | Alcatel·Lucent                                                    |             |  |  |  |  |  |
|----|-------------------------------------------------------------------|-------------|--|--|--|--|--|
| 10 | Call from UA/TDM to Lync user                                     | $\boxtimes$ |  |  |  |  |  |
| 11 | OT Phone calls Lync user after activating secret identity feature |             |  |  |  |  |  |

# 8.2 Incoming calls: Lync => OXE/OT

### 8.2.1 Test Objectives

The calls are generated to several numbers corresponding to OXE or OT users. Called party can be in different states: free, busy, Out of service, do not disturb. Points to be checked: tones, voice during the conversation, display (on caller and called party), hang-up phase.

Call to unknown numbers must be rejected.

# 8.2.2 OXE Test Results

| Test<br>Case Id | Test Case                                                                                                    | N/A | ОК | NOK | Comment                                                                                                    |
|-----------------|----------------------------------------------------------------------------------------------------|-----|----|-----|----------------------------------------------------------------------------------------------------|
| 1               | Call to free user (check Calling / caller line identity ; display, DTMF)                                                                   |     |    |     | Both name and numbers are displayed<br>on OXE and Lync users                                                                                                    |
| 2               | Call to wrong number                                                                                                    |     |    |     |                                                                                                    |
| 3               | Call to busy user (mono-line / multi-<br>line)(Local/Network)                                                                              |     |    |     | "user is in another call" is displayed on Lync client                                                                                                    |
| 4               | Call to user in "Out of Service" state (Local/Network)                                                                                     |     |    |     | "user is unavailable or may be offline" is displayed on Lync client                                                                                                    |
| 5               | Call to user in "Do not Disturb" state (prefix 42)                                                                                         |     |    |     | "user is unavailable or may be offline" is displayed on Lync client                                                                                                    |
| 6               | Call to forwarded user (immediate<br>forward)<br>Lync user1 call OXE user1 who is<br>in immediate forward to OXE user2.<br>(Local/Network) |     |    |     | Lync phone displays the forwarded OXE<br>user information, not final OT destination.<br>AudioCodes let the updated PAI (with<br>final destination information) in 200<br>OK/SDP but it is not interpreted by Lync<br>phone                                                                                                   |
| 7               | Missed call feature<br>Lync user1 call OXE user1 and<br>hung up. OXE user1 can use the<br>missed call list to call Lync user1              |     |    |     |                                                                                                    |
| 8               | Lync user 1 calls IP Phone which is<br>on forward on busy to Lync user 2<br>(prefix 52) (Local/Network)                                    |     |    |     | Lync user 1 displays the forwarded OXE<br>user information, not the Lync user 2<br>destination.<br>AudioCodes let the updated PAI (with<br>final destination information) in 200<br>OK/SDP but it is not interpreted by Lync<br>phone<br>Lync client 2 displays the forwarded OXE<br>user information, not Lync user 1 info. |

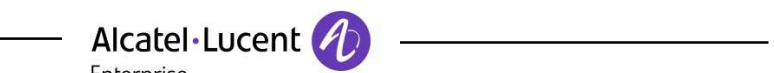

| Enterprise |                                                                                                    |  |  |  |                                                                                                    |  |  |
|------------|----------------------------------------------------------------------------------------------------|--|--|--|----------------------------------------------------------------------------------------------------|--|--|
|            |                                                                                                    |  |  |  | OXE does not change the PAI or the from in the INVITE. Forwarded OXE user number is still sent.                                                                                                    |  |  |
| 9          | Lync user 1 calls IP Phone which is<br>on forward on no reply to Lync user<br>2                       |  |  |  | Lync user 1 displays the forwarded OXE<br>user information, not the Lync user 2<br>destination.<br>AudioCodes let the updated PAI (with<br>final destination information) in 200<br>OK/SDP but it is not interpreted by Lync<br>phone<br>Lync client 2 displays the forwarded OXE<br>user information, not Lync user 1 info.<br>OXE does not change the PAI or the<br>from in the INVITE. Forwarded OXE user<br>number is still sent. |  |  |
| 10         | Lync user1 calls IP Phone which is<br>in immediate forward mode to Lync<br>user2 (51) (Local/Network) |  |  |  | Lync user 1 displays the forwarded OXE<br>user information, not the Lync user 2<br>destination.<br>AudioCodes let the updated PAI (with<br>final destination information) in 200<br>OK/SDP but it is not interpreted by Lync<br>phone<br>Lync client 2 displays the forwarded OXE<br>user information, not Lync user 1 info.<br>OXE does not change the PAI or the<br>from in the INVITE. Forwarded OXE user<br>number is still sent. |  |  |
| 11         | Lync user put OXE phone on hold                                                                       |  |  |  | Local MoH or beep played from Lync client                                                                                                    |  |  |

# 8.2.3 OT Test Results

| Test<br>Case Id | Test Case                                                                | N/A         | ОК          | NOK | Comment                                                                                       |
|-----------------|--------------------------------------------------------------------------|-------------|-------------|-----|-----------------------------------------------------------------------------------------------|
| 1               | Call to free user (check Calling / caller line identity ; display, DTMF) |             |             |     | Both name and numbers are displayed<br>on OT user and Lync client<br>DTMF sent using RFC2833. |
| 2               | Call to wrong number                                                     |             | $\boxtimes$ |     |                                                                                               |
| 3               | Call to busy user (mono-line / multi-<br>line)(Local/Network)            |             | $\boxtimes$ |     | "user is in another call" is displayed on Lync client                                         |
| 4               | Call to user in "Out of Service" state (Local/Network)                   |             | $\boxtimes$ |     | "user is unavailable or may be offline" is displayed on Lync client                           |
| 5               | Call to user in "Do not Disturb" state                                   | $\boxtimes$ |             |     | Feature not available on 8088 business                                                        |
| 6               | Call to forwarded user (immediate forward)                               |             | $\boxtimes$ |     | Lync phone displays the forwarded OT user information, not final OT destination.              |

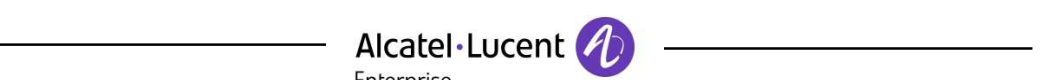

|    | Enterpr                                                                                                    | ise |  |                                                                                                    |
|----|----------------------------------------------------------------------------------------------------|-----|--|----------------------------------------------------------------------------------------------------|
|    | Lync user1 call OT user1 who is in immediate forward to OT user2.                                                             |     |  | AudioCodes let the updated PAI (with<br>final destination information) in 200<br>OK/SDP but it is not interpreted by Lync<br>phone<br>There is a missed call on OT user 1      |
| 7  | Missed call feature<br>Lync user1 call OT user1 and hung<br>up. OXE user1 can use the<br>misssed call list to call Lync user1 |     |  |                                                                                                    |
| 8  | Lync user 1 calls IP Phone which is<br>on forward on busy to Lync user 2<br>(prefix 52)                                       |     |  | It is not possible on OpenTouch to modify<br>the routing profile of OT user with an<br>external Lync number.<br>Error: User destination is not valid in the<br>routing profile |
| 9  | Lync user 1 calls IP Phone which is<br>on forward on no reply to Lync user<br>2                                               |     |  | It is not possible on OpenTouch to modify<br>the routing profile of OT user with an<br>external Lync number.<br>Error: User destination is not valid in the<br>routing profile |
| 10 | Lync user1 calls IP Phone which is<br>in immediate forward mode to Lync<br>user 2 (51)                                        |     |  | It is not possible on OpenTouch to modify<br>the routing profile of OT user with an<br>external Lync number.<br>Error: User destination is not valid in the<br>routing profile |
| 11 | Lync user put OXE phone on hold                                                                                               |     |  | Local MoH or beep played from Lync client                                                                                                    |

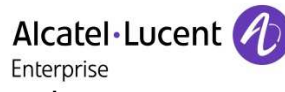

# 8.3 Features during conversation

## 8.3.1 Hold, Consultation call and broker call

#### 8.3.1.1 Test objectives

During conversation, waiting and consultation call are provided and must be checked. In addition, a second call must be generated in order to check that right tones are generated on Lync user.

### 8.3.1.2 OXE Test Results

| Test<br>Case Id | Test Case                                                       | N/A | ОК          | NOK | Comment |
|-----------------|-----------------------------------------------------------------|-----|-------------|-----|---------|
| 1               | A=Lync user, B=IPPhone1,<br>C=IPPhone2                          |     |             |     |         |
| 1.1             | Hold state request<br>Lync user->IPPhone1,<br>Lync user on hold |     |             |     |         |
| 1.2             | Consultation call request<br>IPPhone1->IPPhone2                 |     | $\boxtimes$ |     |         |
| 1.3             | Broker request<br>IPPhone1->Lync user, IPPhone2<br>on hold      |     |             |     |         |
| 2               | A=PSTN, B=IPPhone1, C=Lync<br>user                              |     |             |     |         |
| 2.1             | Hold state request<br>PSTN->IPPhone1, PSTN on hold              |     |             |     |         |
| 2.2             | Consultation call request<br>IPPhone1->Lync user                |     |             |     |         |
| 2.3             | Broker request<br>IPPhone1->PSTN, Lync user on<br>hold          |     |             |     |         |
| 3               | A=IPPhone1, B=IPPhone2, C=Lync user                             |     |             |     |         |
| 3.1             | Hold state request<br>IPPhone1->IPPhone2, IPPhone1<br>on hold   |     |             |     |         |
| 3.2             | Consultation call request<br>IPPhone2->Lync user                |     | $\boxtimes$ |     |         |
| 3.3             | Broker request<br>IPPhone2->IPPhone1, Lync user<br>on hold      |     |             |     |         |
| 4               | A=IPPhone1, B=Lync user,<br>C=IPPhone2                          |     |             |     |         |
| 4.1             | Hold state request<br>IPPhone1->Lync user, IPPhone1<br>on hold  |     | $\boxtimes$ |     |         |

|     | Alcatel·Lucent O                                                 |  |             |  |                                                                                                    |  |  |  |  |  |  |  |
|-----|------------------------------------------------------------------|--|-------------|--|----------------------------------------------------------------------------------------------------|--|--|--|--|--|--|--|
| 4.2 | Consultation call request<br>Lync user->IPPhone2                 |  | $\boxtimes$ |  |                                                                                                    |  |  |  |  |  |  |  |
| 4.3 | Broker request<br>Lync user->IPPhone1, IPPhone2<br>on hold       |  |             |  |                                                                                                    |  |  |  |  |  |  |  |
| 5   | A=Lync user1, B=IPPhone, C=<br>Lync user2                        |  |             |  |                                                                                                    |  |  |  |  |  |  |  |
| 5.1 | Hold state request<br>Lync user1->IPPhone, Lync user1<br>on hold |  |             |  |                                                                                                    |  |  |  |  |  |  |  |
| 5.2 | Consultation call request<br>IPPhone->Lync user2                 |  | $\boxtimes$ |  |                                                                                                    |  |  |  |  |  |  |  |
| 5.3 | Broker request<br>IPPhone->Lync user1, Lync user2<br>on hold     |  |             |  | If IPPhone hooks on, Lync user 1 and<br>Lync user 2 are in conversation<br>If IPPhone ends the call with the soft key,<br>it switches automatically to the other call |  |  |  |  |  |  |  |
| 6   | A=IPPhone, B=Lync user1, C=Lync user2                            |  |             |  |                                                                                                    |  |  |  |  |  |  |  |
| 6.1 | Hold state request<br>IPPhone->Lync user1, IPPhone on<br>hold    |  |             |  |                                                                                                    |  |  |  |  |  |  |  |
| 6.2 | Consultation call request<br>Lync user1->Lync user2              |  |             |  |                                                                                                    |  |  |  |  |  |  |  |
| 6.3 | Broker request<br>Lync user1->IPPhone, Lync user2<br>on hold     |  |             |  |                                                                                                    |  |  |  |  |  |  |  |

# 8.3.1.3 OT Test Results

| Test<br>Case Id | Test Case                                                       | N/A | OK          | NOK | Comment |
|-----------------|-----------------------------------------------------------------|-----|-------------|-----|---------|
| 1               | A=Lync user, B=IPPhone1,<br>C=IPPhone2                          |     |             |     |         |
| 1.1             | Hold state request<br>Lync user->IPPhone1,<br>Lync user on hold |     |             |     |         |
| 1.2             | Consultation call request<br>IPPhone1->IPPhone2                 |     | $\boxtimes$ |     |         |
| 1.3             | Broker request<br>IPPhone1->Lync user, IPPhone2<br>on hold      |     |             |     |         |
| 2               | A=PSTN, B=IPPhone1, C=Lync<br>user                              |     |             |     |         |
| 2.1             | Hold state request<br>PSTN->IPPhone1, PSTN on hold              |     |             |     |         |
| 2.2             | Consultation call request<br>IPPhone1->Lync user                |     |             |     |         |

|     | Alcatel·Lucent 🕢                                                 |     |             |  |  |  |  |  |  |  |
|-----|------------------------------------------------------------------|-----|-------------|--|--|--|--|--|--|--|
|     | Enterpr                                                          | ise |             |  |  |  |  |  |  |  |
| 2.3 | Broker request<br>IPPhone1->PSTN, Lync user on<br>hold           |     | $\boxtimes$ |  |  |  |  |  |  |  |
| 3   | A=IPPhone1, B=IPPhone2, C=Lync user                              |     |             |  |  |  |  |  |  |  |
| 3.1 | Hold state request<br>IPPhone1->IPPhone2, IPPhone1<br>on hold    |     |             |  |  |  |  |  |  |  |
| 3.2 | Consultation call request<br>IPPhone2->Lync user                 |     | $\boxtimes$ |  |  |  |  |  |  |  |
| 3.3 | Broker request<br>IPPhone2->IPPhone1, Lync user<br>on hold       |     |             |  |  |  |  |  |  |  |
| 4   | A=IPPhone1, B=Lync user,<br>C=IPPhone2                           |     |             |  |  |  |  |  |  |  |
| 4.1 | Hold state request<br>IPPhone1->Lync user, IPPhone1<br>on hold   |     |             |  |  |  |  |  |  |  |
| 4.2 | Consultation call request<br>Lync user->IPPhone2                 |     | $\boxtimes$ |  |  |  |  |  |  |  |
| 4.3 | Broker request<br>Lync user->IPPhone1, IPPhone2<br>on hold       |     | $\boxtimes$ |  |  |  |  |  |  |  |
| 5   | A=Lync user1, B=IPPhone, C=<br>Lync user2                        |     |             |  |  |  |  |  |  |  |
| 5.1 | Hold state request<br>Lync user1->IPPhone, Lync user1<br>on hold |     |             |  |  |  |  |  |  |  |
| 5.2 | Consultation call request<br>IPPhone->Lync user2                 |     | $\boxtimes$ |  |  |  |  |  |  |  |
| 5.3 | Broker request<br>IPPhone->Lync user1, Lync user2<br>on hold     |     |             |  |  |  |  |  |  |  |
| 6   | A=IPPhone, B=Lync user1, C=Lync user2                            |     |             |  |  |  |  |  |  |  |
| 6.1 | Hold state request<br>IPPhone->Lync user1, IPPhone on<br>hold    |     |             |  |  |  |  |  |  |  |
| 6.2 | Consultation call request<br>Lync user1->Lync user2              |     | $\boxtimes$ |  |  |  |  |  |  |  |
| 6.3 | Broker request<br>Lync user1->IPPhone, Lync user2<br>on hold     |     |             |  |  |  |  |  |  |  |

## 8.3.2 Transfer call

#### 8.3.2.1 Test objectives

During the consultation call step, the transfer service can be requested and must be tested. Several transfer services exist: blind transfer, supervised transfer and busy transfer. Audio, tones and display must be checked.

Tests are performed using all possible combinations of legacy (IPPHONE) and Lync sets.

#### 8.3.2.2 Test Procedure

During the consultation call step, the transfer service can be requested and must be tested. Several transfer services exist: Unattended Transfer, Semi-Attended Transfer and Attended Transfer.

Audio, tones and display must be checked.

We use the following scenario, terminology and notation:

There are three actors in a given transfer event:

- A *Transferee:* the party being transferred to the Transfer Target.
- B Transferor: the party doing the transfer.
- C Transfer Target: the new party being introduced into a call with the Transferee.

#### There are three sorts of transfers in the SIP world:

**Unattended Transfer** or *Blind Transfer*. The Transferor provides the Transfer Target's contact to the Transferee. The Transferee attempts to establish a session using that contact and reports the results of that attempt to the Transferor.

Semi-Attended Transfer or Early Attended Transfer or Transfer on ringing:

A (Transferee) calls B (Transferor).

B (Transferor) calls C (Transfer Target). A is on hold during this phase. C is in ringing state (does not pick up the call).

B executes the transfer. B drops out of the communication. A is now in contact with C, in ringing state. When C picks up the call it is in conversation with A.

Attended Transfer or Consultative Transfer or Transfer in conversation:

A (Transferee) calls B (Transferor).

B (Transferor) calls C (Transfer Target). A is on hold during this phase. C picks up the call and goes in conversation with B.

B executes the transfer. B drops out of the communication. A is now in conversation with C.

Check the transfer for two configuration possibilities on Lync (with or without REFER). For blind transfer check that the transferred call can be taken back from the transferee in case of no answer or wrong number dialed.

#### 8.3.2.3 OXE Test Results

Unattended Transfer (Blind)

| Te | st Action           |                     |                         | Result | Comment                                               |
|----|---------------------|---------------------|-------------------------|--------|-------------------------------------------------------|
|    | A<br>Transf<br>eree | B<br>Transf<br>eror | C<br>Transfer<br>Target |        |                                                       |
| 1  | LYNC                | OXE                 | OXE                     | OK_but | No display update after the transfer on Lync client A |

# 

\_

\_\_\_\_\_

|   |      |      |      | Enterprise |                                                                                 |
|---|------|------|------|------------|---------------------------------------------------------------------------------|
| 2 | OXE  | LYNC | OXE  | N/A        | Unattended transfers not available from the<br>Lync client.                     |
| 3 | OXE  | OXE  | LYNC | N/A        | Unattended transfers not available from an<br>OXE user to an external Lync user |
| 4 | OXE  | LYNC | LYNC | N/A        | Unattended transfers not available from the<br>Lync client.                     |
| 5 | LYNC | OXE  | LYNC | N/A        | Unattended transfers not available from an<br>OXE user to an external Lync user |
| 6 | LYNC | LYNC | OXE  | N/A        | Unattended transfers not available from the Lync client.                        |

Semi attended Transfer (On Ringing)

| Test | Action              |                     |                         | Result | Comment                                                                                                    |
|------|---------------------|---------------------|-------------------------|--------|----------------------------------------------------------------------------------------------------|
|      | A<br>Transf<br>eree | B<br>Transf<br>eror | C<br>Transfer<br>Target |        |                                                                                                    |
| 1    | LYNC                | OXE                 | OXE                     | OK_but | No display update after the transfer on Lync client A                                                               |
| 2    | OXE                 | LYNC                | OXE                     | OK_but | No display update after the transfer on the transferee (A)<br>Need to unset SENDING REFER TO GATEWAY in Lync server |
| 3    | OXE                 | OXE                 | LYNC                    | OK_but | No display update after the transfer on Lync client C. The number is displayed on OXE set A.                        |
| 4    | OXE                 | LYNC                | LYNC                    | OK_but | No display update after the transfer on the transferee (A)                                                          |
| 5    | LYNC                | OXE                 | LYNC                    | OK_but | No display update after the transfer on the transferee (A) and transfer target C                                    |
| 6    | LYNC                | LYNC                | OXE                     | OK     | The number is displayed on Lync client A                                                                            |

Attended Transfer (in conversation)

| Test | Action              |                     |                         | Result | Comment                                                                                                    |
|------|---------------------|---------------------|-------------------------|--------|----------------------------------------------------------------------------------------------------|
|      | A<br>Transf<br>eree | B<br>Transf<br>eror | C<br>Transfer<br>Target |        |                                                                                                    |
| 1    | LYNC                | OXE                 | OXE                     | OK_but | No display update after the transfer on Lync client A                                                                          |
| 2    | OXE                 | LYNC                | OXE                     | OK_but | No display update after the transfer on the transferee (A) and transfer target C. Lync number is still displayed on both sets. |
| 3    | OXE                 | OXE                 | LYNC                    | OK_but | No display update after the transfer on Lync client C. The number is displayed on OXE set A.                                   |
| 4    | OXE                 | LYNC                | LYNC                    | OK_but | No display update after the transfer on the transferee (A). Lync client only display the number, not the name.                 |
| 5    | LYNC                | OXE                 | LYNC                    | OK_but | No display update after the transfer on Lync clients (A and C)                                                                 |
| 6    | LYNC                | LYNC                | OXE                     | OK_but | No display update after the transfer on OXE set. Lync client only display the number, not the name.                            |

#### 8.3.2.4 OT Test Results

Unattended Transfer (Blind)

| Test | Action              |                     |                         | Result | Comment                                                  |
|------|---------------------|---------------------|-------------------------|--------|----------------------------------------------------------|
|      | A<br>Transf<br>eree | B<br>Transf<br>eror | C<br>Transfer<br>Target |        |                                                          |
| 1    | LYNC                | от                  | ОТ                      | N/A    | Unattended transfers not available from the OT client.   |
| 2    | от                  | LYNC                | ОТ                      | N/A    | Unattended transfers not available from the Lync client. |
| 3    | от                  | от                  | LYNC                    | N/A    | Unattended transfers not available from the OT client.   |
| 4    | OXE                 | LYNC                | LYNC                    | N/A    | Unattended transfers not available from the Lync client. |
| 5    | LYNC                | от                  | LYNC                    | N/A    | Unattended transfers not available from the OT client.   |
| 6    | LYNC                | LYNC                | ОТ                      | N/A    | Unattended transfers not available from the Lync client. |

Semi attended Transfer (On Ringing)

| Test | Action              |                     |                         | Result | Comment                                                                                                    |
|------|---------------------|---------------------|-------------------------|--------|----------------------------------------------------------------------------------------------------|
|      | A<br>Transf<br>eree | B<br>Transf<br>eror | C<br>Transfer<br>Target |        |                                                                                                    |
| 1    | LYNC                | ОТ                  | ОТ                      | OK_but | No display update after the transfer on Lync client A                                                                           |
| 2    | ОТ                  | LYNC                | ОТ                      | OK_but | No display update after the transfer on the transferee (A)                                                                      |
| 3    | от                  | от                  | LYNC                    | NOK    | « Wrong number » displayed on transferee<br>OT issue:<br>SR 1-192855375 crqms00199160                                           |
| 4    | ОТ                  | LYNC                | LYNC                    | OK_but | No display update after the transfer on the transferee (A)                                                                      |
| 5    | LYNC                | от                  | LYNC                    | OK_but | No display update after the transfer on<br>transferee (A) and transfer target C<br>OXE number is displayed on both lync clients |
| 6    | LYNC                | LYNC                | OT                      | OK     | The number is displayed on Lync client A                                                                                        |

Attended Transfer (in conversation)

| Test | Action              |                     |                         | Result | Comment                                                                                                    |
|------|---------------------|---------------------|-------------------------|--------|----------------------------------------------------------------------------------------------------|
|      | A<br>Trans<br>feree | B<br>Transf<br>eror | C<br>Transfer<br>Target |        |                                                                                                    |
| 1    | LYNC                | от                  | ОТ                      | OK_but | No display update after the transfer on Lync<br>client A<br>Only the number is displayed on user C         |
| 2    | ОТ                  | LYNC                | от                      | OK_but | No display update after the transfer on OT user<br>A and user C. Lync number is displayed on<br>both sets. |
| 3    | ОТ                  | от                  | LYNC                    | OK_but | No display update after the transfer on Lync client (C)                                                    |

# Alcatel·Lucent 🥢 ------

|   |      |      |      | Enterprise |                                                                                                    |
|---|------|------|------|------------|----------------------------------------------------------------------------------------------------|
| 4 | ОТ   | LYNC | LYNC | OK_but     | No display update after the transfer on the transferee (A).                                         |
| 5 | LYNC | от   | LYNC | OK_but     | No display update after the transfer on Lync clients (A and C)                                      |
| 6 | LYNC | LYNC | ОТ   | OK_but     | No display update after the transfer on OXE set. Lync client only display the number, not the name. |

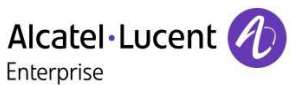

# 8.3.3 Conference

### 8.3.3.1 Test objectives

During the consultation call step, the conference is provided and must be tested. Programmed conference and 3 steps conferences have to be checked by analyzing the audio and display on each user.

### 8.3.3.2 Test procedure

We use the following scenario, terminology and notation:

We start with A in conversation with B. (A->B)

A places B on hold. B should hear hold tone.

A calls C while B is on hold. C rings and goes off-hook.

A activates conference.

A, B, C should be in communication now.

## 8.3.3.3 OXE Test Results

| Test<br>Case Id | Test Case                                                            | N/A | ОК          | NOK | Comment                                                                        |
|-----------------|----------------------------------------------------------------------|-----|-------------|-----|--------------------------------------------------------------------------------|
| 1               | 3 steps conference request<br>PSTN ->IPPhone->Lync user              |     |             |     | The conference is initiated by the IPPhone                                     |
|                 |                                                                      |     |             |     | Only the trunk name is displayed on IPPhone                                    |
| 1.1             | PSTN leaves the conference                                           |     | $\boxtimes$ |     |                                                                                |
| 1.2             | Lync user leaves the conference                                      |     |             |     |                                                                                |
| 1.3             | IPPhone leaves the conference                                        |     |             |     | PSTN and Lync are still in<br>communication                                    |
|                 | 3 steps conference request<br>Lync user 1->IPPhone-> Lync user       |     |             |     | The conference is initiated by the IPPhone                                     |
| 2               | 2                                                                    |     |             |     | Only the trunk name is displayed on IPPhone instead of Lync user 2             |
|                 |                                                                      |     |             |     | Only the number is displayed on Lync user 1                                    |
| 2.1             | Lync user 1 leaves the conference                                    |     | $\boxtimes$ |     |                                                                                |
| 2.2             | Lync user 2 leaves the conference                                    |     | $\boxtimes$ |     |                                                                                |
| 2.3             | IPPhone leaves the conference                                        |     | $\boxtimes$ |     |                                                                                |
| 2.4             | Stay in a conference for long period to check keep alive mechanisms. |     |             |     |                                                                                |
| 2               | 3 steps conference request<br>IPPhone1 ->Lync->IPPhone2              |     |             |     | Conference is set up from lync client (add a participant)                      |
| 3               |                                                                      |     |             |     | Only the number of Lync user and trunk name is displayed on IPPhone1. Only the |

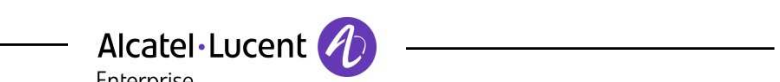

| Enterprise |                                 |  |             |  |                                                    |  |  |  |
|------------|---------------------------------|--|-------------|--|----------------------------------------------------|--|--|--|
|            |                                 |  |             |  | trunk name is displayed on IPPhone 2               |  |  |  |
|            |                                 |  |             |  | On Lync only the number is displayed for IPPhone 2 |  |  |  |
|            |                                 |  |             |  | The last user in the conference must end the call  |  |  |  |
| 3.1        | IPPhone1 leaves the conference  |  | $\boxtimes$ |  |                                                    |  |  |  |
| 3.2        | Lync user leaves the conference |  |             |  |                                                    |  |  |  |
| 3.3        | IPPhone2 leaves the conference  |  | $\boxtimes$ |  |                                                    |  |  |  |

#### 8.3.3.4 OT Test Results

| Test<br>Case Id | Test Case                                                            | N/A | ОК          | NOK | Comment                                                                                                    |
|-----------------|----------------------------------------------------------------------|-----|-------------|-----|----------------------------------------------------------------------------------------------------|
|                 | 3 steps conference request<br>PSTN ->IPPhone->Lync user              |     |             |     | The conference is initiated by the IPPhone                                                                   |
| 1               |                                                                      |     |             |     | Only the number is displayed on IPPhone<br>(lync user 2 number) and Lync (IPPhone<br>number)                 |
| 1.1             | PSTN leaves the conference                                           |     | $\boxtimes$ |     |                                                                                                    |
| 1.2             | Lync user leaves the conference                                      |     | $\boxtimes$ |     |                                                                                                    |
| 1.3             | IPPhone leaves the conference                                        |     |             |     |                                                                                                    |
|                 | 3 steps conference request<br>Lync user 1->IPPhone-> Lync user       |     |             |     | The conference is initiated by the IPPhone                                                                   |
| 2               | 2                                                                    |     |             |     | Only the number is displayed on IPPhone<br>(lync user 2 number) and Lync (IPPhone<br>number)                 |
| 2.1             | Lync user 1 leaves the conference                                    |     |             |     |                                                                                                    |
| 2.2             | Lync user 2 leaves the conference                                    |     |             |     |                                                                                                    |
| 2.3             | IPPhone leaves the conference                                        |     |             |     |                                                                                                    |
| 2.4             | Stay in a conference for long period to check keep alive mechanisms. |     |             |     |                                                                                                    |
| 2               | 3 steps conference request<br>IPPhone1 ->Lync->IPPhone2              |     |             |     | Conference is set up from lync client (add<br>a participant)<br>Only the trunk name is displayed on          |
| 3               |                                                                      |     |             |     | Only the number is displayed on IPPhone<br>1<br>Only the number is displayed on lync<br>client for IPPhone 2 |

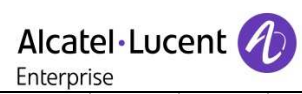

| Enceptibe |                                 |  |             |  |                                                   |  |  |  |
|-----------|---------------------------------|--|-------------|--|---------------------------------------------------|--|--|--|
|           |                                 |  |             |  | The last user in the conference must end the call |  |  |  |
| 3.1       | IPPhone1 leaves the conference  |  | $\boxtimes$ |  |                                                   |  |  |  |
| 3.2       | Lync user leaves the conference |  | $\boxtimes$ |  |                                                   |  |  |  |
| 3.3       | IPPhone2 leaves the conference  |  | $\boxtimes$ |  |                                                   |  |  |  |

\_\_\_\_\_

# 8.3.3.5 Mixed scenario OT/OXE/Lync Test Results

| Test<br>Case Id | Test Case                                                   | N/A | OK          | NOK | Comment |
|-----------------|-------------------------------------------------------------|-----|-------------|-----|---------|
| 1               | 3 steps conference request<br>Lync ->OT user->OXE user      |     |             |     |         |
| 1.1             | Lync leaves the conference                                  |     | $\boxtimes$ |     |         |
| 1.2             | OXE user leaves the conference                              |     | $\boxtimes$ |     |         |
| 1.3             | OT leaves the conference                                    |     |             |     |         |
| 2               | 3 steps conference request<br>OXE user ->OT user->Lync user |     |             |     |         |
| 2.1             | OXE leaves the conference                                   |     | $\boxtimes$ |     |         |
| 2.2             | Lync user leaves the conference                             |     |             |     |         |
| 2.3             | OT leaves the conference                                    |     |             |     |         |
| 3               | 3 steps conference request<br>Lync ->OXE user->OT user      |     |             |     |         |
| 3.1             | Lync leaves the conference                                  |     |             |     |         |
| 3.2             | OT user leaves the conference                               |     | $\boxtimes$ |     |         |
| 3.3             | OXE leaves the conference                                   |     | $\boxtimes$ |     |         |
| 3               | 3 steps conference request<br>OT user ->OXE user->Lync user |     |             |     |         |
| 3.1             | OT user leaves the conference                               |     | $\boxtimes$ |     |         |
| 3.2             | Lync user leaves the conference                             |     |             |     |         |
| 3.3             | OXE leaves the conference                                   |     |             |     |         |
| 3               | 3 steps conference request<br>OT user ->Lync user->OXE user |     |             |     |         |

| Alcatel·Lucent        Enterprise |                                                             |  |  |  |  |  |  |
|----------------------------------|-------------------------------------------------------------|--|--|--|--|--|--|
| 3.1                              | OT user leaves the conference                               |  |  |  |  |  |  |
| 3.2                              | OXE user leaves the conference                              |  |  |  |  |  |  |
| 3.3                              | Lync user leaves the conference                             |  |  |  |  |  |  |
| 3                                | 3 steps conference request<br>OXE user ->Lync user->OT user |  |  |  |  |  |  |
| 3.1                              | OXE user leaves the conference                              |  |  |  |  |  |  |
| 3.2                              | OT user leaves the conference                               |  |  |  |  |  |  |
| 3.3                              | Lync user leaves the conference                             |  |  |  |  |  |  |

### 8.3.4 Voicemail

#### Test objectives

Note: It has to be defined which Voicemail system is used for the interoperability tests:

Option 1: Voice mail is Exchange 2O13 for all users: Not tested Option 2: Each system is served by its own Voice Mail: OK

Voice Mail notification, consultation and password modification must be checked. MWI (Message Waiting Indication) has to be checked.

#### 8.3.4.1 OXE Test Results

| Test<br>Case Id | Test Case                                                  | N/A         | OK          | NOK | Comment                         |
|-----------------|------------------------------------------------------------|-------------|-------------|-----|---------------------------------|
| 1               | Lync user forwarded to VoiceMail                           |             |             |     | No Exchange voicemail available |
| 1.1             | IPTouch phone leaves a voice<br>message for the Lync user. |             |             |     | No Exchange voicemail available |
| 1.2             | Message consultation by Lync user                          |             |             |     | No Exchange voicemail available |
| 1.3             | Password modification by Lync user                         | $\boxtimes$ |             |     | No Exchange voicemail available |
| 2               | OXE user forwarded to VoiceMail                            |             |             |     |                                 |
| 2.1             | Lync user call to a OXE user forwarded to Voice Mail       |             | $\boxtimes$ |     |                                 |
| 2.2             | Message consultation by OXE user                           |             | $\boxtimes$ |     |                                 |

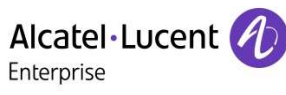

### 8.3.4.2 OT Test Results

| Test<br>Case Id | Test Case                                           | N/A         | ОК          | NOK | Comment                         |
|-----------------|-----------------------------------------------------|-------------|-------------|-----|---------------------------------|
| 1               | Lync user forwarded to VoiceMail                    |             |             |     | No Exchange voicemail available |
| 1.1             | OT phone leaves a voice message for the Lync user.  |             |             |     | No Exchange voicemail available |
|                 | Check that MWI is OK on Lync user                   |             |             |     |                                 |
| 1.2             | Message consultation by Lync user                   |             |             |     | No Exchange voicemail available |
| 1.3             | Password modification by Lync user                  | $\boxtimes$ |             |     | No Exchange voicemail available |
| 2               | OT user forwarded to VoiceMail                      |             |             |     |                                 |
| 2.1             | Lync user call to a OT user forwarded to Voice Mail |             | $\boxtimes$ |     |                                 |
| 2.2             | Message consultation by OT user                     |             |             |     |                                 |

# 8.4 Attendant

# 8.4.1 Test Objectives

An attendant console is defined on the system. Call going to and coming from the attendant console are tested.

# 8.4.2 OXE Test Results

| Tes<br>t<br>Cas<br>e Id | Test Case                                                                                                    | N/A | ОК          | NO<br>K | Comment                                                     |
|-------------------------|----------------------------------------------------------------------------------------------------|-----|-------------|---------|-------------------------------------------------------------|
| 1                       | Lync user calls attendant number                                                                               |     | $\boxtimes$ |         |                                                             |
| 2                       | Attendant calls Lync user                                                                                      |     | $\boxtimes$ |         |                                                             |
| 3                       | Attendant calls Lync user then<br>Attendant calls OXE user<br>Attendant transfer Lync user To OXE user         |     |             |         | the display on Lync user is not updated after the transfer  |
| 4                       | Lync user calls attendant , attendant transfers on ringing to OXE set.                                         |     | $\boxtimes$ |         | the display on Lync user is not updated after the transfer  |
| 5                       | Lync user calls attendant ,attendant transfers in conversation to OXE set,                                     |     | $\boxtimes$ |         | the display on Lync user is not updated after the transfer. |
| 6                       | OXE set calls to attendant (using attendant call prefix "9"), attendant transfers during ringing to Lync user. |     | $\boxtimes$ |         | On Lync user, only the number is displayed, not the name    |

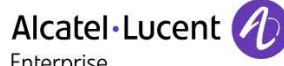

| 7 | OXE set calls to attendant (using attendant call prefix "9"), attendant transfers in conversation to Lync user.                        |  | the display on Lync user is not updated after the transfer. |
|---|----------------------------------------------------------------------------------------------------|--|-------------------------------------------------------------|
| 8 | External user(T2) calls Attendant<br>Attendant calls Lync user<br>Attendant transfer on ringing External user(T2) to<br>Lync user      |  |                                                             |
| 9 | Lync user calls Attendant<br>Attendant calls External user(T2)<br>Attendant transfer on conversation Lync user to<br>External user(T2) |  |                                                             |

# 8.5 Defense / Recovery

### 8.5.1 Test Objectives

Test the robustness in case of a PBX reboot, switch-over or link failure.

### 8.5.2 Test Results

| Test<br>Case<br>Id | Test Case                                                                                                    | N/A         | ОК          | NOK | Comment                                                                                                    |
|--------------------|----------------------------------------------------------------------------------------------------|-------------|-------------|-----|----------------------------------------------------------------------------------------------------|
| 1                  | Temporary Data Network Link down with the PBX and Mediant SBC                                                                                            |             | $\boxtimes$ |     | Existing calls are stopped. Establishing new call is possible when the link is reestablished.                                                                                                    |
| 2                  | Spatial redundancy IP Method : CPU switchover with SIP communication                                                                                     | $\boxtimes$ |             |     |                                                                                                    |
| 3                  | Spatial redundancy DNS method<br>(delegation on a third party DNS<br>server) : CPU switchover without SIP<br>communication                               |             |             |     | A call cannot be established after the<br>switchover with the new main call server<br>before the next DNS request. These DNS<br>requests are configured to be sent every<br>10 seconds on the SBC (parameter<br>PROXYIPLISTREFRESHTIME).                                                                                                    |
| 4                  | Spatial redundancy DNS method :<br>CPU switchover with SIP<br>communication                                                                              |             |             |     | Current call is OK, but it cannot evolve<br>(state changed to on hold, transferred).<br>If this is done, the communication is cut<br>on Lync client.<br>A second call cannot be established after<br>the switchover with the new main call<br>server before the next DNS request.<br>These DNS request are configured to be<br>sent every 10 seconds on the SBC<br>(parameter<br>PROXYIPLISTREFRESHTIME).<br>See note |
| 5                  | Switchover to Passive Call Server<br>(PCS). (IP link to main/stdby OXE call<br>servers down)                                                             | $\boxtimes$ |             |     |                                                                                                    |
| 6                  | Switchover to a backup AudioCodes<br>gateway. Stop the main AudioCodes<br>gateway; verify that a call is possible<br>with the backup AudioCodes gateway. |             |             |     |                                                                                                    |

Note: DNS requests are not issued by Audiocodes SBC for every message when TTL value is set to 0. This can lead to communication troubles during the time of the CPU switchover. As a workaround, it is advised to set the parameter Proxy IP List Refresh Time to 10s on SBC to refresh dns cache every 10s.
# 9 Appendix A : AudioCodes SBC Configuration

Alcatel Lucent

## 9.1 Getting Started

This section describes how to navigate in the Mediant E-SBC Web server navigation tree.

When navigating in the Navigation tree, you can view listed menus and submenus in either an expanded or contracted view. This is relevant when using the configuration tabs (**Configuration**, **Maintenance**, and **Status & Diagnostics**) on the Navigation bar.

The Navigation tree menu can be displayed in one of two views:

- Basic: displays only commonly used menus
- **Full:** displays all the menus pertaining to a configuration tab.

The advantage of the Basic view is that it prevents "cluttering" the Navigation tree with menus that may not be required. Therefore, a Basic view allows you to easily locate the required menus.

#### > To toggle between Full and Basic view:

Select the **Basic** option (located below the Navigation bar) to display a reduced menu tree; select the **Full** option to display all the menus. By default, the **Basic** option is selected.

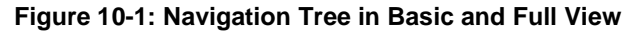

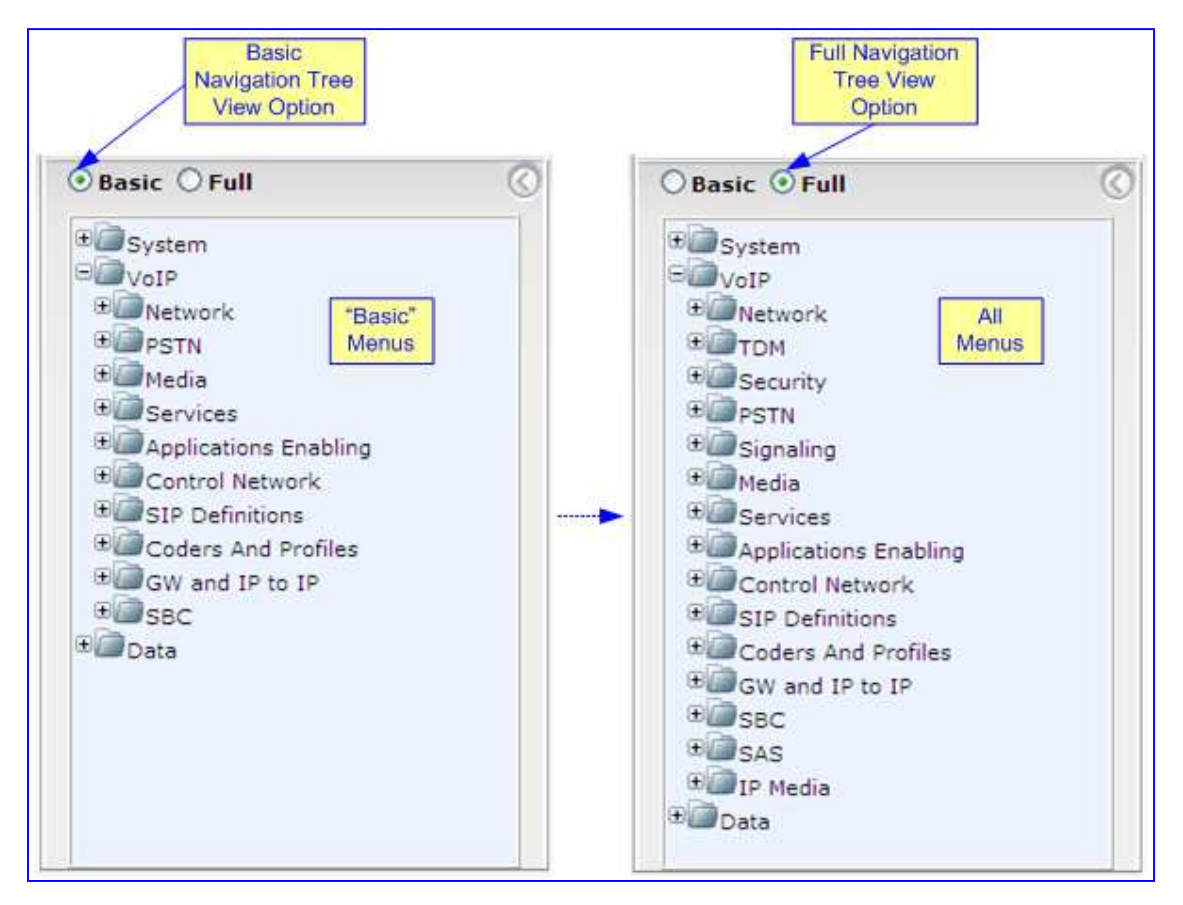

For more information, see the Mediant E-SBC User's manual.

# 9.2 Configuration Procedure

This section describes the Mediant SBC Configuration procedure.

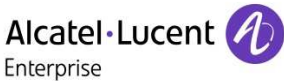

### 9.2.1 Configure IP Address

#### **To configure IP-Address:**

**Open the 'IP Settings' page (**Configuration **tab** > VoIP **menu** > Network > IP Interfaces Table).

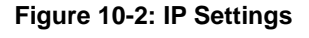

|                                                                   | able                                      |                     |                                     |              |                                                                   |                            | - 110                                         |                     |
|-------------------------------------------------------------------|-------------------------------------------|---------------------|-------------------------------------|--------------|-------------------------------------------------------------------|----------------------------|-----------------------------------------------|---------------------|
| Add +                                                             | Edit 🖌                                    | Delete 🍵            | Show / Hide 🗅                       | ▼ All        | Search in ta                                                      | abie                       |                                               | Search 🖇            |
|                                                                   |                                           |                     |                                     |              |                                                                   |                            |                                               |                     |
| Index 🚖                                                           | Interface<br>Name                         | Application<br>Type | Interface<br>Mode IP Ad             | dress Prefit | h Default<br>Gateway                                              | Primary<br>DNS             | Secondary<br>DNS                              | Underlyin<br>Device |
| )                                                                 | Voice                                     | OAMP + Me           | IPv4 Manua 10.1.                    | 2.63 16      | 10.1.255.25                                                       | 10.1.2.15                  | 0.0.0.0                                       | vlan 1              |
|                                                                   |                                           |                     | Pa                                  | re It of 1   | 10 V                                                              |                            | Vie                                           | uw 1 - 1 o          |
| elected Ro                                                        | ow #0                                     |                     | H 😽 Pa                              | je 👔 of 1 🔛  | ⊫i 10 ¥                                                           |                            | Vie                                           | w 1 - 1 o           |
| elected Ro                                                        | <u>ow #0</u>                              | 0                   | Pag                                 | je 👔 of 1 🤛  | Prefix Length:                                                    | 41                         | Vie                                           | w 1 - 1 o           |
| elected Ro                                                        | <u>ow #0</u><br>Name:                     | 0                   | ice Pag                             | ge 🚹 of 1 🔛  | Prefix Length:                                                    | (1)<br>v: 11               | Vie<br>6<br>0.1.255.254                       | w 1 - 1 o           |
| elected Ro<br>Index:<br>Interface M                               | <b>vw #0</b><br>Vame:<br>1 Type:          | 0<br>V0             | ice                                 | je 🚹 of 1 🔛  | Prefix Length:<br>Default Gatewa<br>Primary DNS:                  | 1<br>y: 11<br>1            | Vie<br>6<br>0.1.255.254<br>0.1.2.15           | w 1 - 1 o           |
| elected Ro<br>Index:<br>Interface M<br>Application<br>Interface M | <b>xw #0</b><br>Vame:<br>1 Type:<br>Mode: | 0<br>Vo<br>04<br>IP | ice<br>MP + Media + Co<br>v4 Manual | je 🚹 of 1 🔛  | Prefix Length:<br>Default Gatewa<br>Primary DNS:<br>Secondary DNS | 14<br>y: 11<br>11<br>5: 0. | Vie<br>6<br>0.1.255.254<br>0.1.2.15<br>.0.0.0 | w 1 - 1 o           |

Set the following parameters: IP-Address: <Gateway IP-Address> (e.g., 10.1.2.63). Prefix Length: The Subnet Mask in bits (e.g., 16 for 255.255.254.0). Gateway: <Gateway Default Gateway> (e.g., 10.1.2.254). DNS server : <Primary DNS Server IP Address> (e.g 10.1.2.15)

### 9.2.2 Enable the SBC Application

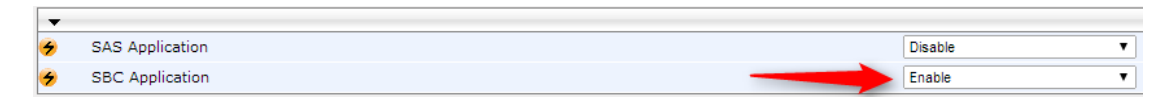

#### SBC Application: 'Enable'.

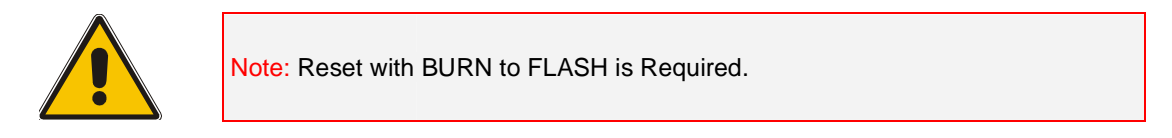

### 9.2.3 Media Realm

|             | abie         |                        |                     |                            |                   | 111                   |
|-------------|--------------|------------------------|---------------------|----------------------------|-------------------|-----------------------|
| Add +       | dit 🧭 Delete | e 📷                    | ▼ All               | Search in table            |                   | Search 🔎              |
| Show / Hide | 0            |                        |                     |                            |                   |                       |
| Index 💠     | Name         | IPv4 Interface<br>Name | Port Range<br>Start | Number Of<br>Media Session | Port Range<br>End | Default Medi<br>Realm |
| 1           | OneBox365    | Voice                  | 6000                | 200                        | 7990              | Yes                   |
|             |              |                        |                     |                            |                   |                       |
|             |              |                        |                     |                            |                   |                       |
|             |              | 14 (44)                | Page 1 of 1         | 10 🔻                       |                   | View 1 - 1 o          |
| elected Row | #1           | 14 - 14                | Page 🚹 of 1         | 10 🔻                       |                   | View 1 - 1 o          |

| Name:                            | OneBox365 | Default Media | Yes  |  |
|----------------------------------|-----------|---------------|------|--|
| IPv4 Interface Name:             | Voice     | Realm:        |      |  |
| Port Range Start:                | 6000      | QoE Profile:  | None |  |
| Number Of Media Session<br>Legs: | 200       | BW Profile:   | None |  |

# 9.2.4 SRD Tables

| Index 🚖                                                               | Name                                | Sharing Policy                      | SBC Operation<br>Mode | SBC Routing Policy                             | Max. Number of<br>Registered Users | Block Unregistere<br>Users |
|-----------------------------------------------------------------------|-------------------------------------|-------------------------------------|-----------------------|------------------------------------------------|------------------------------------|----------------------------|
| 1                                                                     | OneBox365 (#1)                      | Shared                              | B2BUA                 | Default_SBCRouting                             | -1                                 | No                         |
| 2                                                                     | OXE (#2)                            | Shared                              | B2BUA                 | Default_SBCRouting                             | -1                                 | No                         |
|                                                                       |                                     |                                     |                       |                                                |                                    |                            |
|                                                                       |                                     | 114 44                              | Page 🚺 of 1 🛌         | ⊨i 10 ¥                                        |                                    | View 1 - 2 of              |
| elected Row #1                                                        |                                     | 14 44                               | Page 👔 of 1 🛌         | ► 10 ¥                                         |                                    | View 1 - 2 of              |
| elected Row #1                                                        | 1                                   | Max. N                              | Page 1 of 1           | d Users: -1                                    |                                    | View 1 - 2 of              |
| <mark>elected Row #1</mark><br>Index:<br>Name:                        | 1<br>OneBox365                      | Max. N<br>Block                     | Page ] of 1           | d Users: -1                                    |                                    | View 1 - 2 of              |
| elected Row #1<br>Index:<br>Name:<br>Sharing Policy:                  | 1<br>■ OneBox365<br>Shared          | Max. M<br>Block<br>Enable           | Page ] of 1           | d Users: -1<br>No<br>Registrations: Ena        | ble                                | View 1 - 2 of              |
| elected Row #1<br>Index:<br>Name:<br>Sharing Policy:<br>SBC Operation | 1<br>■ OneBox365<br>Shared<br>B2BUA | Max. N<br>Block<br>Enable<br>Used E | Page of 1             | d Users: -1<br>No<br>registrations: Ena<br>Not | ble<br>Used                        | View 1 - 2 of              |

#### 9.2.5 SIP Interface Table

Open the 'Sip Interface Table page (**Configuration** tab > **VoIP** menu > **VoIP** Network >SIP Interface Table).

Add a SIP Interface for OXE

| Add +                                                                                                    | Edit 🖌 🛛 🛛                     | elete 🝵 Sho                                                          | w / Hide 🕒                                            |                                                                                                    | - 1                                                                                                    | All Sea                                                     | Irch in table                                                                 |                          | Search /       |
|----------------------------------------------------------------------------------------------------|--------------------------------|----------------------------------------------------------------------|-------------------------------------------------------|----------------------------------------------------------------------------------------------------|----------------------------------------------------------------------------------------------------|-------------------------------------------------------------|-------------------------------------------------------------------------------|--------------------------|----------------|
|                                                                                                    |                                |                                                                      |                                                       |                                                                                                    |                                                                                                    |                                                             |                                                                               |                          |                |
| Index 🚖                                                                                                    | Name                           | SRD                                                                  | Network<br>Interface                                  | Application<br>Type                                                                                                    | UDP Port                                                                                                    | TCP Port                                                    | TLS Port                                                                      | Encapsulatin<br>Protocol | Media<br>Realm |
| 1                                                                                                    | Lync2013                       | OneBox36                                                             | Voice                                                 | SBC                                                                                                    | 0                                                                                                    | 5060                                                        | 5061                                                                          | No encapsula             | OneBox36       |
| 2                                                                                                    | OXE                            | OXE (#2)                                                             | Voice                                                 | SBC                                                                                                    | 5060                                                                                                    | 0                                                           | 0                                                                             | No encapsula             | None           |
| 3                                                                                                    | Onebox-G                       | N 📕 OneBox36                                                         | Voice                                                 | GW                                                                                                    | 5070                                                                                                    | 5070                                                        | 5071                                                                          | No encapsula             | OneBox36       |
| loctod D                                                                                                    | . # 7                          |                                                                      |                                                       |                                                                                                    |                                                                                                    |                                                             |                                                                               |                          |                |
| lected Row                                                                                                    | <u>1 #2</u>                    |                                                                      |                                                       |                                                                                                    |                                                                                                    |                                                             |                                                                               |                          |                |
| ndex:                                                                                                    | <u>ı #2</u>                    | 2                                                                    | ΤL                                                    | S Context Nan                                                                                                    | ne:                                                                                                    | d                                                           | lefault                                                                       |                          |                |
| ndex:<br>ndex:                                                                                                    | <u>ı #2</u>                    | 2<br>OXE                                                             | TL<br>TL                                              | S Context Nan<br>S Mutual Autho                                                                                                    | ne:<br>entication:                                                                                                    | d                                                           | lefault                                                                       |                          |                |
| ndex:<br>Name:<br>SRD;                                                                                                    | <u>ı #2</u>                    | 2<br>OXE<br>OXE                                                      | TL<br>TL<br>En                                        | S Context Nan<br>S Mutual Autho<br>able TCP Keep                                                                                                    | ne:<br>entication:<br>palive:                                                                                                  | d                                                           | lefault<br>Disable                                                            |                          |                |
| ndex:<br>Name:<br>SRD;<br>Network Inte                                                                                         | <u>1 #2</u><br>erface:         | 2<br>OXE<br>OXE<br>Voice                                             | TL<br>TL<br>En<br>Cla                                 | S Context Nan<br>S Mutual Autho<br>able TCP Keep<br>assification Fai                                                                                           | ne:<br>entication:<br>palive:<br>lure Response                                                                                 | d<br>E<br>e Type: S                                         | lefault<br>Disable<br>100                                                     |                          |                |
| Index:<br>Name:<br>SRD:<br>Network Inte                                                                                        | rface:<br>ype:                 | 2<br>OXE<br>OXE<br>Voice<br>SBC                                      | TL<br>TL<br>En<br>Cla<br>Pr                           | S Context Nan<br>S Mutual Autho<br>able TCP Keep<br>assification Fai<br>e-classification                                                                       | ne:<br>entication:<br>balive:<br>lure Response<br>Manipulation                                                                 | d<br>E<br>e Type: 5<br>Set ID: -                            | lefault<br>Disable<br>100<br>1                                                |                          |                |
| Index:<br>Name:<br>SRD:<br>Network Inte<br>Application T                                                                       | rface:<br>ype:                 | 2<br>OXE<br>OXE<br>Voice<br>SBC<br>5060                              | TL<br>TL<br>En<br>Cla<br>Pr<br>SE                     | S Context Nan<br>S Mutual Autho<br>able TCP Keep<br>assification Fai<br>e-classification<br>IC Direct Media                                                    | ne:<br>entication:<br>palive:<br>lure Respons<br>Manipulation<br>a:                                                            | d<br>E<br>e Type: S<br>Set ID: -<br>E                       | lefault<br>Disable<br>100<br>Disable                                          |                          |                |
| Index:<br>Name:<br>SRD:<br>Network Inte<br>Application T<br>JDP Port:<br>TCP Port:                                             | <b>γ#2</b><br>rface:<br>γpe:   | 2<br>OXE<br>OXE<br>Voice<br>SBC<br>5060<br>0                         | TL<br>En<br>Cla<br>Pr<br>SE<br>Blu                    | S Context Nan<br>S Mutual Autho<br>able TCP Keep<br>assification Fai<br>e-classification<br>G Direct Media<br>ock Unregister                                   | ne:<br>entication:<br>palive:<br>lure Response<br>Manipulation<br>a:<br>ed Users:                                              | d<br>E Type: S<br>Set ID: -<br>I<br>M                       | lefault<br>Disable<br>100<br>Disable<br>Iot Configured                        |                          |                |
| Index:<br>Name:<br>SRD:<br>Network Inte<br>Application T<br>JDP Port:<br>TCP Port:<br>TLS Port:                                | rface:<br>Type:                | 2<br>OXE<br>OXE<br>Voice<br>SBC<br>5060<br>0<br>0                    | TL<br>TL<br>Cli<br>Pr<br>SE<br>Bli<br>Ma              | S Context Nan<br>S Mutual Auth<br>able TCP Keep<br>assification Fai<br>e-classification<br>C Direct Media<br>ock Unregister<br>ix. Number of                   | ne:<br>entication:<br>balive:<br>lure Response<br>Manipulation<br>a:<br>ed Users:<br>Registered Users                          | c<br>E Type: 5<br>Set ID: -<br>D<br>Sers: -                 | lefault<br>Disable<br>100<br>Disable<br>Iot Configured<br>1                   |                          |                |
| Index:<br>Name:<br>SRD:<br>Network Inte<br>Application T<br>JDP Port:<br>FCP Port:<br>FLS Port:<br>Encapsulatin<br>dedia Realm | rface:<br>Type:<br>g Protocol: | 2<br>OXE<br>OXE<br>Voice<br>SBC<br>5060<br>0<br>0<br>No encapsulatio | TL<br>TL<br>En<br>Cla<br>Pr<br>SE<br>Bl<br>Ma<br>n En | S Context Nan<br>S Mutual Auth<br>able TCP Keep<br>assification Fai<br>e-classification<br>IC Direct Media<br>ock Unregister<br>IX, Number of<br>able Un-Authe | ne:<br>entication:<br>balive:<br>lure Response<br>Manipulation<br>a:<br>ed Users:<br>Registered Us<br>nticated Regi<br>Server: | c<br>E Type: 5<br>Set ID: -<br>E<br>Sers: -<br>strations: N | lefault<br>Disable<br>100<br>Disable<br>Jot Configured<br>1<br>Iot configured |                          |                |

SBC Direct Media : Disable

➔ All media streams go through the SBC

# Alcatel·Lucent

#### Add a SIP Interface for Lync:

| Addition      | eaco (      | Deline of Cha   |                      |                     | free a        | A 11       |                |                          | Carach D       |
|---------------|-------------|-----------------|----------------------|---------------------|---------------|------------|----------------|--------------------------|----------------|
| Add +         | Euit        | Delete 👜 Sho    | w/ Hide 🕒            |                     |               | All        | earch in table |                          | Search 2       |
|               |             |                 |                      |                     |               |            |                |                          |                |
| Index 🚖       | Name        | SRD             | Network<br>Interface | Application<br>Type | UDP Port      | TCP Po     | rt TLS Port    | Encapsulatin<br>Protocol | Media<br>Realm |
| 1             | Lync2013    | OneBox36        | Voice                | SBC                 | 0             | 5060       | 5061           | No encapsula             | OneBox365      |
| 2             | OXE         | OXE (#2)        | Voice                | SBC                 | 5060          | 0          | 0              | No encapsula             | None           |
| 3             | Onebox-G    | W 📕 OneBox36    | Voice                | GW                  | 5070          | 5070       | 5071           | No encapsula             | OneBox365      |
|               |             |                 | 17                   | Page 1              | of 1 Prove    | 10 🔻       |                | VI                       | ew 1 - 3 of 3  |
| elected Row   | <u>/ #1</u> |                 |                      |                     |               |            |                |                          |                |
| Index:        |             | 1               | TL                   | S Context Nan       | ne:           |            | default        |                          |                |
| Name:         |             | Lync2013        | TL                   | S Mutual Auth       | entication:   |            |                |                          |                |
| SRD:          |             | OneBox365       | En                   | able TCP Keep       | alive:        |            | Disable        |                          |                |
| Network Inte  | erface:     | Voice           | Cla                  | assification Fai    | lure Respons  | e Type:    | 500            |                          |                |
| Application T | ype:        | SBC             | Pre                  | e-classification    | Manipulation  | Set ID:    | -1             |                          |                |
| UDP Port:     |             | 0               | SB                   | C Direct Media      | a:            |            | Disable        |                          |                |
| TCP Port:     |             | 5060            | Blo                  | ock Unregister      | ed Users:     |            | Not Configured |                          |                |
| TLS Port:     |             | 5061            | Ma                   | x. Number of        | Registered U  | sers:      | -1             |                          |                |
| Encapsulatin  | g Protocol: | No encapsulatio | n En                 | able Un-Authe       | nticated Regi | strations: | Not configured |                          |                |
| Media Realm   | 11          | OneBox365       | Us                   | ed By Routing       | Server:       |            | Not Used       |                          |                |
|               |             | Version         |                      |                     |               |            |                |                          |                |

#### SBC Direct Media : Disable

→ All media streams go through the SBC

# 9.2.6 Proxy Sets Table

Open the 'Proxy Sets Table' page (**Configuration** tab > **VoIP** menu > **VoIP** Network > Proxy Sets Table).

Create 2 entries in the table one for Lync FE server, the other for OXE :

Lync FE proxy:

| roxy Sets Table                                                                                   | E.                                                |                                                      |                  |                                                                                                    | 11                                               |                                                            |
|---------------------------------------------------------------------------------------------------|---------------------------------------------------|------------------------------------------------------|------------------|----------------------------------------------------------------------------------------------------|--------------------------------------------------|------------------------------------------------------------|
| Add + Edi                                                                                         | t 🧨 🛛 Delete 🍵                                    | Show / Hide 🗅                                        |                  | - A                                                                                                    | Search in                                        | table                                                      |
| Index 👆                                                                                           | Name                                              | SRD                                                  | Gateway IPv4 SIP | SBC IPv4 SIP                                                                                                    | Proxy Keep-Alive                                 | Redundancy                                                 |
| 1                                                                                                 | Onebox                                            | OneBox365 (#1                                        | None             | Lync2013                                                                                                    | 60                                               | mode                                                       |
| 2                                                                                                 | OXE                                               | OXE (#2)                                             | None             | OXE                                                                                                    | 60                                               |                                                            |
| 3                                                                                                 | Onebox-GW                                         | OneBox365 (#1                                        | Onebox-GW        | Lync2013                                                                                                    | 60                                               |                                                            |
|                                                                                                   |                                                   |                                                      |                  |                                                                                                    |                                                  |                                                            |
|                                                                                                   |                                                   |                                                      | Is a Page 1      | of 1 (PS) (P) 10 •                                                                                                    |                                                  |                                                            |
| elected Row #                                                                                     | 1                                                 |                                                      | Page 1           | of 1 ( ) ( ) 10 •                                                                                                    | ]                                                |                                                            |
| elected Row #                                                                                     | 1                                                 |                                                      | Page 1           | of 1                                                                                                    |                                                  |                                                            |
| elected Row #                                                                                     | 1                                                 | 1                                                    | Page 1           | of 1 1 10 1                                                                                                    |                                                  | Enable                                                     |
| elected Row #<br>Index:<br>Name:                                                                  | 1                                                 | 1<br>Onebox                                          | Page 1           | of 1 1 10 1<br>Proxy Hot Swap<br>Proxy Keep-Aliv                                                                             | :<br>e:                                          | Enable<br>Using OPTION                                     |
| elected Row #<br>Index:<br>Name:<br>SRD:<br>Gateway IPud S                                        | 1                                                 | 1<br>Onebox<br>■ OneBox365                           | Page 1           | of 1 Proxy Hot Swap<br>Proxy Keep-Aliv<br>Proxy Load Bala<br>Classification In                                               | :<br>e:<br>ncing Method:                         | Enable<br>Using OPTION<br>Disable<br>IP Address on         |
| elected Row #:<br>Index:<br>Name:<br>SRD:<br>Gateway IPv4 S<br>BC IPv4 SIP Ir                     | 1<br>IP Interface:                                | 1<br>Onebox<br>■ OneBox365<br>None<br>Lvnc2013       | Page 1           | of 1 1 10 1<br>Proxy Hot Swap<br>Proxy Keep-Aliv<br>Proxy Load Bala<br>Classification Inj<br>TLS Context Nar                 | :<br>e:<br>ncing Method:<br>put:<br>me:          | Enable<br>Using OPTION<br>Disable<br>IP Address on<br>None |
| elected Row #:<br>Index:<br>Name:<br>SRD:<br>Gateway IPv4 S<br>SBC IPv4 SIP Ir<br>Proxy Keep-Aliv | 1<br>IP Interface:<br>nterface:<br>re Time [sec]: | 1<br>Onebox<br>■ OneBox365<br>None<br>Lync2013<br>60 | Page 1           | of 1 1 10<br>Proxy Hot Swap<br>Proxy Keep-Aliv<br>Proxy Load Bala<br>Classification Inj<br>TLS Context Nar<br>DNS Resolve Me | :<br>e:<br>ncing Method:<br>put:<br>ne:<br>thod: | Enable<br>Using OPTION<br>Disable<br>IP Address on<br>None |

Additional Configuration Proxy Address Table [contains 1 entries] #0 - uc-fe.ac-onebox.com:5060 (TCP )

# Alcatel · Lucent

| OXE | Proxy: |
|-----|--------|
|-----|--------|

| Add + Ed                                                                                                    | it 🧭 🛛 Delete 🍵                                            | Show / Hide 🗅                               |                               | - A                                                                                                    | Search in                                                         | table                                                         |
|----------------------------------------------------------------------------------------------------|------------------------------------------------------------|---------------------------------------------|-------------------------------|----------------------------------------------------------------------------------------------------|-------------------------------------------------------------------|---------------------------------------------------------------|
|                                                                                                    |                                                            |                                             |                               |                                                                                                    |                                                                   |                                                               |
| Index 🚖                                                                                                    | Name                                                       | SRD                                         | Gateway IPv4 SIP<br>Interface | SBC IPv4 SIP<br>Interface                                                                                                    | Proxy Keep-Alive<br>Time [sec]                                    | Redundancy<br>Mode                                            |
| 1                                                                                                    | Onebox                                                     | OneBox365 (#1                               | None                          | Lync2013                                                                                                    | 60                                                                |                                                               |
| 2                                                                                                    | OXE                                                        | OXE (#2)                                    | None                          | OXE                                                                                                    | 60                                                                |                                                               |
| 3                                                                                                    | Onebox-GW                                                  | OneBox365 (#1                               | Onebox-GW                     | Lync2013                                                                                                    | 60                                                                |                                                               |
| lected Row #                                                                                                  | 2                                                          |                                             | Na 🛶 Page 1                   | of 1 🗾 🗾 10 א                                                                                                    |                                                                   |                                                               |
| elected Row #                                                                                                 | 2                                                          |                                             | Na 🛶 Page 1                   | of 1 10 10                                                                                                    | <u> </u>                                                          |                                                               |
| elected Row #                                                                                                 | 2                                                          | 2<br>0YE                                    | Page 1                        | of 1 10 1                                                                                                    |                                                                   | Disable                                                       |
| elected Row #<br>Index:<br>Name:<br>SRD:                                                                      | 2                                                          | 2<br>OXE                                    | Page 1                        | of 1 Proxy Hot Swap<br>Proxy Keep-Aliv<br>Proxy Load Bala                                                                                        | :<br>e:<br>ncing Method:                                          | Disable<br>Using OPTION:<br>Disable                           |
| elected Row #<br>Index:<br>Name:<br>SRD:<br>Gateway IPv4                                                      | 2<br>SIP Interface:                                        | 2<br>OXE<br>OXE<br>None                     | Page 1                        | of 1 10 10 10 10 10 10 10 10 10 10 10 10 1                                                                                                    | :<br>e:<br>incing Method:<br>put:                                 | Disable<br>Using OPTION:<br>Disable<br>IP Address onl         |
| Index:<br>Name:<br>SRD:<br>Gateway IPv4<br>SBC IPv4 SIP I                                                     | 2<br>SIP Interface:<br>nterface:                           | 2<br>OXE<br>OXE<br>None<br>OXE              | Page 1                        | of 1 10 10 10 10 10 10 10 10 10 10 10 10 1                                                                                                    | :<br>e:<br>incing Method:<br>put:<br>me:                          | Disable<br>Using OPTION:<br>Disable<br>IP Address onl<br>None |
| Index:<br>Name:<br>SRD:<br>SBC IPv4 SIP I<br>Proxy Keep-Ali                                                   | 2<br>SIP Interface:<br>nterface:<br>ve Time [sec]:         | 2<br>OXE<br>OXE<br>None<br>OXE<br>60        | Page 1                        | of 1 10 T<br>Proxy Hot Swap<br>Proxy Keep-Aliv<br>Proxy Load Bala<br>Classification In<br>TLS Context Nar<br>DNS Resolve Me                      | :<br>e:<br>ncing Method:<br>put:<br>ne:<br>thod:                  | Disable<br>Using OPTION:<br>Disable<br>IP Address onl<br>None |
| elected Row #<br>Index:<br>Name:<br>SRD:<br>Sateway IPv4<br>SBC IPv4 SIP I<br>Proxy Keep-Ali<br>Redundancy Mo | 2<br>SIP Interface:<br>nterface:<br>ve Time [sec]:<br>ode: | 2<br>OXE<br>OXE<br>None<br>OXE<br>OXE<br>60 | Rage 1                        | of 1 10 T<br>Proxy Hot Swap<br>Proxy Keep-Aliv<br>Proxy Load Bala<br>Classification In<br>TLS Context Nar<br>DNS Resolve Me<br>Keep-Alive Failu  | :<br>e:<br>ncing Method:<br>put:<br>ne:<br>thod:<br>re Responses: | Disable<br>Using OPTION:<br>Disable<br>IP Address onl<br>None |
| elected Row #<br>Index:<br>Name:<br>SRD:<br>Gateway IPv4<br>SBC IPv4 SIP I<br>Proxy Keep-Ali<br>Redundancy Mu | 2<br>SIP Interface:<br>nterface:<br>ve Time [sec]:<br>ode: | 2<br>OXE<br>OXE<br>None<br>OXE<br>60        | Page 1                        | of 1 10 10<br>Proxy Hot Swap<br>Proxy Keep-Aliv<br>Proxy Load Bala<br>Classification In<br>TLS Context Nar<br>DNS Resolve Me<br>Keep-Alive Failu | :<br>e:<br>ncing Method:<br>put:<br>me:<br>thod:<br>re Responses: | Disable<br>Using OPTION<br>Disable<br>IP Address oni<br>None  |

# 9.2.7 IP Group Table

Open the 'IP Group Table' page (**Configuration** tab > **VoIP** menu > **VoIP** Network> IP Group Table)

Configure IP Group Table for Lync as below:

| Index | Name      | SRD      | Туре   | SBC<br>Operation<br>Mode | Proxy Set | IP Profile | Media<br>Realm | SIP Group<br>Name | Classify By<br>Proxy Set | Inbound<br>Message<br>Manipulation<br>Set | Outbound<br>Message<br>Manipulatio<br>Set |
|-------|-----------|----------|--------|--------------------------|-----------|------------|----------------|-------------------|--------------------------|-------------------------------------------|-------------------------------------------|
| 1     | OneBox365 | OneBox36 | Server | Not Configur             | Onebox    | OneBox365  | OneBox365      |                   | Enable                   | -1                                        | 1                                         |
| 2     | OXE       | OXE (#2) | Server | Not Configur             | OXE       | OXE        | OneBox365      | 10.1.20.1         | Enable                   | -1                                        | 2                                         |

| Row                          |           |    |
|------------------------------|-----------|----|
|                              |           |    |
| Common GW S                  | SBC       |    |
| Name                         | OneBox365 |    |
| Туре                         | Server    | •  |
| Proxy Set                    | Onebox    | •  |
| IP Profile                   | OneBox365 | •  |
| Media Realm                  | OneBox365 | •  |
| SIP Group Name               |           |    |
| QoE Profile                  | None      | •  |
| Media Enhancement<br>Profile | None      | •  |
| Bandwidth Profile            | None      | •  |
| Always Use Src<br>Address    | No        | ▼) |
| Contact User                 | (         |    |
| Local Host Name              |           |    |
| UUI Format                   | Disable   | •  |
| Used By Routing<br>Server    | (Not Used | •  |
| Created By Routing<br>Server | No        |    |

# Alcatel·Lucent 🕢 —

|                                                | Enterprise              |    |
|------------------------------------------------|-------------------------|----|
| Common GW SBC                                  |                         |    |
| SBC Operation Mode                             | Not Configured          | 0  |
| Classify By Proxy Set                          | Enable                  |    |
| SBC Client Forking Mode                        | Sequential              |    |
| Inbound Message<br>Manipulation Set            | <del>[</del> -1         |    |
| Outbound Message<br>Manipulation Set           | [1                      |    |
| Message Manipulation User-<br>Defined String 1 | (                       |    |
| Message Manipulation User-<br>Defined String 2 | (                       | 0  |
| Registration Mode                              | User Initiates Registra |    |
| Max. Number of Registered<br>Users             | (-1                     |    |
| Authentication Mode                            | User Authenticates      | Ð  |
| Authentication Method List                     |                         | 0  |
| Username                                       | (                       |    |
| Password                                       |                         |    |
| Source URI Input                               | (                       | r) |
| Destination URI Input                          | (                       | 0  |
|                                                | (                       | 5  |

Configure IP Group Table for OXE as below:

| fit Row     |                    |           |            |  |
|-------------|--------------------|-----------|------------|--|
|             | Index 2<br>SRD OXE | •         |            |  |
| Common      | GW SBC             |           |            |  |
| Name        |                    | (OXE      |            |  |
| Туре        |                    | Server    | •          |  |
| Proxy Set   |                    | OXE       | •          |  |
| IP Profile  |                    | OXE       | •          |  |
| Media Rea   | lm                 | OneBox365 | •          |  |
| SIP Group   | Name               | 10.1.20.1 |            |  |
| QoE Profile | e                  | None      | •          |  |
| Media Enh   | ancement Profil    | e None    | •          |  |
| Bandwidth   | Profile            | None      | •          |  |
| Always Us   | e Src Address      | No        | •          |  |
| Contact Us  | ser                |           |            |  |
| Local Host  | Name               |           |            |  |
| UUI Forma   | it                 | Disable   | <b>v</b> ) |  |
| Used By R   | outing Server      | Not Used  | T)         |  |
| Created B   | y Routing Serve    | r No      |            |  |

| it Row                 |                      |           |                        |      |
|------------------------|----------------------|-----------|------------------------|------|
|                        | Index                | 2         |                        |      |
|                        | SRD                  | OXE       | •                      |      |
| Common                 | GW                   | SBC       |                        |      |
| SBC Oper               | ation Mo             | de        | Not Configured         | •    |
| Classify B             | y Proxy              | Set       | Enable                 | •    |
| SBC Clien              | t Forking            | Mode      | Sequential             | •    |
| Inbound Manipulat      | lessage<br>ion Set   |           | -1                     |      |
| Outbound<br>Manipulat  | Message<br>ion Set   |           | 2                      |      |
| Message I<br>Defined S | Manipulat<br>tring 1 | ion User- |                        |      |
| Message I<br>Defined S | Manipulat<br>tring 2 | ion User- |                        |      |
| Registrati             | on Mode              |           | User Initiates Registr | re 🔻 |
| Max. Num<br>Users      | ber of R             | egistered | -1                     |      |
| Authentica             | ation Mod            | le        | User Authenticates     | •)   |
| Authentica             | ation Met            | hod List  | -                      |      |
| Username               |                      |           |                        |      |
| Decouverd              |                      |           | (                      |      |

## 9.2.8 IP Profile Definition

\_

Open the IP Profile Settings page (Configuration tab > Coders and Profiles > IP Profiles Settings)

Configure IP Profile for Lync:

| Row                                           |                       |  |
|-----------------------------------------------|-----------------------|--|
| Common GW SE                                  | C Signaling SBC Media |  |
| Name                                          | OneBox365             |  |
| Dynamic Jitter Buffer<br>Minimum Delay [msec] | (10                   |  |
| Dynamic Jitter Buffer<br>Optimization Factor  | (10                   |  |
| Jitter Buffer Max Delay<br>[msec]             | (300                  |  |
| RTP IP DiffServ                               | 46                    |  |
| Signaling DiffServ                            | 40                    |  |
| Silence Suppression                           | Disable 🔹             |  |
| RTP Redundancy Depth                          | 0                     |  |
| Echo Canceler                                 | (Line 🔻               |  |
| Broken Connection<br>Mode                     | Disconnect •          |  |
| Input Gain (-32 to 31<br>dB)                  | 0                     |  |
| Voice Volume (-32 to<br>31 dB)                | 0                     |  |
| Media IP Version<br>Preference                | Only IPv4             |  |
| Symmetric MKI                                 | Enable •              |  |

| Row                         |                |            |
|-----------------------------|----------------|------------|
| Index (1                    |                | 1          |
| ommon GW SB                 | C Signaling    | SBC Media  |
| Profile Preference          | [1             |            |
| Coders                      | Default Coder  | s group 🔻  |
| Media Security Mode         | Preferable - S | ingle me 🔻 |
| s DTMF Used                 | Disable        | •)         |
| First Tx DTMF Option        | RFC 2833       | •          |
| Second Tx DTMF Option       | (              | •)         |
| Rx DTMF Option              | Supported      | •          |
| ax Signaling Method         | No Fax         | •          |
| CNG Detector Mode           | Disable        | •          |
| /xx Modem Transport<br>Гуре | Disable        | •          |
| NSE Mode                    | Disable        | <b>v</b> ) |
| Play RB Tone to IP          | Disable        | •)         |
| Early Media                 | Enable         | <b>Y</b> ) |
| Progress Indicator to IP    |                | •          |
| Early 183                   | Disable        | <b>Y</b> ) |
| Early Answer Timeout        | 6              |            |

|                                    | Alcatel Lucent          |
|------------------------------------|-------------------------|
| Edit Row                           | ×                       |
| Index (1                           | •                       |
| Common GW SB                       | C Signaling SBC Media   |
| PRACK Mode                         | Transparent             |
| P-Asserted-Identity<br>Header Mode | As Is                   |
| Diversion Header Mode              | As Is                   |
| History-Info Header<br>Mode        | As Is                   |
| Session Expires Mode               | Transparent             |
| Remote Update<br>Support           | Supported Only After    |
| Remote re-INVITE                   | Supported only with S V |
| Remote Delayed Offer<br>Support    | Supported T             |
| User Registration Time             | 0                       |
| NAT UDP Registration<br>Time       | -1                      |
| NAT TCP Registration<br>Time       | -1                      |
| Remote REFER Mode                  | Regular                 |
| Remote Replaces Mode               | Standard 🔻              |
| Play RBT To Transferee             | No •                    |

|                                          | Enterprise              | _ |
|------------------------------------------|-------------------------|---|
| dit Row                                  | ×                       |   |
| Remote 3xx Mode                          | Transparent             | • |
| Remote Early Media                       | Supported               |   |
| Remote Multiple 18x                      | Supported V             |   |
| Remote Early Media<br>Response Type      | Transparent             |   |
| Remote Multiple Early<br>Dialogs         | According to Operatio ▼ |   |
| Remote Multiple<br>Answers Mode          | Disable                 |   |
| Remote Early Media<br>RTP Detection Mode | By Media                |   |
| Remote RFC 3960<br>Support               | Not Supported           |   |
| Remote Can Play<br>Ringback              | Yes 🔻                   |   |
| Reliable Held Tone<br>Source             | Yes 🔻                   |   |
| Play Held Tone                           | No                      |   |
| Remote Hold Format                       | Inactive                |   |
| Remote Representation<br>Mode            | According to Operatio ▼ |   |
| Keep Incoming Via<br>Headers             | According to Operatio ▼ |   |
| Keep Incoming Routing<br>Headers         | According to Operatio ▼ |   |
| Keep User-Agent                          | (A                      | • |

|                               | Enter           | prise     |
|-------------------------------|-----------------|-----------|
| Row                           |                 |           |
| Index (1                      |                 |           |
| common GW SB                  | C Signaling     | SBC Media |
| Transcoding Mode              | Only If Require | ed 🔹      |
| Extension Coders              | Coders Group    | 1 🔹       |
| Allowed Audio Coders          | Coders Group    | 1 •       |
| Allowed Coders Mode           | Restriction     | •         |
| Allowed Video Coders          | None            | •)        |
| Allowed Media Types           | (               |           |
| SBC Media Security<br>Mode    | RTP             | •)        |
| Media Security Method         | SDES            | •)        |
| Enforce MKI Size              | Don't enforce   | •         |
| SDP Remove Crypto<br>Lifetime | No              | •         |
| RFC 2833 Mode                 | Extend          | •         |
| Alternative DTMF<br>Method    | (As Is          | •)        |
| RFC 2833 DTMF<br>Payload Type | 0               |           |
| Fax Coders                    | None            | ×)        |

Coder Group 1 is set to G711 A law:

| Coder Group Settings |                    |          |              |                     |
|----------------------|--------------------|----------|--------------|---------------------|
|                      |                    |          |              |                     |
| Coder Group ID       |                    |          | 1 🔻          |                     |
|                      |                    |          |              |                     |
| Coder Name           | Packetization Time | Pata     | Payload Type | Silonco Supproceion |
| G 7111 Llaw          |                    | 64 V     |              | Enable V            |
| G./ 110-law          | 20 .               |          |              |                     |
| <b>T</b>             | •                  | <b></b>  |              | <b>T</b>            |
| ▼                    | <b>T</b>           | <b>T</b> |              | <b>T</b>            |
| <b></b>              | <b>T</b>           | <b>T</b> |              | <b>T</b>            |
| ▼                    | <b>T</b>           | <b>T</b> |              | <b>T</b>            |
| <b>T</b>             | <b>T</b>           | <b>T</b> |              | <b>T</b>            |
| <b>T</b>             | <b>T</b>           | <b>T</b> |              | <b>T</b>            |
| <b>T</b>             | ▼                  | <b>T</b> |              | <b>T</b>            |
| ▼                    | ▼                  | <b>T</b> |              | <b>T</b>            |
| ▼                    | <b>T</b>           | T        |              | <b>T</b>            |

| dit Row                                |               |   |
|----------------------------------------|---------------|---|
| RFC 2833 DTMF<br>Payload Type          | 0             |   |
| Fax Coders                             | None          | • |
| Fax Mode                               | As Is         | • |
| Fax Offer Mode                         | All coders    | • |
| Fax Answer Mode                        | Single coder  | • |
| Remote Renegotiate on<br>Fax Detection | Transparent   | • |
| SDP Ptime Answer                       | Remote Answer | • |
| Preferred PTime                        | 0             |   |
| Use Silence<br>Suppression             | Transparent   | • |
| RTP Redundancy Mode                    | As Is         | • |
| RTCP Mode                              | Transparent   | • |
| Jitter Compensation                    | Disable       | • |
| ICE Mode                               | Disable       | • |
| SDP Handle RTCP                        | Don't Care    | • |
| RTCP Mux                               | Not Supported | • |
| RTCP Feedback                          | Disable       | • |
| Direct Media Tag                       |               |   |
| Adapt RFC2833 BW to<br>Voice coder BW  | Disabled      | • |

# Alcatel · Lucent

| Index 2                                       | Ĵ            |           |
|-----------------------------------------------|--------------|-----------|
| common GW SE                                  | IC Signaling | SBC Media |
| Name                                          | OXE          |           |
| Dynamic Jitter Buffer<br>Minimum Delay [msec] | (10          |           |
| Dynamic Jitter Buffer<br>Optimization Factor  | (10          |           |
| Jitter Buffer Max Delay<br>[msec]             | (300         |           |
| RTP IP DiffServ                               | 46           |           |
| Signaling DiffServ                            | (40          |           |
| Silence Suppression                           | Disable      | •         |
| RTP Redundancy Depth                          | 0            |           |
| Echo Canceler                                 | Line         | •)        |
| Broken Connection<br>Mode                     | Disconnect   | •         |
| Input Gain (-32 to 31<br>dB)                  | 0            |           |
| Voice Volume (-32 to<br>31 dB)                | 0            |           |
| Media IP Version                              | Only IPv4    | •         |

Configure IP Profile for OXE:

| lit Row                     |                                       |
|-----------------------------|---------------------------------------|
| Index 2                     |                                       |
| Common GW SB                | C Signaling SBC Media                 |
| Profile Preference          | 1                                     |
| Coders                      | Default Coders group V                |
| Media Security Mode         | Preferable - Single me 🔻              |
| Is DTMF Used                | Disable 🔹                             |
| First Tx DTMF Option        | (RFC 2833 V                           |
| Second Tx DTMF Option       | · · · · · · · · · · · · · · · · · · · |
| Rx DTMF Option              | Supported                             |
| Fax Signaling Method        | No Fax                                |
| CNG Detector Mode           | Disable 🔹                             |
| Vxx Modem Transport<br>Type | Disable •                             |
| NSE Mode                    | Disable 🔹                             |
| Play RB Tone to IP          | Disable 🔻                             |
| Early Media                 | Enable                                |
| Progress Indicator to IP    | · · · · · · · · · · · · · · · · · · · |
| Early 183                   | Enable T                              |
| Early Answer Timeout        | 6                                     |

|                                                                                                    | Alc<br>Ente                     | atel·Lucent 🕖 |   |
|----------------------------------------------------------------------------------------------------|---------------------------------|---------------|---|
| Edit Row                                                                                                  |                                 |               | x |
| Index 2                                                                                                   |                                 | 1             | - |
| Common GW SB                                                                                              | C Signaling                     | SBC Media     |   |
| PRACK Mode                                                                                                | Transparent                     |               |   |
| P-Asserted-Identity<br>Header Mode                                                                        | (As Is                          | •)            |   |
| Diversion Header Mode                                                                                     | As Is                           | <b>v</b> )    |   |
| History-Info Header<br>Mode                                                                               | As Is                           | ¥             |   |
| Session Expires Mode                                                                                      | Transparent                     | <b>(</b> )    |   |
| Remote Update<br>Support                                                                                  | Supported                       | •)            |   |
| Remote re-INVITE                                                                                          | Supported                       | •             |   |
| Remote Delayed Offer<br>Support                                                                           | Supported                       | •             |   |
| User Registration Time                                                                                    | 0                               |               |   |
| NAT UDP Registration<br>Time                                                                              | -1                              |               |   |
| NAT TCP Registration<br>Time                                                                              | -1                              |               |   |
| Remote REFER Mode                                                                                         | Regular                         | <b>v</b> )    |   |
| Remote Replaces Mode                                                                                      | Standard                        | •             | - |
| NAT UDP Registration<br>Time<br>NAT TCP Registration<br>Time<br>Remote REFER Mode<br>Remote Replaces Mode | -1<br>-1<br>Regular<br>Standard |               |   |

# Edit Row

| Edit Row                                 |                       | ×                     |
|------------------------------------------|-----------------------|-----------------------|
| Remote 3xx Mode                          | Transparent           | <ul> <li>A</li> </ul> |
| Remote Early Media                       | Supported             |                       |
| Remote Multiple 18x                      | Supported             |                       |
| Remote Early Media<br>Response Type      | Transparent           | Ð                     |
| Remote Multiple Early<br>Dialogs         | According to Operatio | D                     |
| Remote Multiple<br>Answers Mode          | Disable               |                       |
| Remote Early Media<br>RTP Detection Mode | By Signaling          | D                     |
| Remote RFC 3960<br>Support               | Not Supported         | D                     |
| Remote Can Play<br>Ringback              | Yes                   | Ð                     |
| Reliable Held Tone<br>Source             | Yes                   | D                     |
| Play Held Tone                           | No                    |                       |
| Remote Hold Format                       | Transparent           |                       |
| Remote Representation<br>Mode            | According to Operatio | Ð                     |
| Keep Incoming Via<br>Headers             | According to Operatio | 0                     |
| Keep Incoming Routing<br>Headers         | According to Operatio | 0                     |
| Keen Heer Agent                          |                       | - ·                   |
|                                          | Save                  | Cancel                |

| Row                         |                      |
|-----------------------------|----------------------|
| Index (2                    |                      |
| ommon GW SB                 | C Signaling SBC Medi |
| ranscoding Mode             | Only If Required     |
| xtension Coders             | Coders Group 2 🔹     |
| lowed Audio Coders          | Coders Group 2 🔹     |
| lowed Coders Mode           | Restriction          |
| owed Video Coders           | (None 🔹              |
| lowed Media Types           |                      |
| 3C Media Security<br>ode    | (RTP •)              |
| edia Security Method        | (SDES V              |
| nforce MKI Size             | Don't enforce        |
| DP Remove Crypto<br>fetime  | (No •                |
| FC 2833 Mode                | As Is 🔹              |
| lternative DTMF<br>lethod   | (As Is 🔹 🔻           |
| FC 2833 DTMF<br>ayload Type | 0                    |
| ax Coders                   | None V               |

Coder Group 2 is set to G711 U law.

# 9.2.9 Configure Proxy 1 Registration:

Open the **'Proxy & Registration'** page (**Configuration** tab > **VoIP** menu > SIP Definitions > **Proxy & Registration**)

| •                                          |                        |
|--------------------------------------------|------------------------|
| Use Default Proxy                          | No                     |
| Proxy Name                                 |                        |
| Redundancy Mode                            | Parking                |
| Proxy IP List Refresh Time                 | 10                     |
| Enable Fallback to Routing Table           | Disable                |
| Prefer Routing Table                       | No                     |
| Always Use Proxy                           | Disable                |
| Redundant Routing Mode                     | Routing Table          |
| SIP ReRouting Mode                         | Standard Mode          |
| Gateway Name                               | etesting9.etesting.lab |
| Gateway Registration Name                  |                        |
| DNS Query Type                             | A-Record               |
| Proxy DNS Query Type                       | A-Record               |
| Subscription Mode                          | Per Endpoint           |
| Number of RTX Before Hot-Swap              | 3                      |
| Use Gateway Name for OPTIONS               | No                     |
| User Name                                  |                        |
| Password                                   | Default_Passwd         |
| Cnonce                                     | Default_Cnonce         |
| Authentication Mode                        | Per Gateway            |
| Set Out-Of-Service On Registration Failure | Disable                |
| Challenge Caching Mode                     | None                   |
| Mutual Authentication Mode                 | Optional               |
| Use Proxy IP as Host                       | Disable                |
| Max Generated Register Rate                | 30                     |
| Enable Desistration                        | Disable                |

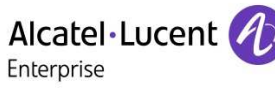

## 9.2.10 Configure Routing

Open the 'IP to Trunk Group Routing' page (**Configuration** tab > SBC > Routing SBC > **IP to IP Routing Table**).

Routing rule for OPTIONS :

| -to-IP Routing Table | 6                 |                   |                                 |                    |              |                              |                                   |                     |                         |                              |                     |
|----------------------|-------------------|-------------------|---------------------------------|--------------------|--------------|------------------------------|-----------------------------------|---------------------|-------------------------|------------------------------|---------------------|
| Add + Edit 💉         | Delete (          | insert +          | Up †                            | Down + S           | how / Hide 🕒 |                              |                                   | ▼ All               | Search in table         | i                            | Sear                |
| Index 🔶              | Name              | Routing<br>Policy | Alternative<br>Route<br>Options | Source IP<br>Group | Request Type | Source<br>Username<br>Prefix | Destination<br>Username<br>Prefix | Destination<br>Type | Destination IP<br>Group | Destination<br>SIP Interface | Destinati<br>Addres |
| 1                    |                   | Default_SBCR      | Route Row                       | Any                | OPTIONS      | *                            | *                                 | Dest Address        | None                    | None                         | internal            |
| 3                    |                   | Default_SBCR      | Route Row                       | OneBox365          | All          | *                            | *                                 | IP Group            | OXE                     | None                         |                     |
| 4                    |                   | Default SBCR      | Route Row                       | OXE                | All          | *                            | *                                 | IP Group            | OneBox365               | None                         |                     |
| cted Row #1          |                   |                   |                                 |                    |              |                              |                                   |                     |                         |                              |                     |
| ime:                 |                   |                   |                                 |                    |              | Destination                  | lype:                             |                     | Dest Address            |                              |                     |
| uting Policy:        |                   | Det               | fault_SBCRou                    | utingPolicy        |              | Destination                  | IP Group:                         |                     | None                    |                              |                     |
| ternative Route Op   | tions:            | Roi               | ute Row                         |                    |              | Destination                  | SIP Interface:                    |                     | None                    |                              |                     |
| urce IP Group:       |                   | An                | y                               |                    |              | Destination                  | Address:                          |                     | internal                |                              |                     |
| equest Type:         | - <b>6</b> -22    | OP<br>*           | TIONS                           |                    |              | Call Setup R                 | lules Set ID:                     |                     | -1                      |                              |                     |
| estination Username  | enx:<br>e Prefix: | *                 |                                 |                    |              | Destination                  | Fort:<br>Transnort Tyne           | 6-1                 | U                       |                              |                     |
| ource Host:          | e rrenner         | *                 |                                 |                    |              | Group Policy                 | /:                                |                     | None                    |                              |                     |
| estination Host:     |                   | *                 |                                 |                    |              | Cost Group:                  |                                   |                     | None                    |                              |                     |
| essage Condition:    |                   | Nor               | ne                              |                    |              |                              |                                   |                     |                         |                              |                     |
| eRoute IP Group:     |                   | An                | y                               |                    |              |                              |                                   |                     |                         |                              |                     |
|                      |                   |                   |                                 |                    |              |                              |                                   |                     |                         |                              |                     |

## Routing rule Lync to OXE:

| Add + Edit 🖉 Delete                                                                                                    | â Insert +                                                             | Upt                            | Down 4 Si          | how / Hide 🕒 |                                                                                                    |                                                                                                    | ✓ All               | Search in tabl                                     | e |
|----------------------------------------------------------------------------------------------------|------------------------------------------------------------------------|--------------------------------|--------------------|--------------|----------------------------------------------------------------------------------------------------|----------------------------------------------------------------------------------------------------|---------------------|----------------------------------------------------|---|
| Index 🗧 Name                                                                                                    | Routing Al<br>Policy C                                                 | lternative<br>Route<br>Options | Source IP<br>Group | Request Type | Source<br>Username<br>Prefix                                                                                           | Destination<br>Username<br>Prefix                                                                              | Destination<br>Type | Destination IP<br>Group                            | > |
| 1                                                                                                    | Default_SBCR Rou                                                       | ite Row                        | Any                | OPTIONS      | *                                                                                                    |                                                                                                    | Dest Address        | None                                               | N |
| 3                                                                                                    | Default_SBCR/Rou                                                       | ite Row                        | OneBox365          | All          |                                                                                                    | *                                                                                                    | IP Group            | OXE                                                | N |
| 4                                                                                                    | Default_SBCR(Rou                                                       | ite Row                        | OXE                | All          | *                                                                                                    | *                                                                                                    | IP Group            | OneBox365                                          | ß |
| ected Pow #3                                                                                                    |                                                                        |                                |                    | e e Page 1   | of 1   11   1                                                                                                    | 0.                                                                                                    |                     |                                                    |   |
| ected Row #3                                                                                                    |                                                                        |                                |                    | Page 1       | of 1 American 1                                                                                                    |                                                                                                    |                     |                                                    |   |
| ected Row #3                                                                                                    | 1001-000-0040                                                          |                                | 1                  | Page 1       | Destination                                                                                                    | 0▼                                                                                                    |                     | IP Group                                           |   |
| ected Row #3<br>ame:<br>outing Policy:                                                                                                    | Default                                                                | SBCRouti                       | ingPolicy          | Page 1       | Destination                                                                                                    | I ype:<br>IP Group:                                                                                            |                     | IP Group<br>OXE                                    |   |
| ected Row #3<br>ame:<br>outing Policy:<br>Iternative Route Options:                                                                                                    | Default<br>Route F                                                     | SBCRouti                       | ingPolicy          | Page 1       | Destination<br>Destination                                                                                             | Iype:<br>IP Group:<br>SIP Interface:                                                                           |                     | IP Group<br>OXE<br>None                            |   |
| ected Row #3<br>ame:<br>outing Policy:<br>Iternative Route Options:<br>ource IP Group:                                                                                                    | Default<br>Route F<br>OneBoy                                           | SBCRouti                       | ingPolicy          | Page 打       | Destination<br>Destination<br>Destination<br>Destination<br>Call Sature R                                              | Type:<br>IP Group:<br>SIP Interface:<br>Address:<br>ules Set ID:                                               |                     | IP Group<br>OXE<br>None                            |   |
| ected Row #3<br>ame:<br>outing Policy:<br>Iternative Route Options:<br>ource IP Group:<br>equest Type:<br>ource IIsername Prefix:                                                                                                    | Default<br>Route F<br>OneBo<br>All<br>*                                | _SBCRouti<br>Row<br>x365       | ingPolicy          | Page 打       | Destination<br>Destination<br>Destination<br>Call Setup R<br>Destination                                               | Iype:<br>IP Group:<br>SIP Interface:<br>Address:<br>cules Set ID:<br>Port:                                     |                     | IP Group<br>OXE<br>None                            |   |
| ected Row #3<br>ame:<br>outing Policy:<br>Iternative Route Options:<br>ource IP Group:<br>equest Type:<br>ource Username Prefix:<br>estination Username Prefix:                                                                              | Default<br>Route F<br>OneBoy<br>All<br>*                               | SBCRouti                       | ingPolicy          | Page 打       | Destination<br>Destination<br>Destination<br>Call Setup R<br>Destination<br>Destination                                | Type:<br>IP Group:<br>SIP Interface:<br>Address:<br>ules Set ID:<br>Port:<br>Transport Type                    |                     | IP Group<br>OXE<br>None<br>-1<br>0                 |   |
| ected Row #3<br>ame:<br>outing Policy:<br>Iternative Route Options:<br>ource IP Group:<br>equest Type:<br>ource Username Prefix:<br>estination Username Prefix:<br>ource Host:                                                               | Default<br>Route F<br>OneBo<br>All<br>*<br>*                           | _SBCRouti<br>Row<br>x365       | ingPolicy          | Page 👔       | Destination<br>Destination<br>Destination<br>Call Setup R<br>Destination<br>Destination<br>Group Policy                | Iype:<br>IP Group:<br>SIP Interface;<br>Address:<br>ules Set ID:<br>Port:<br>Transport Type<br>':              |                     | IP Group<br>OXE<br>None<br>-1<br>0<br>None         |   |
| ected Row #3<br>ame:<br>outing Policy:<br>Iternative Route Options:<br>ource IP Group:<br>equest Type:<br>ource Username Prefix:<br>estination Username Prefix:<br>ource Host:<br>estination Host:                                           | Default<br>Route F<br>OneBoy<br>All<br>*<br>*                          | _SBCRouti<br>Row<br>x365       | ingPolicy          | e e Page 打   | Destination<br>Destination<br>Destination<br>Call Setup R<br>Destination<br>Destination<br>Group Policy<br>Cost Group: | Iype:<br>IP Group:<br>SIP Interface:<br>Address:<br>uides Set ID:<br>Port:<br>Transport Type<br>/:             | :                   | IP Group<br>OXE<br>None<br>-1<br>0<br>None<br>None |   |
| ected Row #3<br>ame:<br>outing Policy:<br>Iternative Route Options:<br>ource IP Group:<br>equest Type:<br>ource Username Prefix:<br>estination Username Prefix:<br>ource Host:<br>estination Host:<br>essage Condition:                      | Default<br>Route F<br>OneBoy<br>All<br>*<br>*<br>*<br>*<br>None        | _SBCRouti<br>Row<br>x365       | ingPolicy          | Page 打       | Destination<br>Destination<br>Destination<br>Call Setup R<br>Destination<br>Destination<br>Group Policy<br>Cost Group: | Iype:<br>IP Group:<br>SIP Interface:<br>Address:<br>uules Set ID:<br>Port:<br>Transport Type<br>/:             | 4                   | IP Group<br>OXE<br>None<br>-1<br>0<br>None<br>None |   |
| ected Row #3<br>ame:<br>outing Policy:<br>Iternative Route Options:<br>ource IP Group:<br>equest Type:<br>ource Username Prefix:<br>estination Username Prefix:<br>ource Host:<br>estage Condition:<br>essage Condition:<br>eRoute IP Group: | Default<br>Route F<br>OneBoy<br>All<br>*<br>*<br>*<br>*<br>None<br>Any | SBCRouti<br>Row<br>x365        | ingPolicy          | Page 打       | Destination<br>Destination<br>Destination<br>Call Setup R<br>Destination<br>Group Policy<br>Cost Group:                | Iype:<br>IP Group:<br>IP Group:<br>SIP Interface:<br>Address:<br>ules Set ID:<br>Port:<br>Transport Type<br>/: | 9                   | IP Group<br>OXE<br>None<br>-1<br>0<br>None<br>None |   |

# Alcatel Lucent

## Routing rule OXE to Lync :

| Add + Edit / Delet                                                                                                    | e 🝵 🛛 Insert +                                                                                                  | Up t                          | Down + S   | how / Hide 🗈  |                                                                                                    |                                                                                                   | × All        | Search in table                                          |       |
|----------------------------------------------------------------------------------------------------|----------------------------------------------------------------------------------------------------|-------------------------------|------------|---------------|----------------------------------------------------------------------------------------------------|---------------------------------------------------------------------------------------------------|--------------|----------------------------------------------------------|-------|
| Index • Name                                                                                                    | Routing                                                                                                    | Alternative                   | Source IP  | Request Type  | Source                                                                                                    | Destination<br>Username                                                                           | Destination  | Destination IP                                           | Desti |
|                                                                                                    | Policy                                                                                                    | Options                       | Group      |               | Prefix                                                                                                    | Prefix                                                                                            | Type         | Group                                                    | SIPIN |
| 1                                                                                                    | Default_SBCR                                                                                                    | Route Row                     | Any        | OPTIONS       | *                                                                                                    | *                                                                                                 | Dest Address | None                                                     | None  |
| 3                                                                                                    | Default_SBCR                                                                                                    | Route Row                     | OneBox365  | All           | *                                                                                                    | *                                                                                                 | IP Group     | OXE                                                      | None  |
| 4                                                                                                    | Default SBCR                                                                                                    | Route Row                     | OXE        | All           | *                                                                                                    | *                                                                                                 | IP Group     | OneBox365                                                | None  |
| vetad Pow #4                                                                                                    |                                                                                                    |                               |            | e e Page 🚺 i  | of 1 and 1                                                                                                    | 2 🔻                                                                                               |              |                                                          |       |
| ected Row #4                                                                                                    |                                                                                                    |                               |            | • •• Page 🚺   | of 1 🕞 🛌 🖭 🗍                                                                                                    | 2 🔻                                                                                               |              |                                                          |       |
| ected Row #4                                                                                                    |                                                                                                    |                               |            | e ee Page 👔 e | Destination                                                                                                    | o▼<br>Iype:                                                                                       |              | IP Group                                                 | _     |
| ected Row #4<br>ame:<br>puting Policy:                                                                                                    | De                                                                                                    | fault_SBCRou                  | tingPolicy | • •• Page 👔 • | of 1 and 1<br>Destination<br>Destination                                                                               | )▼<br>Iype:<br>IP Group:                                                                          |              | 1P Group<br>OneBox365                                    | D     |
| ected Row #4<br>ame:<br>buting Policy:<br>ternative Route Options:                                                                                                    | De<br>Ro                                                                                                    | fault_SBCRoul                 | tingPolicy | • •• Page 1 • | Destination<br>Destination                                                                                             | Iype:<br>IP Group:<br>SIP Interface:                                                              |              | IP Group<br>OneBox365<br>None                            | D     |
| ected Row #4<br>ame:<br>buting Policy:<br>ternative Route Options:<br>surce IP Group:                                                                                                    | De<br>Ro<br>OX                                                                                                  | fault_SBCRout<br>ute Row<br>E | tingPolicy | • •• Page 1 • | Destination<br>Destination<br>Destination<br>Destination<br>Destination                                                | Iype:<br>IP Group:<br>SIP Interface:<br>Address:                                                  |              | IP Group<br>OneBox365<br>None                            | כ     |
| ected Row #4<br>ame:<br>outing Policy:<br>ternative Route Options:<br>ource IP Group:<br>equest Type:                                                                                                    | De<br>Ro<br>OX<br>All                                                                                           | fault_SBCRoui<br>ute Row<br>E | tingPolicy | Page 👔 (      | Destination<br>Destination<br>Destination<br>Call Setup R                                                              | Iype:<br>IP Group:<br>SIP Interface:<br>Address:<br>ules Set ID:<br>Bact                          |              | IP Group<br>OneBox365<br>None<br>-1                      | C     |
| ected Row #4<br>ame:<br>outing Policy:<br>ternative Route Options:<br>ource IP Group:<br>equest Type:<br>ource Username Prefix:<br>actination Lisername Prefix:                                                                             | De<br>Ro<br>OX<br>All<br>*                                                                                      | fault_SBCRoui<br>ute Row<br>E | tingPolicy | Page T        | Destination<br>Destination<br>Destination<br>Call Setup R<br>Destination<br>Destination<br>Destination                 | IVPE:<br>IP Group:<br>SIP Interface:<br>Address:<br>ules Set ID:<br>Port:<br>Transport Type       |              | IP Group<br>OneBox365<br>None<br>-1<br>0                 | D     |
| ected Row #4<br>ame:<br>outing Policy:<br>Iternative Route Options:<br>ource IP Group:<br>equest Type:<br>ource Username Prefix:<br>estination Username Prefix<br>estination Username Prefix                                                | De<br>Ro<br>OX<br>All<br>*<br>: *                                                                               | fault_SBCRoui<br>ute Row<br>E | tingPolicy | Page T        | Destination<br>Destination<br>Destination<br>Call Setup R<br>Destination<br>Group Policy                               | Ivpe:<br>IP Group:<br>SIP Interface:<br>Address:<br>ules Set ID:<br>Port:<br>Transport Type<br>': | 1            | IP Group<br>OneBox365<br>None<br>-1<br>0                 | D     |
| ected Row #4<br>ame:<br>outing Policy:<br>Iternative Route Options:<br>ource IP Group:<br>equest Type:<br>ource Username Prefix:<br>estination Username Prefix<br>ource Host:                                                               | De<br><u>Ro</u><br>OX<br>All<br>*<br>*<br>*<br>*<br>*                                                           | fault_SBCRoui<br>ute Row<br>E | tingPolicy | Page T        | Destination<br>Destination<br>Destination<br>Cell Setup R<br>Destination<br>Group Policy<br>Cost Group:                | Iype:<br>IP Group:<br>SIP Interface:<br>Address:<br>Udes Set ID:<br>Port:<br>Transport Type<br>(: | :            | IP Group<br>OneBox365<br>None<br>-1<br>0<br>None<br>None | C     |
| ected Row #4<br>ame:<br>outing Policy:<br>ternative Route Options:<br>ource IP Group:<br>equest Type:<br>ource Username Prefix:<br>estination Username Prefix<br>ource Host:<br>estination Host:<br>essage Condition:                       | De<br><u>Ro</u><br>OX<br>All<br>*<br>*<br>*<br>*<br>*                                                           | fault_SBCRoui<br>ute Row<br>E | tingPolicy | Page Ţ /      | Destination<br>Destination<br>Destination<br>Call Setup R<br>Destination<br>Destination<br>Group Policy<br>Cost Group: | IVPE:<br>IP Group:<br>SIP Interface:<br>Address:<br>ules Set ID:<br>Port:<br>Transport Type<br>(; | 1            | IP Group<br>OneBox365<br>None<br>-1<br>0<br>None<br>None | D     |
| ected Row #4<br>ame:<br>outing Policy:<br>tternative Route Options:<br>ource IP Group:<br>equest Type:<br>ource Username Prefix:<br>estination Username Prefix<br>ource Host:<br>estination Host:<br>essage Condition:<br>essage Condition: | De<br>Ro<br>OX<br>All<br>*<br>*<br>*<br>*<br>*<br>*<br>*<br>*<br>*<br>*<br>*<br>*<br>*<br>*<br>*<br>*<br>*<br>* | fault_SBCRoul<br>ute Row<br>E | tingPolicy | Page 打 (      | Destination<br>Destination<br>Destination<br>Call Setup R<br>Destination<br>Destination<br>Group Policy<br>Cost Group: | IVPE:<br>IP Group:<br>SIP Interface:<br>Address:<br>ules Set ID:<br>Port:<br>Transport Type<br>': | :            | IP Group<br>OneBox365<br>None<br>-1<br>0<br>None<br>None | C     |

## 9.2.11 IP-to-IP Outbound Rules

| Add +   | Edit 🧪     | Delete 🝵          | Insert +                 | Up †               | Down 1                  | Show                         | Hide 🗅                            | -                  | All                 | Search in ta            | ble                    |                  | Search           |
|---------|------------|-------------------|--------------------------|--------------------|-------------------------|------------------------------|-----------------------------------|--------------------|---------------------|-------------------------|------------------------|------------------|------------------|
|         |            |                   |                          |                    |                         |                              |                                   |                    |                     |                         |                        |                  |                  |
| Index 🚖 | Name       | Routing<br>Policy | Additional<br>Manipulati | Source IP<br>Group | Destination<br>IP Group | Source<br>Username<br>Prefix | Destination<br>Username<br>Prefix | Manipulate<br>Item | Remove<br>From Left | Remove<br>From<br>Right | Leave<br>From<br>Right | Prefix to<br>Add | Suffix to<br>Add |
| 0       | Lync vers  | Default_SB        | No                       | OneBox36           | OXE                     | *                            | *                                 | Destination        | 0                   | 0                       | 255                    |                  |                  |
| 1       | Lync vers  | Default_SB        | No                       | OneBox36           | OXE                     | *                            | *                                 | Source UR          | 0                   | 0                       | 255                    |                  |                  |
| 2       | OXE vers l | Default_SB        | No                       | OXE                | OneBox36                | *                            | 0                                 | Destination        | 1                   | 0                       | 255                    | +33              |                  |
| 2       | OVE vers I | Default SB        | No                       | OXE                | OneBox36                | 0                            | *                                 | Source LIR         | 1                   | 0                       | 255                    | +33              |                  |

Rule 2: Remove the leading 0 and add +33 on destination URI

| Rule<br>Name:                | OXE vers Lync Dst        | Action<br>Manipulated Item: | Destination UR |
|------------------------------|--------------------------|-----------------------------|----------------|
| Routing Policy:              | Default_SBCRoutingPolicy | Remove From Left:           | 1              |
| Additional Manipulation:     | No                       | Remove From Right:          | 0              |
| Source IP Group:             | OXE                      | Leave From Right:           | 255            |
| Destination IP Group:        | OneBox365                | Prefix to Add:              | +33            |
| Source Username Prefix:      | *                        | Suffix to Add:              |                |
| Destination Username Prefix: | 0                        | Privacy Restriction Mode:   | Transparent    |
| Source Host:                 | *                        |                             |                |
| Destination Host:            | *                        |                             |                |
| Calling Name Prefix:         | *                        |                             |                |
| Message Condition:           | None                     |                             |                |

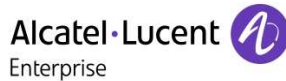

Rule 3: Remove the leading 0 and add +33 on source URI

| Selected | Row | #3 |  |
|----------|-----|----|--|
| Derected |     | ., |  |

| Rule                         |                          | Action                    |             |
|------------------------------|--------------------------|---------------------------|-------------|
| Name:                        | OXE vers Lync Src        | Manipulated Item:         | Source URI  |
| Routing Policy:              | Default_SBCRoutingPolicy | Remove From Left:         | 1           |
| Additional Manipulation:     | No                       | Remove From Right:        | 0           |
| Source IP Group:             | OXE                      | Leave From Right:         | 255         |
| Destination IP Group:        | OneBox365                | Prefix to Add:            | +33         |
| Source Username Prefix:      | 0                        | Suffix to Add:            |             |
| Destination Username Prefix: | *                        | Privacy Restriction Mode: | Transparent |
| Source Host:                 | *                        |                           |             |
| Destination Host:            | *                        |                           |             |
| Calling Name Prefix:         | *                        |                           |             |
| Message Condition:           | None                     |                           |             |

### 9.2.12 Sip Header Manipulations

> To configure Sip Headers manipulations :

Open the 'IP to Trunk Group Routing' page (Configuration tab > VoIP menu > Sip Definitions > Msg Policy & Manipulation > Messages Manipulation).

| <ul> <li>Message I</li> </ul> | Manipulat | ions              |                        |              |               |                  |                 |                    |               |
|-------------------------------|-----------|-------------------|------------------------|--------------|---------------|------------------|-----------------|--------------------|---------------|
| Add +                         | Edit      | 🖍 🛛 Delete 🍵 🛛 In | isert + Up †           | Down 🕴 ያ     | Show / Hide 🗈 | ▼ All            | Search in table | 9                  | Search 🔎      |
|                               |           |                   |                        |              |               |                  |                 |                    |               |
| Inc                           | dex 🚖     | Name              | Manipulation Set<br>ID | Message Type | Condition     | Action Subject   | Action Type     | Action Value       | Row Role      |
| 1                             |           | GW OPTIONS        | 1                      | options      |               | header.request-u | Modify          | 'etesting9.etestin | Use Current ( |
| 2                             |           | GW OPTIONS        | 2                      | options      |               | header.request-u | Modify          | 'etesting9.etestin | Use Current ( |
| 3                             |           | Lync_from         | 2                      |              |               | header.from.url. | Modify          | '10.1.2.63'        | Use Current ( |
| 4                             |           | Lync_ppreferred   | 2                      |              |               | header.p-preferr | Modify          | header.from.url.   | Use Current ( |
| 5                             |           | Lync_passerted    | 2                      |              |               | header.p-asserte | Modify          | header.from.url.l  | Use Current ( |
| 7                             |           | Lync_remove_Priv  | 2                      | invite       |               | header.Privacy   | Remove          |                    | Use Current ( |

| Index:                                                                  | 1                    | Action Subject:                                  | header.request-uri.url.hos                                        |
|-------------------------------------------------------------------------|----------------------|--------------------------------------------------|-------------------------------------------------------------------|
| Name:                                                                   | GW OPTIONS           | Action Type:                                     | Modify                                                            |
| Manipulation Set ID:                                                    | 1                    | Action Value:                                    | 'etesting9.etesting.lab'                                          |
| Message Type:                                                           | options              | Row Role:                                        | Use Current Condition                                             |
| Condition:                                                              |                      |                                                  |                                                                   |
| contaition.                                                             |                      |                                                  |                                                                   |
| ected Row #2                                                            |                      |                                                  |                                                                   |
| ected Row #2                                                            | 2                    | Action Subject:                                  | header.request-uri.url.host                                       |
| ected Row #2                                                            | 2<br>GW OPTIONS      | Action Subject:<br>Action Type:                  | header.request-uri.url.host<br>Modify                             |
| editation:<br>elected Row #2<br>index:<br>Name:<br>Manipulation Set ID: | 2<br>GW OPTIONS<br>2 | Action Subject:<br>Action Type:<br>Action Value: | header.request-uri.url.host<br>Modify<br>'etesting9.etesting.lab' |

# Alcatel Lucent

Selected Row #3

| Index:               | 3         | Action Subject: | header.from.url.host  |
|----------------------|-----------|-----------------|-----------------------|
| Name:                | Lync_from | Action Type:    | Modify                |
| Manipulation Set ID: | 2         | Action Value:   | '10.1.2.63'           |
| Message Type:        |           | Row Role:       | Use Current Condition |
| Condition:           |           |                 |                       |

#### Selected Row #4

| Index:                  | 4               | Action Subject:            |
|-------------------------|-----------------|----------------------------|
| Name:                   | Lync_ppreferred | Action Type:               |
| Manipulation Set<br>ID: | 2               | Action Value:<br>Row Role: |
| Message Type:           |                 |                            |
| Condition:              |                 |                            |

header.p-preferred-identity.url.host Modify header.from.url.host Use Current Condition

#### Selected Row #5

| Index:               | 5              | Action Subject: | header.p-asserted-identity.url.host |
|----------------------|----------------|-----------------|-------------------------------------|
| Name:                | Lync_passerted | Action Type:    | Modify                              |
| Manipulation Set ID: | 2              | Action Value:   | header.from.url.host                |
| Message Type:        |                | Row Role:       | Use Current Condition               |
| Condition:           |                |                 |                                     |

#### Selected Row #7

| Index:               | 7                | Action Subject: | header.Privacy        |
|----------------------|------------------|-----------------|-----------------------|
| Name:                | Lync_remove_Priv | Action Type:    | Remove                |
| Manipulation Set ID: | 2                | Action Value:   |                       |
| Message Type:        | invite           | Row Role:       | Use Current Condition |
| Condition:           |                  |                 |                       |

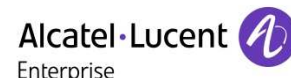

# 10 Appendix B : CloudBond box configuration

Step 1: Configure the IP addresses of the servers by using the SysAdmin interface:

| 🗅 Appliance Management 🛛 🗙  |                            |                                                                   |
|-----------------------------|----------------------------|-------------------------------------------------------------------|
| ← → C 🗋 10.1.2.60/Sys/      | Admin/System/ServerManagem | ent                                                               |
| Applications 👔 AudioCodes 🗋 | O365Sysadmin 🚼 SBC-Onebox  |                                                                   |
|                             |                            |                                                                   |
|                             | EDITION                    |                                                                   |
| Internal Network            |                            |                                                                   |
| Domain controller:          | 10.1.2.60                  |                                                                   |
| Front End:                  | 10.1.2.61                  |                                                                   |
| Edge Internal:              | 10.1.2.62                  | Existing Edge IP DNS: 10.1.2.62 , Topology Internal IP: 10.1.2.62 |
| Internal subnet:            | 255.255.0.0                |                                                                   |
| Internal default gateway:   | 10.1.255.254               |                                                                   |
| External Network            |                            |                                                                   |
| Edge external IP:           | 81.388-62-68               | Topology External IP: 83.206.62.68                                |
| External subnet:            | 200 200 200 240            |                                                                   |
| External default gateway:   | 49.398-42.79               |                                                                   |
| Public DNS:                 | 0.0.0                      |                                                                   |
| Update                      |                            |                                                                   |

**Step2:** Put the DC as the NTP reference on all servers to be sure that they all have the same time/date.

**Step 3**: Create the necessary DNS entries on the enterprise DNS and the Cloudbond box DC DNS. Typically:

1. On the enterprise DNS server, a stub zone matching the CloudBond 365 resource domain Fully Qualified Domain Name (FQDN)

- 2. On the CloudBond 365 Controller server, a stub zone matching the corporate enterprise DNS zone.
- 3. On the public DNS server, a zone matching the FQDN of the SIP domain specified for CloudBond 365.

Refer to AudioCodes document:

LTRT-26323 AudioCodes CloudBond 365 Deployment Guide Ver. 7.0.pdf chapters 3.4 and B2

Step 4: Activate the PKI on the DC:

Refer to AudioCodes document:

LTRT-26443 CloudBond 365 Certificates Configuration Note Ver. 7.0.pdf, chapter B3

**Step 5:** Create and load the internal certificates for FE and Edge servers by using the newly created CloudBond PKI.

Refer to AudioCodes document: LTRT-26443 CloudBond 365 Certificates Configuration Note Ver. 7.0.pdf, chapter 10.

Step 6: If needed, load the public certificates on Edge and Reverse Proxy server.

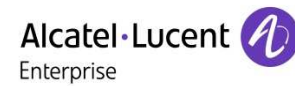

# 11 Appendix C : Lync 2013 Configuration

This section describes the way to configure the Mediant SBC as a PSTN Gateway and its association with the Mediation Server:

Run Lync Server Topology Builder program:

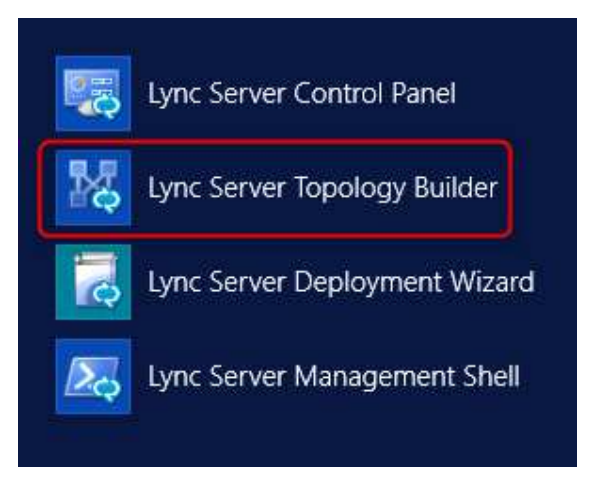

Go into Mediation Pool and Edit Properties on the server.

|                                                                                                    | Lync Serve                                                                     | er 2013, Topolo                                          | gy Builder             |                              | _ <b>D</b> X     |
|----------------------------------------------------------------------------------------------------|--------------------------------------------------------------------------------|----------------------------------------------------------|------------------------|------------------------------|------------------|
| File       Action       Help         ✓       ▲       Lync Server         ✓       ▲       ACS-2013         ▶       >       Lync Server 2010         ✓       →       Lync Server 2013         ▶       >       Standard Edition Front End Servers         ■       Enterprise Edition Front End pools         ■       Director pools         ▲       Mediation pools         ■       Mediation pools         ■       Persistent Chat pools         ■       Edge pools         ■       Trusted application servers         ■       Shared Components         ■       Branch sites | Mediation Server PSTN<br>TLS listening port:<br>TCP listening port:<br>Trunks: | gateway<br>5067 - 5067<br>5060 - 5060<br>Default<br>sbc. | Trunk<br>ac-onebox.com | Gateway<br>sbc.ac-onebox.com | Site<br>ACS-2013 |

# Alcatel Lucent

| 10           | Encip                           | Edit Properties                                                                                                    |                                                                                                    |
|--------------|---------------------------------|----------------------------------------------------------------------------------------------------|----------------------------------------------------------------------------------------------------|
| PSTN gateway | Mediation Server PSTN gate      | way                                                                                                    | •                                                                                                    |
|              | Listening ports: * TLS: 5067    | - 5067 TCP: 5060                                                                                                    | - 5060                                                                                                    |
|              | ✓ Enable TCP port               |                                                                                                    |                                                                                                    |
|              | The following trunks are associ | server must be enabled because a TCF<br>ated with this Mediation Server. Click N<br>ired only when your topology contains | <sup>o</sup> gateway depends on it.<br>Nake Default to mark a trunk as<br>Office Communications Server 2007 |
|              | Trunk                           | Gateway                                                                                                    | Site                                                                                                    |
|              | sbc.ac-onebox.com               | sbc.ac-onebox.com                                                                                                    | ACS-2013                                                                                                    |
|              |                                 | Γ                                                                                                    | Make Default                                                                                                |

# Create a new IP/PSTN gateway:

| 14                                                                                                    | Lync Sei                                                                              | rver 2013, Topolo                                                           | gy Builder                                    |                                                | _ C              |
|----------------------------------------------------------------------------------------------------|---------------------------------------------------------------------------------------|-----------------------------------------------------------------------------|-----------------------------------------------|------------------------------------------------|------------------|
| File Action Help                                                                                                    |                                                                                       |                                                                             |                                               |                                                |                  |
| <ul> <li>Lync Server</li> <li>ACS-2013</li> <li>Lync Server 2010</li> <li>Lync Server 2013</li> <li>Standard Edition Front End Servers</li> <li>Enterprise Edition Front End Servers</li> <li>Director pools</li> <li>Mediation pools</li> <li>Mediation pools</li> <li>QUC-FE.ac-onebox.com</li> <li>Persistent Chat pools</li> <li>Edge pools</li> <li>Trusted application servers</li> <li>Shared Components</li> <li>Sol Server stores</li> <li>File stores</li> <li>PSTN gateways</li> </ul> | PSTN Gateway<br>FQDN:<br>IPv4 addresses:<br>Alternate media IP<br>address:<br>Trunks: | sbc.ac-onebox.c<br>Use all configure<br>Not configured<br>Root<br>sbc.ac-or | om<br>ed IPv4 addresses<br>Trunk<br>nebox.com | Mediation Server<br><u>UC-FE.ac-onebox.com</u> | Site<br>ACS-2013 |

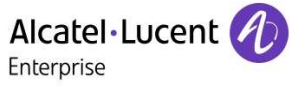

Enter the SBC FQDN or IP address:

| 10                   | Define New IP/PSTN Gateway                                  | x |
|----------------------|-------------------------------------------------------------|---|
| 5                    | Define the PSTN Gateway FQDN                                |   |
| Define th<br>FQDN: * | ne fully qualified domain name (FQDN) for the PSTN gateway. |   |
| sbc.ac-              | onebox-com                                                  |   |
|                      |                                                             |   |
|                      |                                                             |   |
|                      |                                                             |   |
|                      |                                                             |   |
|                      |                                                             |   |
|                      |                                                             |   |
|                      |                                                             |   |
|                      |                                                             |   |
| Help                 | Back Next Cancel                                            |   |

Then, choose the TCP protocol and enter the listening port of the SBC: 5060

# Alcatel·Lucent

| i o          | Define New IP/PSTN Gateway | x |
|--------------|----------------------------|---|
| <b>-</b>     | Define the root trunk      |   |
| Trunk name:  | *                          |   |
| sbc.ac-onet  | box-com                    |   |
| Listening po | rt for IP/PSTN gateway: *  |   |
| 5066         |                            |   |
| SIP Transpor | rt Protocol:               |   |
| TCP          |                            | • |
| Associated N | Mediation Server:          |   |
| UC-FE.ac-or  | nebox.com ACS-2013         | • |
| Associated N | Mediation Server port: *   |   |
| 5060         |                            |   |
|              |                            |   |
|              |                            |   |
| Help         | Back Finish Cancel         |   |

You can now see the new trunk:

| 14 - Contra de Contra de Contra de Contra de Contra de Contra de Contra de Contra de Contra de Contra de Contra                                                                                                    | Lync Serve                                                                                                    | er 2013, Topology Builder                                                                                  |
|----------------------------------------------------------------------------------------------------|----------------------------------------------------------------------------------------------------|----------------------------------------------------------------------------------------------------|
| File Action Help                                                                                                    |                                                                                                    |                                                                                                    |
| <ul> <li>Action Thep</li> <li>Lync Server</li> <li>ACS-2013</li> <li>Lync Server 2010</li> <li>Lync Server 2013</li> <li>Standard Edition Front End Servers</li> <li>Enterprise Edition Front End pools</li> <li>Director pools</li> <li>Mediation pools</li> <li>Mediation pools</li> <li>Weliation pools</li> <li>Mediation servers</li> <li>Edge pools</li> <li>Edge pools</li> <li>Trusted application servers</li> <li>Shared Components</li> <li>SQL Server stores</li> <li>File stores</li> <li>PSTN gateways</li> <li>Sbc.ac-onebox.com</li> <li>Trunks</li> <li>Custor Servers</li> </ul> | Trunk name:<br>PSTN gateway:<br>Listening port:<br>SIP Transport Protocol:<br>Mediation Server:<br>Mediation Server port: | sbc.ac-onebox.com<br>sbc.ac-onebox.com (ACS-2013)<br>5060<br>TCP<br>UC-FE.ac-onebox.com (ACS-2013)<br>5060 |
| Office Web Apps Servers     Branch sites                                                                                                    |                                                                                                    |                                                                                                    |

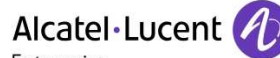

 Alcatel • Lucent
 Image: Comparison

 Enterprise
 Image: Comparison

 To activate all changes go to main menu and in Action -> Topology choose option Publish....

| i Gi   |                                            | Lync Server 20            | ra, ropology builder |
|--------|--------------------------------------------|---------------------------|----------------------|
| File A | ction Help                                 |                           |                      |
| 4 2    | Edit Properties                            | Taunda                    |                      |
| 4      | Topology +                                 | New                       |                      |
|        | Help                                       | Open                      | x com                |
|        | Lync server 2015                           | Download Current Topology | x.com (ACS-2013)     |
|        | Standard Edition Frd                       | Save A Copy               | X.COIII (AC3-2013)   |
|        | Director pools                             | Publish.,,                |                      |
|        | 4 Mediation pools                          | Install Database          | Lange 1000 2012      |
|        | Merge Office Communications Server 2007 R2 | ibox.com (ACS-2013        |                      |
|        | Persistent Chat pool                       | Remove Deployment         |                      |
|        | Edge pools                                 |                           |                      |
|        | Trusted application ser                    | vers                      |                      |
| ⊿      | 🚞 Shared Components                        |                           |                      |
|        | SQL Server stores                          |                           |                      |
|        | File stores                                |                           |                      |
|        | PSTN gateways                              |                           |                      |
|        | bc.ac-onebox.com                           |                           |                      |
|        | ▲ Trunks                                   |                           |                      |
|        | 3 sbc.ac-onebox.com                        |                           |                      |
|        | Office Web Apps Serve                      | rs                        |                      |

| Publi<br>Your to | ishing wizard complete                                                                                                    |                                                               |        |                   |
|------------------|----------------------------------------------------------------------------------------------------|---------------------------------------------------------------|--------|-------------------|
|                  | Step<br>Publishing topology<br>Downloading topology<br>Downloading global simple URL settings<br>Updating role-based access control (RBAC) roles<br>Enabling topology | Status<br>Success<br>Success<br>Success<br>Success<br>Success |        | <u>V</u> iew Logs |
| To clos<br>Hel   | se the wizard, click Finish.<br>IP                                                                                                    | Back .                                                        | Einish | Cancel            |

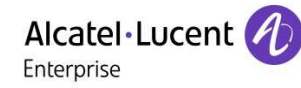

Now open Lync Server Control Panel

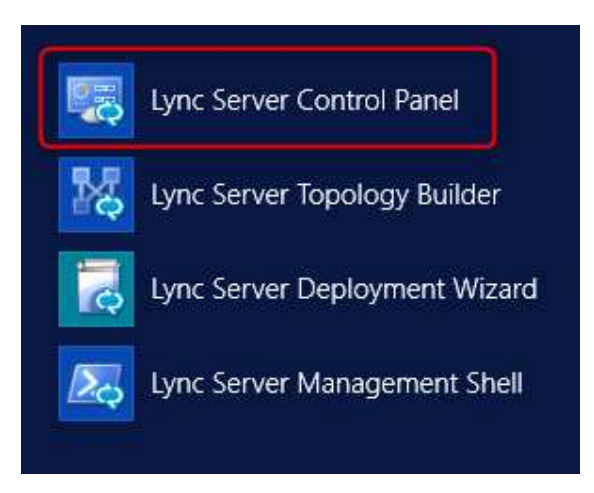

In Topology tab you should see the newly created gateway: sbc.ac-onebox.com

| Ly | nc Server 2013                    |                                     |                       |          |            |             | Administrator   S          | lign out |
|----|-----------------------------------|-------------------------------------|-----------------------|----------|------------|-------------|----------------------------|----------|
|    |                                   |                                     |                       |          |            |             | 5.0.8308.556   Privacy sta | atement  |
|    | Home                              | Status Server Application Simple UR | L Trusted Application |          |            |             |                            |          |
| 22 | Users                             | ( [                                 | MA KAT                |          |            |             |                            |          |
| 24 | Topology                          |                                     |                       | 2        |            |             |                            |          |
| Ş  | IM and Presence                   | Cet service status Properties       | Action 🔻 📿 Refresh    |          |            |             |                            | 0        |
| 9  | Persistent Chat                   | Computer                            | Pool                  | Site     | Status     | Replication | Version                    |          |
| 6  | Voice Routing                     | sbc.ac-onebox.com                   | sbc.ac-onebox.com     | ACS-2013 | N/A        | N/A         | N/A                        |          |
| e  | Voice Features                    | UC-DC.ac-onebox.com                 | UC-DC.ac-onebox.com   | ACS-2013 | N/A        | N/A         | Lync Server 2013           |          |
| 72 | Response Groups                   | UC-Edge.ac-onebox.com               | UC-Edge.ac-onebox.com | ACS-2013 | N/A        | -           | Lync Server 2013           |          |
| Ð  | Conferencing                      | UC-FE.ac-onebox.com                 | Standard Edition      | ACS-2013 | Retrieving | 1           | Lync Server 2013           |          |
| 6  | Clients                           |                                     |                       |          |            |             |                            |          |
| 諧  | Federation and<br>External Access |                                     |                       |          |            |             |                            |          |
|    | Monitoring<br>and Archiving       |                                     |                       |          |            |             |                            |          |
| 4  | Security                          |                                     |                       |          |            |             |                            |          |
| 9  | Network<br>Configuration          |                                     |                       |          |            |             |                            |          |

Alcatel · Lucent

Voice Routing configuration

In Dial Plan section, Create a new Pool dial plan and choose the newly created PSTN gateway from the Select a service dialog box.

| Lyı | nc Server 2013                    |           |                 |             |             |                     |                    |
|-----|-----------------------------------|-----------|-----------------|-------------|-------------|---------------------|--------------------|
|     | Home                              | Dial Plan | Voice Policy    | Route       | PSTN Usage  | Trunk Configuration | Test Voice Routing |
| 33  | Users                             | Create vo | ice routing tes | t case info | mation      |                     |                    |
| N   | Topology                          |           |                 |             |             |                     |                    |
| Ģ   | IM and Presence                   |           |                 |             |             |                     | Q                  |
| 9   | Persistent Chat                   | 4 New     | 🔻 🥖 Edit        | ▼ Ac        | tion 🔻 Comr | nit 🔻               |                    |
| 1   | Voice Routing                     | Na        | me 🔺            | Scope       | State       | Normalization rules | Description        |
| 6   | Voice Features                    | C         | Global          | Global      | Committed   | 1                   |                    |
| 73  | Response Groups                   |           | ACS-2013        | Site        | Committed   | 1                   |                    |
| Þ   | Conferencing                      |           |                 |             |             |                     |                    |
| 6   | Clients                           |           |                 |             |             |                     |                    |
| 龘   | Federation and<br>External Access |           |                 |             |             |                     |                    |
|     | Monitoring<br>and Archiving       |           |                 |             |             |                     |                    |
| 1   | Security                          |           |                 |             |             |                     |                    |
| T   | Network<br>Configuration          |           |                 |             |             |                     |                    |

|                                             |                                                                          |                      | Enterprise                   |                                                   |          |                       |
|---------------------------------------------|--------------------------------------------------------------------------|----------------------|------------------------------|---------------------------------------------------|----------|-----------------------|
| lit Dial P                                  | 'lan - ACS-201                                                           | 13                   |                              |                                                   |          |                       |
| 🧹 ОК                                        | 🗙 Cancel                                                                 |                      |                              |                                                   |          |                       |
| Scope: S<br>Name: *                         | ite                                                                      |                      |                              |                                                   |          |                       |
| ACS-201                                     | 3                                                                        |                      |                              |                                                   |          |                       |
| Simple na                                   | me: *                                                                    |                      |                              |                                                   |          |                       |
| ACS-201                                     | 3                                                                        |                      |                              |                                                   |          |                       |
| Descriptio                                  | n:                                                                       |                      |                              |                                                   |          |                       |
|                                             |                                                                          |                      |                              |                                                   |          |                       |
| Dial-in co                                  | nferencing regio                                                         | n:                   |                              |                                                   |          |                       |
|                                             |                                                                          |                      |                              |                                                   |          |                       |
|                                             |                                                                          |                      |                              |                                                   |          |                       |
| External a                                  | access prefix:                                                           |                      |                              | 🤅                                                 |          |                       |
| External a                                  | access prefix:                                                           |                      |                              | ?                                                 |          |                       |
| External :<br>Associated                    | access prefix:<br>l Normalization                                        | Rules                |                              |                                                   |          |                       |
| External a<br>Associated                    | access prefix:<br>I Normalization                                        | Rules                | Select                       | ?                                                 | Remove   | <b>4</b> 1            |
| External s<br>Associated<br>P New           | access prefix:<br>I Normalization<br>Copy<br>ormalization rul            | Rules                | Select                       | Show details<br>Pattern to match                  | Remove 1 | Translation pa        |
| External a<br>Associated<br>Power           | Access prefix:<br>A Normalization<br>Copy<br>ormalization rul<br>XE_rule | Rules<br>Paste<br>le | Select<br>State<br>Committed | Show details<br>Pattern to match<br>1 ^(1\d{4})\$ | Remove   | Translation pa<br>\$1 |
| External a<br>Associated<br>P New<br>N<br>O | Access prefix:<br>A Normalization<br>Copy<br>ormalization rul<br>XE_rule | Rules                | Select<br>State<br>Committed | Show details<br>Pattern to match<br>1 ^(1\d{4})\$ | Remove   | Translation pa<br>\$1 |
| External a<br>Associated<br>New<br>O        | Access prefix:<br>A Normalization<br>Copy<br>ormalization rul<br>XE_rule | Rules                | Select<br>State<br>Committed | Show details<br>Pattern to match<br>1 ^(1\d{4})\$ | Remove   | Translation pa<br>\$1 |
| External a<br>Associated<br>New<br>O        | Access prefix:<br>A Normalization<br>Copy<br>ormalization rul<br>XE_rule | Rules                | Select<br>State<br>Committed | Show details<br>Pattern to match<br>1 ^(1\d{4})\$ | Remove   | Translation pa<br>\$1 |
| External a<br>Associated<br>New<br>N        | access prefix:<br>a Normalization<br>Copy<br>ormalization rul<br>XE_rule | Rules                | Select<br>State<br>Committed | Show details<br>Pattern to match<br>1 ^(1\d{4})\$ | Remove   | Translation pa<br>\$1 |
| External a<br>Associated<br>New<br>O        | Access prefix:<br>A Normalization<br>Copy<br>ormalization rul<br>XE_rule | Rules                | Select<br>State<br>Committed | Show details<br>Pattern to match<br>1 ^(1\d{4})\$ | Remove 4 | Translation pa<br>\$1 |
| External a<br>Associated                    | A Normalization                                                          | Rules                | Select<br>State<br>Committed | Show details<br>Pattern to match<br>1 ^(1\d{4})\$ | Remove   | \$1                   |

Create a normalization rule that fits your needs: OXE\_rule

# Alcatel·Lucent

\_\_\_\_

Create a new Voice Policy: ACS-2013

| Ly | nc Server 2013                    |           |                   |             |            |                     |                    |      |
|----|-----------------------------------|-----------|-------------------|-------------|------------|---------------------|--------------------|------|
|    | Home                              | Dial Plan | Voice Policy      | Route       | PSTN Usage | Trunk Configuration | Test Voice Routing |      |
| 23 | Users                             | Create v  | oice routing test | case inform | nation     |                     |                    |      |
| N  | Topology                          |           |                   |             |            |                     |                    |      |
| Ş  | IM and Presence                   |           |                   |             |            |                     | Q                  |      |
| 9  | Persistent Chat                   | 4 New     | 🔻 🥖 Edit          | ▼ Acti      | on 🔻 Comn  | ait 🔻               |                    |      |
| 12 | Voice Routing                     | N         | ame 🔺             | Scope       | State      | PSTN usage          | Descrip            | tion |
| 6  | Voice Features                    | 6         | Global            | Global      | Committed  |                     |                    |      |
| 23 | Response Groups                   |           | ACS-2013          | Site        | Committed  | toOXE_PSTN, France  |                    |      |
| Ð  | Conferencing                      |           |                   |             |            |                     |                    |      |
| P  | Clients                           |           |                   |             |            |                     |                    |      |
| 15 | Federation and<br>External Access |           |                   |             |            |                     |                    |      |
|    | Monitoring<br>and Archiving       |           |                   |             |            |                     |                    |      |
|    | Security                          |           |                   |             |            |                     |                    |      |
| Ŷ  | Network<br>Configuration          | -         |                   |             |            |                     |                    |      |
| lit Voice I                                                                                                    | Policy - ACS-2                                                                           | 013                                                                                               |                                       |              |                                  |
|----------------------------------------------------------------------------------------------------|------------------------------------------------------------------------------------------|---------------------------------------------------------------------------------------------------|---------------------------------------|--------------|----------------------------------|
| / OK                                                                                                    | Cancel                                                                                   | v13                                                                                               |                                       |              |                                  |
| VOR                                                                                                    | <ul> <li>Cancer</li> </ul>                                                               |                                                                                                   |                                       |              |                                  |
| Scope: Sit<br>Name: <mark>*</mark>                                                                                                    | te                                                                                       |                                                                                                   |                                       |              |                                  |
| ACS-2013                                                                                                    |                                                                                          |                                                                                                   |                                       |              |                                  |
| Description                                                                                                    | a:                                                                                       |                                                                                                   |                                       |              |                                  |
|                                                                                                    |                                                                                          |                                                                                                   |                                       | +            |                                  |
| ^ Callin                                                                                                    | g Features                                                                               |                                                                                                   |                                       |              |                                  |
| 🖌 Er                                                                                                    | able call forwar                                                                         | ding                                                                                              |                                       | $\checkmark$ | Enable team call                 |
| 🖌 Er                                                                                                    | able delegation                                                                          |                                                                                                   |                                       | $\checkmark$ | Enable PSTN reroute              |
|                                                                                                    | able call transfe                                                                        | r                                                                                                 |                                       |              | Enable bandwidth policy override |
| V Lr                                                                                                    |                                                                                          |                                                                                                   |                                       |              |                                  |
| Er                                                                                                    | able call park                                                                           |                                                                                                   |                                       |              | Enable malicious call tracing    |
| √ Er<br>∫ Er                                                                                                    | nable call park<br>nable simultaneo                                                      | us ringing of phones                                                                              |                                       |              | Enable malicious call tracing    |
| ✓ Er<br>□ Er<br>√ Er<br>Associated                                                                                                    | able call park<br>able simultaneo<br>PSTN Usages                                         | us ringing of phones                                                                              |                                       |              | Enable malicious call tracing    |
| ✓ Ex<br>Ex<br>✓ Ex<br>Associated<br>New                                                                                                  | aable call park<br>aable simultaneo<br>PSTN Usages                                       | us ringing of phones                                                                              | Remove                                |              | Enable malicious call tracing    |
| ✓ Er<br>↓ Er<br>✓ Er<br>Azsociated<br>↓ New<br>PSTN us                                                                                   | aable call park<br>aable simultaneou<br>PSTN Usages<br>Select<br>sage record             | us ringing of phones<br>Show details<br>Azsociate                                                 | Remove 1                              | •            | Enable malicious call tracing    |
| ✓ Ex                                                                                                    | aable call park<br>aable simultaneou<br>PSTN Usages<br>Select<br>tage record<br>PSTN     | us ringing of phones<br>Show details<br>Associate<br>OXEinter                                     | Remove<br>d routes<br>mal             | •            | Enable malicious call tracing    |
| ✓ Ex                                                                                                    | able call park<br>able simultaneou<br>PSTN Usages<br>Select<br>age record<br>PSTN        | us ringing of phones<br>Show details<br>Associate<br>OXEinter<br>Numeros                          | Remove<br>d routes<br>mal<br>France   | •            | Enable malicious call tracing    |
| ✓ Ex                                                                                                    | able call park<br>able simultaneou<br>PSTN Usages<br>Select<br>tage record<br>PSTN       | us ringing of phones<br>Show details<br>Associate<br>OXEinter<br>Numeros                          | Remove 4<br>d routes<br>mal<br>France | •            | Enable malicious call tracing    |
| <ul> <li>✓ Ex</li> <li>✓ Ex</li> <li>✓ Ex</li> <li>Associated</li> <li>♦ New</li> <li>PSTN us</li> <li>toOXE_</li> <li>France</li> </ul> | able call park<br>able simultaneou<br>PSTN Usages<br>Select<br>age record<br>PSTN        | us ringing of phones   Show details  Associate OXEinter Numeros                                   | Remove 4<br>d routes<br>mal<br>France | •            | Enable malicious call tracing    |
| ✓ Ex<br>✓ Ex<br>✓ Ex<br>Associated<br>↓ New<br>PSTN us<br>toOXE_<br>France                                                               | aable call park<br>aable simultaneou<br>PSTN Usages<br>Select<br>aage record<br>PSTN     | us ringing of phones<br>Show details<br>Associate<br>OXEinter<br>Numeros                          | Remove 4<br>d routes<br>mal<br>France |              | Enable malicious call tracing    |
| ✓ Ex<br>✓ Ex<br>✓ Ex<br>Associated<br>◆ New<br>PSTN us<br>toOXE_<br>France                                                               | able call park<br>able simultaneou<br>PSTN Usages<br>Market Select<br>age record<br>PSTN | us ringing of phones                                                                              | Remove<br>d routes<br>mal<br>France   |              | Enable malicious call tracing    |
| ✓ Ex<br>✓ Ex<br>✓ Ex<br>✓ Ex<br>Associated<br>◆ New<br>PSTN us<br>toOXE_<br>France<br>Call forwa                                         | able call park<br>able simultaneou<br>PSTN Usages<br>Select<br>age record<br>PSTN        | us ringing of phones<br>Show details<br>Associate<br>OXEinter<br>Numeros<br>aneous ringing PSTN u | Remove d<br>d routes<br>mal<br>France |              | Enable malicious call tracing    |
| ✓ Ex                                                                                                    | able call park<br>able simultaneou<br>PSTN Usages<br>Select<br>age record<br>PSTN        | us ringing of phones<br>Show details<br>Associate<br>OXEinter<br>Numeros<br>aneous ringing PSTN u | Remove 1<br>d routes<br>mal<br>France |              | Enable malicious call tracing    |

\_\_\_\_\_

Alcatel·Lucent

| Lyı | nc Server 2013                    |           | 10                  |            |            |                     |
|-----|-----------------------------------|-----------|---------------------|------------|------------|---------------------|
|     | Home                              | Dial Plan | Voice Policy        | Route      | PSTN Usage | Trunk Configuration |
| 33  | Users                             | Create v  | oice routing test ( | case infor | mation     |                     |
| N   | Topology                          |           |                     |            |            |                     |
| Ş   | IM and Presence                   | View      | PSTN Usage F        | Record - t | OXE_PSTN   |                     |
| 9   | Persistent Chat                   | ×         | Close               |            |            |                     |
| 12  | Voice Routing                     | Nai       | Me:                 |            |            |                     |
| 6   | Voice Features                    |           | SAL_FOIN            |            |            |                     |
| 23  | Response Groups                   | Ass       | sociated Routes     |            | Pattern    | to match            |
| Þ   | Conferencing                      |           | OXEinternal         |            | ^19        |                     |
| đ   | Clients                           |           |                     |            |            |                     |
| 詣   | Federation and<br>External Access |           |                     |            |            |                     |
|     | Monitoring<br>and Archiving       |           |                     |            |            |                     |
| 1   | Security                          | Ass       | ociated Voice Pol   | icies      |            |                     |
| Ŷ   | Network<br>Configuration          |           | Voice policy        |            | Descrip    | tion                |
|     | P                                 |           |                     |            |            |                     |
|     |                                   |           |                     |            |            |                     |
|     |                                   |           |                     |            |            |                     |

\_\_\_\_

Create a new Route to the SBC: toOXE\_PSTN

| Γ. |                 |        |                       |             |              |                     |                    |                  |
|----|-----------------|--------|-----------------------|-------------|--------------|---------------------|--------------------|------------------|
| Ly | nc Server 2013  | _      |                       |             |              |                     |                    |                  |
|    | Home            | Dial F | lan Voice Policy      | Route       | PSTN Usage   | Trunk Configuration | Test Voice Routing |                  |
| 33 | Users           | Crea   | te voice routing test | case inform | nation       |                     |                    |                  |
| 24 | Topology        |        |                       |             |              |                     |                    |                  |
| Ð  | IM and Presence |        |                       |             |              |                     | Q                  |                  |
| P  | Persistent Chat | -      | lew 🥖 Edit 🔻          | 1 Mov       | e up 🛛 🕹 Mov | e down Action 🔻     | Commit 🔻           |                  |
| ও  | Voice Routing   |        | Name                  |             | State        | PSTN usage          |                    | Pattern to match |
| S  | Voice Features  |        | OXEinternal           |             | Committ      | ed toOXE_PSTN       |                    | ^19              |
| 72 | Response Groups |        | NumerosFrance         |             | Committ      | ed France           |                    | ^\+33            |

|          |                                   | Alcatel·Lucent 🕢                                                                                      |                    |
|----------|-----------------------------------|----------------------------------------------------------------------------------------------------|--------------------|
| Ly       | nc Server 2013                    |                                                                                                    |                    |
|          | Home                              | Dial Plan Voice Policy Route PSTN Usage Trunk Configuration                                           | Test Voice Routing |
| 22       | Users                             | Create voice routing test case information                                                            |                    |
| 58       | Topology                          |                                                                                                    |                    |
| <b>E</b> | IM and Presence                   | Edit Voice Route - OXEinternal                                                                        |                    |
| P        | Persistent Chat                   | J OK X Cancel                                                                                         |                    |
| 00       | Voice Routing                     | Name: *                                                                                               |                    |
|          | Voice Fostures                    | OXEinternal                                                                                           |                    |
| 6        | voice realities                   | Description:                                                                                          | -                  |
| 44       | Response Groups                   |                                                                                                    |                    |
| -        | Conferencing                      | Add the starting digits that you want this route to handle, or create the                             |                    |
|          | Clients                           | expression manually by clicking Edit.                                                                 | 3                  |
|          | Federation and<br>External Access | Starting digits for numbers that you want to allow:           Type a valid number and then click Add. | Add                |
|          | Monitoring<br>and Archiving       | 19                                                                                                    | Exceptions         |
| 4        | Security                          |                                                                                                    | Remove             |
|          | Network                           |                                                                                                    |                    |
|          | configuration                     | Match this pattern: *                                                                                 |                    |
|          |                                   | ×19                                                                                                   |                    |
|          |                                   | Edit Reset 3                                                                                          |                    |
|          |                                   | Suppress caller ID                                                                                    |                    |
|          |                                   | Alternate caller ID:                                                                                  |                    |
|          |                                   |                                                                                                    |                    |
|          |                                   | Associated trunks:                                                                                    | 10                 |
|          |                                   | PstnGateway:sbc.ac-onebox.com                                                                         | Add                |
|          |                                   |                                                                                                    | Remove             |
|          |                                   | Associated PSTN Usages                                                                                | 1                  |
|          |                                   | Select Remove 🐴 🦺                                                                                     |                    |
|          |                                   | PSTN usage record Associated voice policies                                                           |                    |
|          |                                   | toOXE PSTN ACS-2013                                                                                   |                    |

- Associated trunk = sbc.ac-onebox.com
- Associated PSTN Usage = ToOXE\_PSTN

|     |                                   |             | <ul> <li>Alcate</li> <li>Enterpris</li> </ul> | el·Lu    | cent 🕖       |                    |                    |          |
|-----|-----------------------------------|-------------|-----------------------------------------------|----------|--------------|--------------------|--------------------|----------|
| Lyı | nc Server 2013                    |             | and a span of a                               | 2000     |              |                    |                    |          |
|     | Home                              | Dial Plan   | Voice Policy                                  | Route    | PSTN Usage 1 | runk Configuration | Test Voice Routing |          |
| 22  | Users                             | Create voic | e routing test cas                            | e inform | ation        |                    |                    |          |
| M   | Topology                          |             |                                               |          |              |                    |                    |          |
| Ð   | IM and Presence                   |             |                                               |          |              |                    | Q                  |          |
| 9   | Persistent Chat                   | / Edit      | • Action •                                    | Com      | nit 🔻        |                    |                    |          |
| 8   | Voice Routing                     | Nam         | e                                             |          | State        | Routes             | 1                  | Policies |
| 6   | Voice Features                    | Fran        | :e                                            |          | Committed    | NumerosFrance      |                    | ACS-2013 |
| 2   | Response Groups                   | Inter       | nal                                           |          | Committed    |                    |                    |          |
| Þ   | Conferencing                      | Loca        | 1                                             |          | Committed    |                    |                    |          |
| 2   | Clients                           | Long        | Distance                                      |          | Committed    |                    |                    |          |
| 海   | Federation and<br>External Access | toOX        | E_PSTN                                        |          | Committed    | OXEinternal        |                    | ACS-2013 |
|     | Monitoring<br>and Archiving       |             |                                               |          |              |                    |                    |          |
| 9   | Security                          |             |                                               |          |              |                    |                    |          |
| Ŧ   | Network<br>Configuration          |             |                                               |          |              |                    |                    |          |

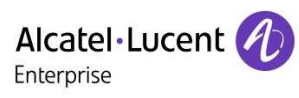

Trunk configuration:

| Ly | nc Server 2013                    |                                                                                |                      | Administrator   Sign o    |
|----|-----------------------------------|--------------------------------------------------------------------------------|----------------------|---------------------------|
|    | Home                              | Dial Plan Voice Policy Route PSTN Usage Trunk Configuration Test Voice Routing | 3.0.8                | 305.336   Privacy stateme |
| 33 | Users                             | Create voice routing test case information                                     |                      | ्र <u>भ</u>               |
| M  | Topology                          | 6                                                                              |                      |                           |
| Ģ  | IM and Presence                   |                                                                                |                      |                           |
| 2  | Persistent Chat                   | ♦ New ▼                                                                        |                      | 0                         |
| e  | Voice Routing                     | Name 🔺 Scope State Media bypass PSTN usage                                     | Calling number rules | Called number rules       |
| C  | Voice Features                    | 💮 Global Global Committed Internal, Local, toOXE_PSTN                          | 0                    | 0                         |
| 23 | Response Groups                   |                                                                                |                      |                           |
| Ð  | Conferencing                      |                                                                                |                      |                           |
| P  | Clients                           |                                                                                |                      |                           |
| 識  | Federation and<br>External Access |                                                                                |                      |                           |
|    | Monitoring<br>and Archiving       |                                                                                |                      |                           |
| 9  | Security                          |                                                                                |                      |                           |
| 9  | Network<br>Configuration          |                                                                                |                      |                           |

| Alcatel · Lucent | A |
|------------------|---|
| Enterprise       | V |

| Juliar Irunk Configuration - Global  |                   |   |  |
|--------------------------------------|-------------------|---|--|
| Scope: Global<br>Name: *             |                   |   |  |
| Global                               |                   |   |  |
| Description:                         |                   |   |  |
|                                      |                   |   |  |
| Maximum early dialogs supported:     |                   |   |  |
| 21                                   |                   |   |  |
| Encryption support level:            |                   |   |  |
| Optional                             |                   | • |  |
| Refer support:                       |                   |   |  |
| None                                 | 3                 |   |  |
| Enable media bypass                  |                   | - |  |
| Centralized media processing         |                   |   |  |
| Enable RTP latching                  |                   |   |  |
| Enable forward call history          |                   |   |  |
|                                      | 3                 |   |  |
| Enable forward P-Asserted-Identity   | data              |   |  |
| Lnable outbound routing failover til | ner.              |   |  |
| Associated PSIN Usages               |                   |   |  |
| 🛀 Select Remove 👚                    | ÷                 |   |  |
| PSTN usage record                    | Associated routes |   |  |
| Internal                             |                   |   |  |
|                                      |                   |   |  |
| Local                                |                   |   |  |
| Local<br>toOXE_PSTN                  | OXEinternal       |   |  |

Enable media bypass: disabled

Associate a PSTN usage: add "ToOXE\_PSTN".

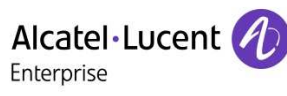

Commit all the previous modifications.

You can test this configuration by going into Test Voice Routing tab. Verify that the result is Passed

| Dial Plan  | Voice Policy                                 | Route | PSTN Usage | Trunk Configuration | n Test Voice Routing  |           |      |  |
|------------|----------------------------------------------|-------|------------|---------------------|-----------------------|-----------|------|--|
| Create voi | Create voice routing test case information 🗸 |       |            |                     |                       |           |      |  |
|            |                                              |       |            |                     | ٩                     |           |      |  |
| 🖕 New      | 🛊 New 🦯 Edit 🔻 Action 🔻 Commit 🔻             |       |            |                     |                       |           |      |  |
| Nar        | ae                                           |       | State      | Pass/fail           | Dialed number to test | Dial plan | Voie |  |
| 190        | 11                                           |       | Committe   | d Passed            | 19011                 | ACS-2013  | AC   |  |

To create Lync users, open the Cloudband Management Suite and create your users:

| 🗲 i i i i i i i i i i i i i i i i i i i | ://uc-dc. <b>ac-onebox.com</b> /SysAdmin/User/List/ |                                                  |                   | ♀ c 🧭 Accounts Manag                    | ement ×        |
|-----------------------------------------|-----------------------------------------------------|--------------------------------------------------|-------------------|-----------------------------------------|----------------|
|                                         |                                                     |                                                  |                   |                                         |                |
|                                         |                                                     |                                                  |                   |                                         |                |
| Search User                             | Go Reset                                            | – Settings<br>LoadList<br>Auto: Manual (LoadList |                   |                                         |                |
| AC Users   Use                          | ers/Licenses-count: 2/40                            |                                                  |                   |                                         |                |
| Status                                  | Full Name                                           | Call Forward                                     | Telephone         | Company                                 | Department     |
| ~                                       | ~                                                   | ~                                                | ~                 | ~                                       | ~              |
| Available                               | claire Dechriste                                    | Off                                              | +33123456789      |                                         |                |
| Offline                                 | Mike Giver                                          | Off                                              | +33123456788      |                                         |                |
| View 1 - 2 of 2                         |                                                     | 14 - 64                                          | Page 1 of 1 🕬 🖬 1 | ο 🗸 🛛 ρ Search φ 👜 Columns φ Clear 📮 To | ggle 🗙 Default |
|                                         |                                                     |                                                  |                   |                                         |                |

Enable Enterprise Voice features:

| Clair Account C 10.1.2.60/SysAdmin/User/Edit/?dn=CN=claire,OU=acs,DC=ac-onebox,DC=com Applications X AudioCodes 03655ysadmin X S8C-Onebox Account type: One Box Account type: One Box Account Information First Name*: Dechniste Full Name: Claire Dechniste Full Name: Claire Dechniste Full Name: Claire Dechniste Full Name: Claire Dechniste Full Name: Claire Dechniste Full Name: Claire Dechniste Full Name: Claire Dechniste Full Name: Claire Dechniste Full Name: Claire Dechniste Full Name: Claire Dechniste Full Name: Claire Dechniste Full Name: Claire Dechniste Fax: motificensed Preferred Language: Fax: motificensed Preferred Language: Fax: preferred Language: Fax: preferred Language: Fax: preferred Language: Fax: preferred Language: Fax: preferred Language: Preferred Language: Fax: preferred Language:<                                                                                                    |                         |                                  | <ul> <li>Alcatel·Luc</li> <li>Enterprise</li> </ul> | ent 🕖 ——                                 |                                |
|----------------------------------------------------------------------------------------------------|-------------------------|----------------------------------|-----------------------------------------------------|------------------------------------------|--------------------------------|
| C 10.1.2.60/SysAdmin/User/Edit/?dn=CN=claire,OU=acs,DC=ac-onebox,DC=com   Applications 3 AudioCodes   O365Sysadmin 3 S8C-Onebox   Account type: One Box   Account Information   First Name*   Last Name*   Dechniste   Sign-in Name*   Caire   Domain Name:   app-etesting.com   Registrar Pool:   UC-FE.ac-onebox.com   Mail*   claire@aapp-etesting.com   Preferred Language:   Fax:   motilicensed   Votee Policy:   Site:ACS-2013   Description: null Description: null   Patient   Site:ACS-2013   Dial Plan   Site:ACS-2013   Dial Plan   Site:ACS-2013                                                                                                    | 🕒 Edit Account          | ×                                |                                                     |                                          |                                |
| Applications * AudioCodes Description: ************************************                                                                                                    | → C 🗋 10.1.2.60         | 0/SysAdmin/User/Edit/?d          | n=CN=claire,OU=acs,DC=                              | ac-onebox,DC=com                         |                                |
| Account type: One Box  Account Information  First Name*:  Last Name*:  Dechriste  ILast Name*:  Claire  Domain Name:  app-etesting.com  Registrar Pool:  UC-FE.ac-onebox.com  Mail*:  claire@aapp-etesting.com  Preferred Language:  Fax:  not licensed  Pet to PC  Voice Policy: Site/ACS-2013  Description: null  Peatures: Enable Call Forward(Enable Delegation Enable Call Transfer/Enable team call Enable call park, Enable Simultaneous ringing of phonese  Dial Plan: Description: null                                                                                                    | Applications 🚼 AudioCoc | les 📋 O365Sysadmin 🔁 SB          | C-Onebox                                            |                                          |                                |
| Account type: One Box  Account Information  First Name *:  Last Name *:  Dechriste  Sign-in Name *:  Calire  Domain Name:  app-etesting.com •  Registrar Pool:  UC-FE.ac-oneDox.com •  Mail*:  claire@app-etesting.com  Preferred Language:  Fax:  potilicensed  Felsphony  Group Management Call Forwarding Policies  Policy:  Site:ACS-2013 •  Dial Plan:  Site:ACS-2013 •  Description: null                                                                                                    |                         |                                  |                                                     |                                          |                                |
| Account type: One Box  Account Information  First Name*: Claire Initials: Last Name*: Dechriste Full Name: Claire Dechriste Sign-In Name*: Claire Domain Name: aapp-etesting.com Registrar Pool: UC-FE.ac-onebox.com Mail*: Claire@aapp-etesting.com Preferred Language: Fax: polices  Peefred Language: Fax: polices  Peefred Language: Site:ACS-2013  Description: null Features: Enable call Forward Enable Delegation Enable Call Transfer Enable team call Enable call park Enable simultaneous ringing of phonest Dial Plan: Site:ACS-2013  Description: null                                                                                                    |                         | ANDARD EDITION                   |                                                     |                                          |                                |
| Account Information  First Name*:  Last Name*:  Dechriste  Iul Name:  Last Name*:  Last Name*:  Claire  Domain Name:  aapp-etesting.com  Registrar Pool:  UC-FE.ac-onebox.com  Mail*:  Claire@aapp-etesting.com  Preferred Language:  Fax:  not licensed   Voice Policy:  Itelephony  Group Management Call Forward in  Policies  Policies Policies Policies Poli |                         |                                  |                                                     |                                          |                                |
| Account Information First Name*: Last Name*: Dechriste Full Name: Claire Dechriste Sign-in Name*: Claire Domain Name: app-etesting.com Registrar Pool: UC-FE.ac-onebox.com Mail*: Claire@aapp-etesting.com Preferred Language: Fax: notlicensed                                                                                                    | Account type: One Box   |                                  |                                                     |                                          |                                |
| First Name*: Claire   Last Name*: Dechriste   Sign-In Name*: claire   Claire Domain Name:   app-etesting.com   Registrar Pool: UC-FE.ac-onebox.com   Mail*: claire@aapp-etesting.com   Preferred Language: Fax:   relephony Group Management   Call Forwarding Policies     Voice Policy: Site:ACS-2013 ▼   Description: null     Features:   Enable call Forward_Enable Delegation   Enable call Forward_Enable Delegation   Enable call Forward_Enable Delegation   Enable call Forward_Enable Delegation   Dial Plan:   Site:ACS-2013 ▼                                                                                                    | Account Information     |                                  |                                                     |                                          |                                |
| First Name*       Claire       Initials:         Last Name*:       Dechriste       Full Name:       Claire Dechriste         Sign-in Name*:       claire       Domain Name:       aapp-etesting.com •         Registrar Pool:       UC-FE.ac-onebox.com •       Mail*:       claire@aapp-etesting.con         Preferred Language:       Fax:       not licensed         Telephony       Group Management       Call Forwarding       Policies         • Pc to PC       •       Enterprise Voice       Voice Policy:       Site:ACS-2013 •         • Description: null       Feabures:       Enable call Forward Enable Delegation       Enable Call Forward Enable Call Transfer/Enable team call       Enable call park       Enable simultaneous ringing of phonesting         • Dial Plan:       Site:ACS-2013 •       •       •       •       •         • Dial Plan:       Site:ACS-2013 •       •       •       •       •                                                                                                    |                         |                                  | _                                                   |                                          |                                |
| Last Name*: Dechriste Full Name: Claire Dechriste Sign-in Name*: claire Registrar Pool: UC-FE.ac-onebox.com  Mail*: claire@aapp-etesting.com Preferred Language: Fax: not licensed  Telephony Group Management Call Forwarding Policies  PC to PC  PC to PC  Telephony Colley Site:ACS-2013  Description: null Features: Enable call Forward Enable Delegation Enable Call Transfer/Enable team call Enable call park Enable simultaneous ringing of phones Dial Plan: Site:ACS-2013  Description: null                                                                                                    | First Name*:            | Claire                           | Initials:                                           |                                          |                                |
| Sign-in Name*: claire   Registrar Pool: UC-FE.ac-onebox.com ▼   Mall*: claire@aapp-etesting.com   Preferred Language: Fax:   not licensed     Preferred Language:   Fax:   not licensed   Perform Group Management Call Forwarding Policies   Policies   Policy:   Site:ACS-2013 ▼   Description: null   Features:   Enable call Forward Enable Delegation   Enable call Forward Enable Delegation   Enable call Forward Enable Delegation   Enable call Forward Enable Delegation   Enable call Forward Enable Delegation   Enable call Forward Enable Delegation   Enable call Forward Enable Delegation   Enable call Forward Enable Delegation   Enable call Forward Enable Delegation   Enable call Forward Enable Delegation   Enable call Forward Enable Delegation   Enable call Forward Enable Delegation   Enable call Forward Enable Delegation   Enable call Forward Enable Delegation                                                                                                    | Last Name*:             | Dechriste                        | Full Name:                                          | Claire Dechriste                         |                                |
| Registrar Pool:       UC-FE.ac-onebox.com ▼       Mail *:       claire@aapp-etesting.com         Preferred Language:       Fax:       not licensed         relephony       Group Management       Call Forwarding         Policies       PC to PC            • Enterprise Voice       Voice Policy:         Site:ACS-2013 ▼       Description: null         Features:       Enable call Forward Enable Delegation Enable Call Transfer Enable team call Enable call park Enable simultaneous ringing of phones         Dial Plan:       Site:ACS-2013 ▼         Description: null       Site:ACS-2013 ▼                                                                                                    | Sign-in Name*           | claire                           | Domain Name                                         | appletesting.com V                       |                                |
| Preferred Language:     Fax:     not licensed         Telephony     Group Management     Call Forwarding     Policies         PC to PC            • PC to PC            • Enterprise Voice          Voice Policy:     Site:ACS-2013 ▼         Description: null         Features:         Enable call Forward Enable Delegation         Enable call Forward Enable Delegation         Enable call Plan:         Description: null         Bite:ACS-2013 ▼         Description: null                                                                                                    | Registrar Pool:         | LIC-EE ac-onebox com 1           |                                                     | and postering sector                     |                                |
| Preferred Language:       Fax: not licensed         Telephony       Group Management       Call Forwarding       Policies            P C to PC           P C to PC           Voice Policy: Site:ACS-2013              Description: null<br>Features:<br>Enable call Forward, Enable Delegation       Enable Call Transfer; Enable team call, Enable call park Enable simultaneous ringing of phones          Dial Plan:       Site:ACS-2013           Description: null                                                                                                    |                         | 10012.00000000                   | Mail*:                                              | claire@aapp-etesting.com                 |                                |
| Group Management       Call Forwarding       Policies         PC to PC       Enterprise Voice       Voice Policy: Site:ACS-2013 ▼         Description: null       Features:       Enable call Forward Enable Delegation Enable Call Transfer Enable team call Enable call park Enable simultaneous ringing of phones         Dial Plan:       Site:ACS-2013 ▼         Description: null       Features                                                                                                    | Preferred Language:     |                                  | Fax                                                 | not licensed                             |                                |
| Telephony     Group Management     Call Forwarding     Policies          P C to PC           P C to PC                                                                                                    |                         |                                  |                                                     |                                          |                                |
| PC to PC  Enterprise Voice Voice Policy: Site:ACS-2013 Description: null Features: Enable call Forward Enable Delegation Enable Call Transfer Enable team call Enable call park Enable simultaneous ringing of phones Dial Plan: Description: null Description: null                                                                                                    | Telephony Group I       | Management Call Forwardi         | ng Policies                                         |                                          |                                |
| Enterprise Voice   Voice Policy: Site:ACS-2013 •   Description: null   Features:   Enable call Forward   Enable Delegation   Enable Call Transfer   Enable call park   Enable simultaneous ringing of phones   Ø   Ø   Dial Plan:   Description: null                                                                                                    | PC to PC                |                                  |                                                     |                                          |                                |
| Voice Policy: Site:ACS-2013  Description: null Features: Enable call Forward, Enable Delegation, Enable Call Transfer, Enable team call, Enable call park, Enable simultaneous ringing of phones Dial Plan: Description: null Description: null                                                                                                    | Enterprise Voice        |                                  |                                                     |                                          |                                |
| Description : null<br>Features:<br>Enable call Forward Enable Delegation Enable Call Transfer Enable team call Enable call park Enable simultaneous ringing of phones<br>Dial Plan:<br>Description : null                                                                                                    |                         | Voice Policy: Site:A             | CS-2013 V                                           |                                          |                                |
| Enable call Forward Enable Delegation Enable Call Transfer Enable team call Enable call park Enable simultaneous ringing of phone<br>Dial Plan:<br>Description : null                                                                                                    |                         | Features:                        |                                                     |                                          |                                |
| Dial Plan:<br>Description : null                                                                                                    |                         | Enable call Forward Enable       | Delegation Enable Call Transfer                     | Enable team call Enable call park Enable | simultaneous ringing of phones |
| Dial Plan: Site:ACS-2013<br>Description : null                                                                                                    |                         | e e                              | Ø                                                   |                                          |                                |
|                                                                                                    |                         | Dial Plan:<br>Description : null | Site:ACS-2013                                       |                                          |                                |
|                                                                                                    |                         |                                  |                                                     |                                          |                                |
|                                                                                                    | Line URI:               | tel:+33123456789                 |                                                     |                                          |                                |

#### Enabled Lync Users for Enterprise Voice Features

Modify User "Telephony" from "PC-PC Only" to "Enterprise Voice", and assign a phone number to the lync user with "Line URI":  $\underline{tel:+33123456789}$  here.

Note: remove ext=xxxx extension if any. It causes trouble on the OXE for callback feature.

Once enabled, Lync client will display a new icon and a dial pad:

## Alcatel·Lucent

| What's happening today? |                                                    |       |        |     |  |  |  |
|-------------------------|----------------------------------------------------|-------|--------|-----|--|--|--|
|                         | Claire Dechriste<br>Available<br>Set Your Location |       |        |     |  |  |  |
|                         | -, i                                               |       |        | ☆ - |  |  |  |
| Find some               | eone or dial a nu                                  | mber  |        | Q   |  |  |  |
|                         |                                                    |       |        |     |  |  |  |
|                         | 1                                                  | 2 abc | 3 DEF  |     |  |  |  |
|                         | 4 бні                                              | 5 JKL | 6 мно  |     |  |  |  |
|                         | 7 pqrs                                             | 8 TUV | 9 wxyz |     |  |  |  |
|                         | *                                                  | 0 +   | #      |     |  |  |  |
|                         | Redial                                             | e e   | Call   |     |  |  |  |

👖 PIN 🛭 😭 Check

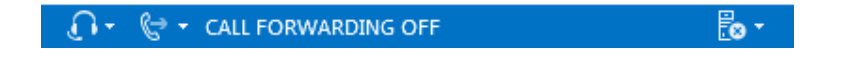

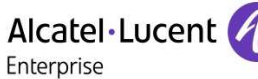

### 12 Appendix D: Alcatel-Lucent Enterprise Communication Platform: configuration requirements

The following mgr screenshots show the configuration of the OmniPCX Enterprise.

For more details on SIP features, refer to standard OXE technical documentation chapter "SIP configuration procedure".

### 12.1 SIP Trunk and ARS route management

It is necessary to create:

- An ISDN SIP trunk
- An external SIP gateway for AudioCodes Mediant E-SBC
- An ARS route, whose first route takes the SIP trunk group

#### 12.1.1 Create a SIP Trunk

| Х |                                          |
|---|------------------------------------------|
| х | Node Number (reserved) : 109             |
| х | Trunk Group ID : 20                      |
| х |                                          |
| х | Trunk Group Type + T2                    |
| х | Trunk Group Name : CloudBond             |
| х | UTF-8 Trunk Group Name :                 |
| х | Number Compatible With : -1              |
| х | Remote Network : 15                      |
| х | Shared Trunk Group + False               |
| х | Special Services + Nothing               |
| х | Node number : 9                          |
| х | Transcom Trunk Group + False             |
| Х | Auto.reserv.by Attendant + False         |
| Х | Overflow trunk group No. : -1            |
| Х | Tone on seizure + False                  |
| Х | Private Trunk Group + False              |
| Х | Q931 Signal variant + ISDN all countries |
| Х | SS7 Signal variant + No variant          |
| Х | Number Of Digits To Send : 0             |
| Х | Channel selection type + Quantified      |
| Х | Auto.DTMF dialing on outgoing call + NO  |
| Х | T2 Specification + SIP                   |
| Х | Homogenous network for direct RTP + NO   |
| Х | Public Network COS : 31                  |
| Х | DID transcoding + False                  |
| Х | Can support UUS in SETUP + True          |
| Х | Associated Ext SIP gateway : -1          |
| Х |                                          |
| Х | Implicit Priority                        |
| Х |                                          |
| х | Activation mode : 0                      |
| х | Priority Level : 0                       |
| Х |                                          |

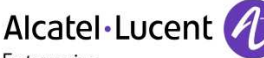

Enterprise

Go into Trunk Group menu and specify the entity number:

lqReview/Modify: Trunk Groupqqqqqqqqqqqqqqqqqqqqqqqqqqq Х Node Number (reserved) : 109 х х Trunk Group ID : 20 Instance (reserved) : 1 Х х Trunk Group Type + T2 х T2 Specification + SIP х Public Network Ref. : -----х VG for non-existent No. + YES х Entity Number: 1 х Supervised by Routing + NO х VPN Cost Limit for Incom.Calls : 0 х x Immediate Trk Listening if VPNCall + YES VPN TS % : 50 х х CSTA-Monitored + NO х Max.% of trunks out CCD : 0 Ratio analog.to ISDN cost : ----х TS Distribution on Accesses + YES х x Quality profile for voice over IP + Profile #1 Use of volume in system + YES х Announcement for dial tone + NO х Announcement for Ring tone + NO х x Reroute Anonymous Calls to Entity + NO Called Number Storage + NO х End-to-end dialing + NO х DTMF end-to-end signal. + NO х Trunk aroup used in DISA + NO х х DISA Secret Code : ----Trunk COS : 31 х Sending of Progress message + YES х No. of digits unused (ISDN): 0 х **B** Channel Choice + YES х x Channels: Attendant Control (Rsvd): 0 x Redirection For ACD (Dissuasion) + NO DTO joining + NO Х х Consultation Call On B Channel + NO х Automated Attendant + NO Calling party Rights COS: 0 х TS Overflow + YES х Number To Be Added : ------Х Charge Calling And ADN Creation + NO х Logical Channel + 1\_\_15 & 17\_\_31 х Use Split Access + NO х Heterogeneous Remote Network + NO х х COS Restrictions - Barring mode + Not Restricted / Not barred х ARS Class of service : 31 х External Access Server + NO CSTA Tracking MCDU Trk : -----х IE External Forward + None х

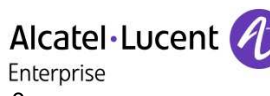

x Max ISDN-IP and SIP connections : 0

х

#### 12.1.2 Create an external SIP gateway

SIP>SIP Ext Gateway

| Х        |                                            |
|----------|--------------------------------------------|
| х        | Node Number (reserved) : 109               |
| х        | Instance (reserved) : 1                    |
| х        | SIP External Gateway ID : 10               |
| х        | ,                                          |
| x        | Gateway Name · CloudBond                   |
| x        | SIP Remote domain : 10 1 2 63              |
| Ŷ        |                                            |
| Ŷ        | SID Port Number : 5060                     |
| <u>`</u> | Transport type + UDD                       |
| X        | Delensing Demoins                          |
| X        | Beionging Domain :                         |
| х        | Registration ID :                          |
| х        | Registration ID P_Asserted + Faise         |
| Х        | Registration timer : 0                     |
| Х        | SIP Outbound Proxy :                       |
| х        | Supervision timer : 0                      |
| Х        | Trunk group number : 20                    |
| х        | Pool Number : -1                           |
| х        | Outgoing realm :                           |
| х        | Outgoing username :                        |
| х        |                                            |
| х        | Outgoing Password :                        |
| х        | Confirm :                                  |
| x        |                                            |
| x        | Incoming username ·                        |
| x        | noonning doornamo .                        |
| Ŷ        | Incoming Password ·                        |
| Ŷ        | Confirm :                                  |
| Ŷ        | 00111111                                   |
| Ŷ        | REC 3325 supported by the distant + True   |
| Ŷ        | DNS two + DNS A                            |
| <u>`</u> | SID DNS1 ID Addroop : 10.1.2.15            |
| X        | SIP DINGT IP AUDIESS . 10.1.2.15           |
| х        | SIP DINSZ IP Address :                     |
| х        | SDP In 18X + Faise                         |
| х        | Minimal authentication method + SIP None   |
| Х        | INFO method for remote extension + False   |
| х        | To EMS + False                             |
| х        | SRTP + RTP only                            |
| Х        | Ignore inactive/black hole + False         |
| х        | Contact with IP address + False            |
| х        | Dynamic Payload type for DTMF : 97         |
| х        | Outbound Calls 100 REL + Supported         |
| х        | Incoming Calls 100 REL + Not Requested     |
| х        | Gateway type + Standard type               |
| х        | Re-Trans No. for REGISTER/OPTIONS : 2      |
| x        | P-Asserted-ID in Calling Number + False    |
| x        | Trusted P-Asserted-ID header + True        |
| x        | Diversion Info to provide via + Diversion  |
| v        | Provy identification on IP address + False |
| ^        | Troxy dentinoution of the address + 1 also |

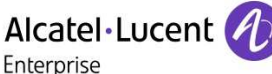

Outbound calls only + False х SDP relay on Ext. Call Fwd + Default х SDP Transparency Override + False х x RFC 5009 supported / Outbound call + Not Supported Nonce caching activation + NO Х FAX Procedure Type + T38 only х x DNS SRV/Call retry on busy server : 0 х Unattended Transfer for RSI + NO Redirection functionality + NO х Attended Transfer + NO х Send BYE on REFER + YES х Support UTF8 characters set + NO х CSTA User-to-User supported + NO х Trusted From header + False Х Support Re-invite without SDP + False х х Type of codec negotiation + Default Х

12.1.3 Management of outgoing calls via SIP Trunk Group

ARS routing is used to route outgoing calls to external SIP GW through Public SIP TG.

Create a new Dialing Command Table: Select Translator > Automatic Route Selection > Numbering Command Table

| ~ |                                 |  |
|---|---------------------------------|--|
| х | Node Number (reserved) : 109    |  |
| х | Instance (reserved) : 1         |  |
| х | Instance (reserved) : 1         |  |
| х | Table ID : 20                   |  |
| х |                                 |  |
| х | Carrier Reference : 0           |  |
| х | Command : I                     |  |
| х | Associated Ext SIP gateway : 10 |  |
| v | • •                             |  |

Create an ARS route list with a route using the SIP trunk group and the previously created dialing command table:

IqReview/Modify: ARS Route listqqqqqqqqqqqqqqqqqqqqqqqqqqqqq

x Node Number (reserved) : 109 x Instance (reserved) : 1 x Instance (reserved) : 1 x ARS Route list : 20 x Name : oneboxARS x PIN Code + False x

x Node Number (reserved) : 109

### Alcatel·Lucent

|   | Enterprise                                    |
|---|-----------------------------------------------|
| х | Instance (reserved) : 1                       |
| х | Instance (reserved) : 1                       |
| х | ARS Route list : 20                           |
| х | Route : 1                                     |
| х |                                               |
| х | Name : oneboxsip                              |
| х | Trunk Group Source + Route                    |
| х | Trunk Group : 20                              |
| х | No.Digits To Be Removed : 0                   |
| х | Digits To Add :                               |
| х | Numbering Command Tabl. ID : 20               |
| х | VPN Cost Limit : 0                            |
| х | Protocol Type + Dependant on Trunk Group Type |
| х | NPD identifier : 255                          |
| х | Route Type + Public                           |
| x | ATM Address ID : -1                           |
| x | Preempter + False                             |
| x |                                               |
| x | Quality                                       |
| x |                                               |
| x | [Add ] [Remove] [Next ] [Previous]            |
| x |                                               |
| x | Quality + Speech                              |
| x |                                               |
| - |                                               |

#### Create the time-based route list.

Select Translator > Automatic Route Selection > ARS Route list > Time-based Route List

| х | Node Number (reserved) : 1           |
|---|--------------------------------------|
| х | Instance (reserved) : 1              |
| х | Instance (reserved) : 1              |
| х | ARS Route list : 20                  |
| х | Time-based Route List ID : 1         |
| х |                                      |
| х | Time-based Route                     |
| х |                                      |
| х | [ Add ] [Remove] [ Next ] [Previous] |
| х |                                      |
| х | Time-based Route                     |
| х |                                      |
| х | Route Number : 1                     |
| х | Waiting Cost Limit : -1              |
| х | Stopping Cost Limit : -1             |
| v |                                      |

Select Translator > External Numbering Plan > Numbering Discriminator

х

### Alcatel Lucent

Enterprise

Select Translator > External Numbering Plan > Numbering Discriminator > Dsc Hierarchy > Discriminator Rule

| Х |                            |  |
|---|----------------------------|--|
| х | Node Number (reserved) : 1 |  |
| х | Instance (reserved) : 1    |  |
| х | Instance (reserved) : 1    |  |
| х | Discriminator No. : 20     |  |
| х | Call Number : 0            |  |
| х |                            |  |
| х | Area Number : 1            |  |
| х | ARS Route List Number : 20 |  |
| х | Schedule Number : -1       |  |
| х | Number of Digits : 10      |  |
| Х |                            |  |
|   |                            |  |

Select Translator > External Numbering Plan > Ext. Callback Translation Tables Create an external callback translation table:

IqCreate: Ext.Callback Translation Tablesqqqqqqqqqqqqqqqqqqqqq х х Node Number (reserved) : 1 х Instance (reserved) : 1 Instance (reserved) : 1 х External Callback Table : 1 х х Country Codes: 0 х Country Name : Default х х

Create a callback translation Rule for this table:

IqReview/Modify: Ext.Callback Translation Rulesqqqqqqk

```
х
         Node Number (reserved) : 109
х
          Instance (reserved) : 1
Х
          Instance (reserved) : 1
Х
        External Callback Table : 1
Х
               Basic Number : DEF
Х
х
х
        No.Digits To Be Removed : 0
х
              Digits To Add : 200
х
```

Create an Entity for Lync users:

| - |
|---|

### Alcatel Lucent 🥢

|   | Enterprise                       |
|---|----------------------------------|
| х | Attendant Group Manager : -1     |
| х | Priority + NO                    |
| х | Emergency call to attd + NO      |
| х | Traffic Overflow + Disallowed    |
| х | Installation No. (ISDN) :        |
| х | Supplement.Install.No. (ISDN) :  |
| х | Caller ID Secret + No            |
| х | AdvOfCharg2 requests (AOC2) + NO |
| х | AdvOfCharg3 requests (A0C3) + NO |
| х | Auto. Locking : 0                |
| х | Voice Mail Box No.for attendt :  |
| х | Trunk Group ID : 0               |
| х | External Callback Table : 1      |
| х |                                  |
| х | Call Distribution                |
| х |                                  |
| х | Overflow Routing No. :           |
| х | Forwarding on routing + YES      |
|   |                                  |

Associate the system discriminator with the entity discriminator: Select Entity > Descend Hierarchy> Discriminator Selector

IqReview/Modify: Discriminator Selectorqqqqqqqqqqqqqq

| X |                              |
|---|------------------------------|
| х | Node Number (reserved) : 109 |
| х | Entity Number : 1            |
| х | Instance (reserved) : 1      |
| х |                              |
| х | Discriminator 00 : 0         |
| х | Discriminator 01 : 1         |
| х | Discriminator 02 : 20        |
| х | Discriminator 03 : 12        |
| х | Discriminator 04 : 0         |
| х | Discriminator 05 : 0         |
| х | Discriminator 06 : 0         |
| х | Discriminator 07 : 0         |
| x |                              |

Activate the transfer feature in Class of services > Phone feature COS

| x  |                                        |
|----|----------------------------------------|
| Х  | Node Number (reserved) : 109           |
| Х  | Instance (reserved) : 1                |
| Х  | Phone Features COS : 0                 |
| Х  |                                        |
| Х  | Phone COS Name :                       |
| Х  |                                        |
| Х  | Rights                                 |
| Х  |                                        |
| Х  | Prot.against dir.call pickup : 0       |
| Х  | Protected against all barge-in : 1     |
| Х  | Protected against set barge-in : 1     |
| Х  | Outgoing calls only : 0                |
| Х  | Forward to external No. : 1            |
| Х  | Prot.against multi-I ringing : 1       |
| Х  | Protected against forwarding : 0       |
| хP | Protected (against barge-in, etc.) : 1 |
| Х  | Prot.against call announc. : 1         |
| Х  | Remote wake-up/appointment : 1         |

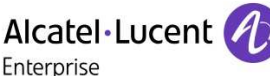

Auto call back on busy trk-grp: 0 х Transfer on no answer : 1 х ISDN remote charge service : 0 х Bypass on forwarding: 0 х Prot.against bypass onforward : 1 х Interphony: 1 х Secret Code, Repertory Key: 1 х х Night Serv.Answ.Pick up: 0 Night Serv.Direct call pick-up: 0 х Attendant Call Privil.on PAI: 0 х Busy priv.to public overfl. : 0 х Server-Minitel PC: 0 х Prot.against Priv.Call: 0 Х Prot.against.Rem.Forward.: 0 х Beep On Ext.Call: 0 х O/S private to public overflow : 0 Х Transfer outgoing - incoming : 1 х х Transfer Outgoing-Outgoing : 1

To get the display name of Lync user on OXE user when the OXE user calls the Lync user or when Lync user calls the OXE user, you must configure Calling Name Presentation to True.

System -> Other System Parameter -> Descend Hierarchy -> External signaling Parameter -> review Modify -> calling name presentation -> put it in True.

| Х |                                           |
|---|-------------------------------------------|
| х | Node Number (reserved) : 109              |
| х | Instance (reserved) : 1                   |
| х | Instance (reserved) : 1                   |
| х | System Option + Calling Name Presentation |
| Х |                                           |
| х | Calling Name Presentation + True          |
| х |                                           |

To get the display name of Lync user on OXE user during a call, check the OXE user phone feature Cos number (Tel facility Category Id), then Go to:

Classes of Service -> Phone Feature Cos -> Calling name display (CNIP/I CNAM) put it in 1

x Calling name display (CNIP/I-CNAM) : 1

Set G729 in System > other system param> compression parameters>compression Type

Х Node Number (reserved) : 109 х Instance (reserved) : 1 х Instance (reserved) : 1 х System Option + Compression Type х х х Compression Type + G 729 х

# Alcatel·Lucent

System > other system parameters> compression parameters> Multi algorithms for compression

| Х |                                                   |
|---|---------------------------------------------------|
| х | Node Number (reserved) : 109                      |
| х | Instance (reserved) : 1                           |
| Х | Instance (reserved) : 1                           |
| х | System Option + Multi. Algorithms for Compression |
| Х |                                                   |
| Х | Multi. Algorithms for Compression + False         |
| Х |                                                   |
| m | qqqqqqqqqqqqqqqqqqqqqqqqqqqqqqqqqqqqqqq           |
|   |                                                   |

List of prefixes and suffixes defined on etesting9 OXE system:

| +<br> dir                                                                                                    | +<br> mean                                                                                                    | info  digit                                           |
|----------------------------------------------------------------------------------------------------|----------------------------------------------------------------------------------------------------|-------------------------------------------------------|
| 0<br> 484<br> 485<br> 486<br> 487<br> 490<br> 491:493<br> 495<br> 496<br> 497<br> 500<br> 501<br> 502<br> 503<br> 504<br> 505<br> 506 | Professional_trunk_seize<br>[Cancel_Remote_forward<br>[Overfl_busy_to_assoc_set<br>[Overf_busy/no_repl_assoc_set<br>[Recording_Conversation<br>[Ubiquity_Mobile_Programming<br>[Ubiquity_Services_Pfx<br>[Ubiquity_Assistant<br>]<br>[Last_Caller_Call_back<br>[Remote_forward<br>[Overflow_on_associated_set<br>[Cancel_Overfl_on_assoc_set<br>[Protection_against_beeps<br>[Substitution<br>[Wake_up/appointment_remind]     | $\begin{array}{c ccccccccccccccccccccccccccccccccccc$ |
| +<br>09/06/16                                                                                                    | EDNUMP V. 4.00 Page: 6                                                                                                    | +                                                     |
| +<br> dir                                                                                                    | +<br> mean                                                                                                    | ++<br> info  digit                                    |
| 507<br> 508<br> 509<br> 51<br> 52<br> 53<br> 54<br> 55<br> 56<br> 570<br> 580<br> 581<br> 582<br> 583<br> 584<br> 585<br> 586         | Cancel_Wake_up<br> Forward_cancel_by_destinat<br> Meet_me_Conference<br> Immediate_forward<br> Immediate_forward_on_busy<br> Forward_on_no_reply<br> Forward_on_busy_or_no_reply<br> Direct_call_pick_up<br> Group_call_pick_up<br> Voice_Mail_Deposit<br> Tone_test<br> Personal_directory_Progr<br> Personal_directory_Use<br> Force_type_identification_pfx<br> Suite_Wakeup<br> Suite_Wakeup_Cancel<br> Suite_Dont_Disturb | $\begin{array}{c ccccccccccccccccccccccccccccccccccc$ |

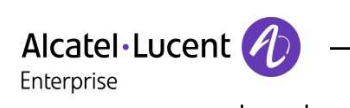

\_\_\_\_\_

| 09/06/1        | 6 EDNUMP V. 4.00 Page : 7      | ·+            |
|----------------|--------------------------------|---------------|
| +<br> dir<br>' | mean                           | info  digit   |
| +<br> 587      | Room_status_management         | +<br>  -1  -1 |
| 588            | Mini_bar                       | -1  -1        |
| 589            | Direct_Paging_Call             | · · · 1 · -1  |
| 599            | Professional_trunk_seize       | 0  -1         |
| 666            | Pabx_address_in_DPNSS          | ·   -1  -1    |
| 67             | ARS_Prof_Trg_Grp_Without_Subad | -1  -1        |
| 9              | Attendant_Group_Call           | -1  -1        |
| *              | DTMF_End_to_End_Dialling       | · · · 1  -1   |
| #              | Speed_call_to_associated_set   | · -1 -1       |
| +              | ++                             | +             |

\_

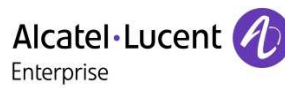

# 13 Appendix E: AAPP member's escalation process

In case you would need technical assistance, please contact the reseller/distributor where you purchased your AudioCodes products. They have been trained on the products to give you 1st and 2nd levels of support. They are in plus in direct relation with 3rd level AudioCodes support in case an escalation would be needed.

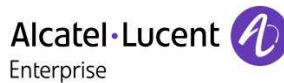

### 14 Appendix F: AAPP program

### 14.1 Alcatel-Lucent Application Partner Program (AAPP)

The Application Partner Program is designed to support companies that develop communication applications for the enterprise market, based on Alcatel-Lucent Enterprise's product family. The program provides tools and support for developing, verifying and promoting compliant third-party applications that complement Alcatel-Lucent Enterprise's product family. ALE International facilitates market access for compliant applications.

The Alcatel-Lucent Application Partner Program (AAPP) has two main objectives:

Provide easy interfacing for Alcatel-Lucent Enterprise communication products:

Alcatel-Lucent Enterprise's communication products for the enterprise market include infrastructure elements, platforms and software suites. To ensure easy integration, the AAPP provides a full array of standards-based application programming interfaces and fully-documented proprietary interfaces. Together, these enable third-party applications to benefit fully from the potential of Alcatel-Lucent Enterprise products.

#### Test and verify a comprehensive range of third-party applications:

to ensure proper inter-working, ALE International tests and verifies selected third-party applications that complement its portfolio. Successful candidates, which are labelled Alcatel-Lucent Enterprise Compliant Application, come from every area of voice and data communications.

The Alcatel-Lucent Application Partner Program covers a wide array of third-party applications/products designed for voice-centric and data-centric networks in the enterprise market, including terminals, communication applications, mobility, management, security, etc.

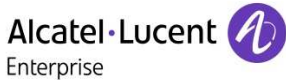

#### Web site

The Application Partner Portal is a website dedicated to the AAPP program and where the InterWorking Reports can be consulted. Its access is free at <a href="http://applicationpartner.alcatel-lucent.com">http://applicationpartner.alcatel-lucent.com</a>

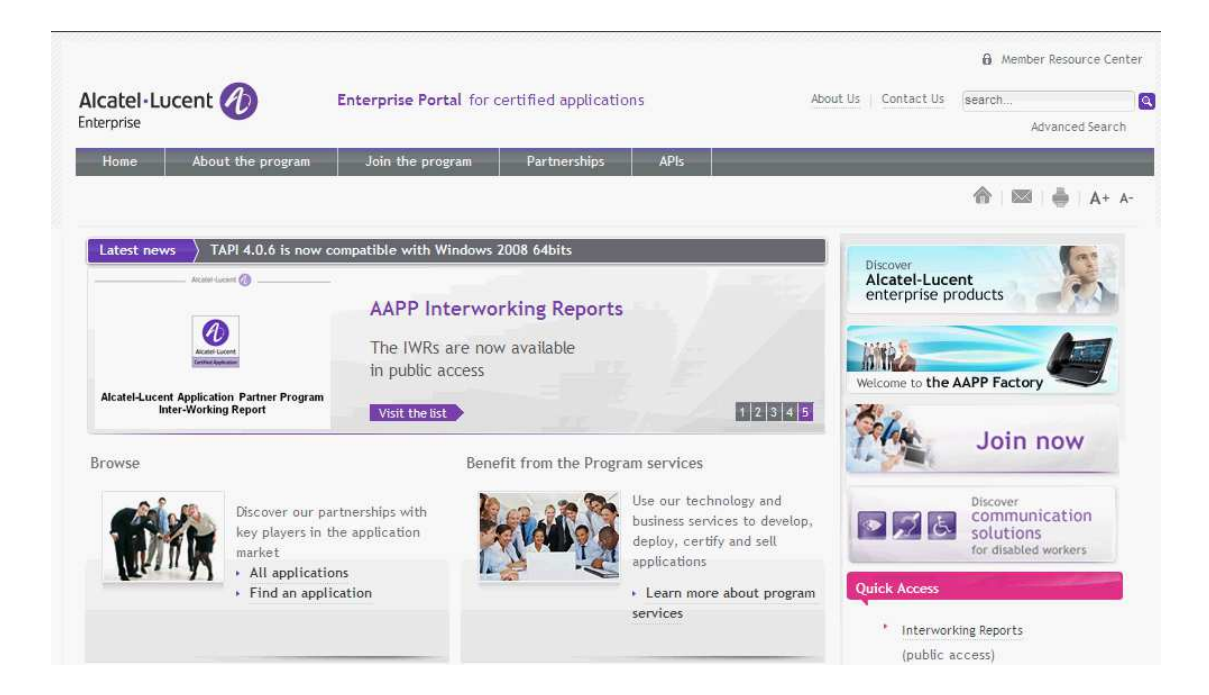

### 14.2 Enterprise.Alcatel-Lucent.com

You can access the Alcatel-Lucent Enterprise website at this URL: <u>http://www.enterprise.alcatel-lucent.com/</u>

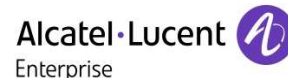

### 15 Appendix G: AAPP Escalation process

### 15.1 Introduction

The purpose of this appendix is to define the escalation process to be applied by the ALE International Business Partners when facing a problem with the solution certified in this document.

The principle is that ALE International Technical Support will be subject to the existence of a valid InterWorking Report within the limits defined in the chapter "Limits of the Technical Support".

In case technical support is granted, ALE International and the Application Partner, are engaged as following:

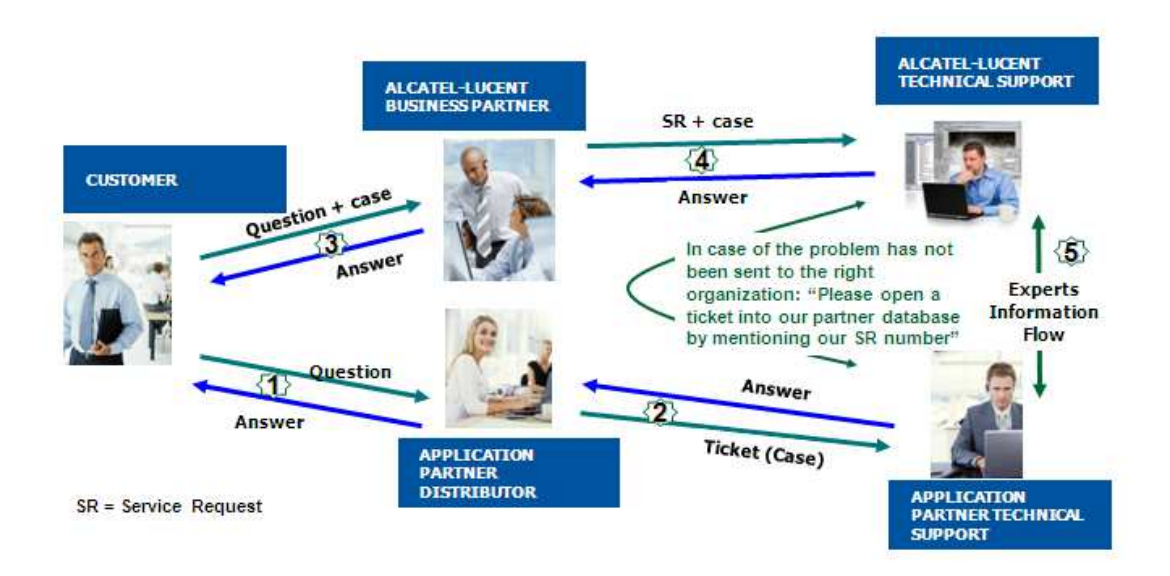

(\*) The Application Partner Business Partner can be a Third-Party company or the ALE International Business Partner itself

### 15.2 Escalation in case of a valid Inter-Working Report

The InterWorking Report describes the test cases which have been performed, the conditions of the testing and the observed limitations.

This defines the scope of what has been certified.

If the issue is in the scope of the IWR, both parties, ALE International and the Application Partner, are engaged:

Case 1: the responsibility can be established 100% on ALE International side.

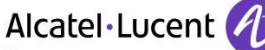

Enterprise

In that case, the problem must be escalated by the ALE Business Partner to the ALE International Support Center using the standard process: open a ticket (eService Request –eSR)

Case 2: the responsibility can be established 100% on Application Partner side. In that case, the problem must be escalated directly to the Application Partner by opening a ticket through the Partner Hotline. In general, the process to be applied for the Application Partner is described in the IWR.

Case 3: the responsibility can not be established. In that case the following process applies:

The Application Partner shall be contacted first by the Business Partner (responsible for the application, see figure in previous page) for an analysis of the problem.

The ALE International Business Partner will escalate the problem to the ALE International Support Center only if the Application Partner <u>has demonstrated with traces a problem on the ALE</u> <u>International side</u> or if the Application Partner (not the Business Partner) <u>needs the involvement of</u> <u>ALE International</u>

In that case, <u>the ALE International Business Partner must provide the reference of the Case</u> <u>Number on the Application Partner side</u>. The Application Partner must provide to ALE International the results of its investigations, traces, etc, related to this Case Number.

ALE International reserves the right to close the case opened on his side if the investigations made on the Application Partner side are insufficient or do not exist.

Note: Known problems or remarks mentioned in the IWR will not be taken into account.

For any issue reported by a Business Partner outside the scope of the IWR, ALE International offers the "On Demand Diagnostic" service where ALE International will provide 8 hours assistance against payment.

**IMPORTANT NOTE 1:** The possibility to configure the Alcatel-Lucent Enterprise PBX with ACTIS quotation tool in order to interwork with an external application is not the guarantee of the availability and the support of the solution. The reference remains the existence of a valid InterWorking Report.

Please check the availability of the Inter-Working Report on the AAPP (URL: <u>https://applicationpartner.alcatel-lucent.com</u>) or Enterprise Business Portal (Url: <u>Enterprise Business</u> <u>Portal</u>) web sites.

**IMPORTANT NOTE 2:** Involvement of the ALE International Business Partner is mandatory, the access to the Alcatel-Lucent Enterprise platform (remote access, login/password) being the Business Partner responsibility.

### 15.3 Escalation in all other cases

For non-certified AAPP applications, no valid InterWorking Report is available and the integrator is expected to troubleshoot the issue. If the ALE Business Partner finds out the reported issue is maybe due to one of the Alcatel-Lucent Enterprise solutions, the ALE Business Partner opens a ticket with ALE International Support and shares all trouble shooting information and conclusions that shows a need for ALE International to analyze.

Access to technical support requires a valid ALE maintenance contract and the most recent maintenance software revision deployed on site. The resolution of those non-AAPP solutions cases is based on best effort and there is no commitment to fix or enhance the licensed Alcatel-Lucent Enterprise software.

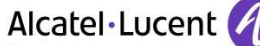

Enterprise

For information, for non-certified AAPP applications and if the ALE Business Partner is not able to find out the issues, ALE International offers an "On Demand Diagnostic" service where assistance will be provided for a fee.

### 15.4 Technical support access

The ALE International **Support Center** is open 24 hours a day; 7 days a week: e-Support from the Application Partner Web site (if registered Alcatel-Lucent Application Partner): <u>http://applicationpartner.alcatel-lucent.com</u> e-Support from the ALE International Business Partners Web site (if registered Alcatel-Lucent Enterprise Business Partners): <u>https://businessportal2.alcatel-lucent.com</u> click under "Contact us" the *eService Request* link e-mail: <u>Ebg\_Global\_Supportcenter@al-enterprise.com</u> Fax number: +33(0)3 69 20 85 85 Telephene numbers:

Telephone numbers:

ALE International Business Partners Support Center for countries:

| Country        | Supported language | Toll free number |
|----------------|--------------------|------------------|
| France         |                    |                  |
| Belgium        | French             |                  |
| Luxembourg     |                    |                  |
| Germany        |                    |                  |
| Austria        | German             |                  |
| Switzerland    |                    |                  |
| United Kingdom |                    |                  |
| Italy          |                    |                  |
| Australia      |                    |                  |
| Denmark        |                    |                  |
| Ireland        |                    |                  |
| Netherlands    |                    | +800-00200100    |
| South Africa   |                    |                  |
| Norway         | English            |                  |
| Poland         | English            |                  |
| Sweden         |                    |                  |
| Czech Republic |                    |                  |
| Estonia        |                    |                  |
| Finland        |                    |                  |
| Greece         |                    |                  |
| Slovakia       |                    |                  |
| Portugal       |                    |                  |
| Spain          | Spanish            |                  |

| For other countries: |                  |
|----------------------|------------------|
| English answer:      | + 1 650 385 2193 |

|                 | END OF DOCUMENT  |
|-----------------|------------------|
| Spanish answer: | + 1 650 385 2198 |
| German answer:  | + 1 650 385 2197 |
| French answer:  | + 1 650 385 2196 |